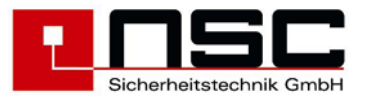

# Fire Control Panels "Solution F1" Operating and Installation Manual

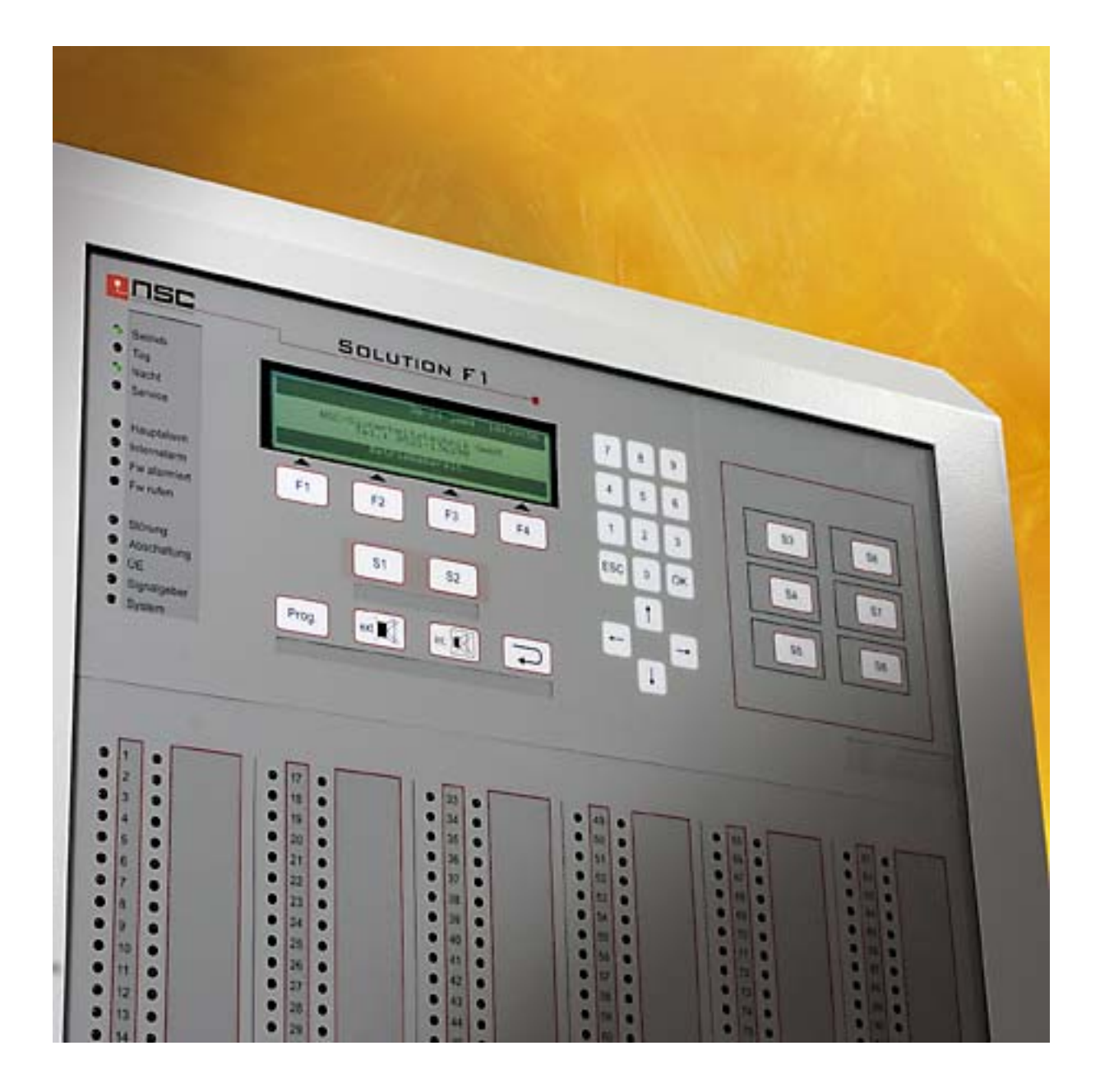

Issue : June 2006

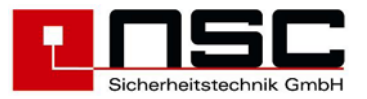

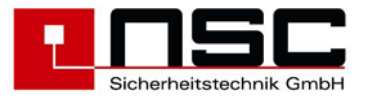

## Content

| 1. | Description of Control Panel :                                                      | 7  |
|----|-------------------------------------------------------------------------------------|----|
|    | LED indications :                                                                   | 7  |
|    | LC module indications :                                                             | 7  |
|    | Description of the push buttons :                                                   | 9  |
| 2. | Menus for the end user :                                                            | 10 |
|    | General Main menu for end user                                                      | 10 |
|    | FCP selection                                                                       | 10 |
|    | Main menu "Switch on / switch off"                                                  | 10 |
|    | Alarmcounter                                                                        | 11 |
|    | Changing the end user access code                                                   | 11 |
|    | Diagnosis Menu                                                                      | 11 |
|    | Switching on/off : zones and single detectors                                       | 12 |
|    | Switching on/off : OC-Outputs                                                       | 12 |
|    | Switching on/off · 4 internal relays                                                | 12 |
|    | Switching on/off : 3 internal power outputs                                         | 13 |
|    | Switching on/off : sounders / strokes                                               | 13 |
|    | Switching on/off · Alarm Transmission Device (TD)                                   | 13 |
|    | Switching on/off : Alarm transmission bevice (TD)                                   | 14 |
|    | Switching on/off : Fire outputs                                                     | 14 |
|    | Event memory                                                                        | 1/ |
|    | Detector data                                                                       | 14 |
|    | Internal Madulas (DCRs) : Overview                                                  | 14 |
|    | Network deta                                                                        | 15 |
|    | Exemple of Dever Supply Veltages                                                    | 10 |
|    | Example of Power Supply Voltages                                                    | 10 |
|    | Example of Power Outputs voltages                                                   | 10 |
|    | Example of Input voltages                                                           | 10 |
|    | Example of displaying software version and Serial No.                               | 16 |
|    |                                                                                     | 16 |
|    |                                                                                     | 16 |
|    | Event memory : "Printing"                                                           | 17 |
|    | l able of detectors                                                                 | 1/ |
|    | Internal Modules (PCBs) : Details                                                   | 19 |
|    | Display of network adapters                                                         | 19 |
|    | Modem data                                                                          | 19 |
|    | Display of RS485 devices                                                            | 20 |
|    | Example of detector data : MCP                                                      | 20 |
|    | Example of detector data : Optical smoke detector                                   | 20 |
|    | Example of loop card details                                                        | 21 |
|    | Example of details of a fire brigade repeater panel with fire brigade control panel | 21 |
|    | Only for Hochiki ESP                                                                | 21 |
|    | Only for Apollo Discovery                                                           | 22 |
|    | Only for Hochiki ESP                                                                | 21 |
|    | Example of "Zeropoint" and "Firepoint" display                                      | 21 |
|    | Only for Apollo Discovery                                                           | 22 |
| 3. | Menus for the installer :                                                           | 23 |
|    | Access to the installer menu                                                        | 24 |
|    | General Main menu for installer                                                     | 24 |
|    | Main menu : Test functions                                                          | 25 |
|    | Main menu : Automatic Controlling                                                   | 25 |
|    | Main menu : Alarm configuration.                                                    | 25 |
|    | Settings 1 of FCP                                                                   | 26 |
|    | Settings 2 of FCP                                                                   | 26 |
|    | Settings 3of FCP                                                                    | 27 |
|    | Detector test (only for addressable detectors)                                      | 27 |
|    | Menu "Manual Controlling"                                                           | 28 |
|    | <i>"</i> <b>U</b>                                                                   | -  |

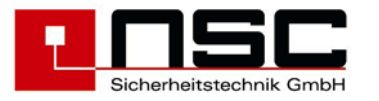

| Menu Simulation"                                                                                                    | 28   |
|----------------------------------------------------------------------------------------------------|------|
|                                                                                                    | 20   |
| Automatic Control : internal OC Outpute                                                                                                    | 20   |
| Automatic Control - Internal OC Outputs                                                                                                    | . 29 |
| Automatic Control : 4 Internal Relays                                                                                                    | . 29 |
| Automatic Control : 3 monitored Power outputs                                                                                                    | . 29 |
| Automatic Control : Output modules (loop)                                                                                                    | . 29 |
| Automatic Control : Input modules (loop)                                                                                                    | . 30 |
| Automatic Control : 8 resistor monitored inputs                                                                                                    | 30   |
| Automatic Control : 2 monitored, conventional inputs                                                                                                    | . 31 |
| Select the kind of detectors to configure : Loop or conventional                                                                                                    | . 31 |
| Detector settings                                                                                                    | 31   |
| Zone settings                                                                                                    | . 31 |
| Zone Alarm Coincidences                                                                                                    | . 32 |
| Timer programs                                                                                                    | 32   |
| Delay times of Main alarm (TD)                                                                                                    | . 33 |
| To set date and time                                                                                                    | . 33 |
| To configure Holidays                                                                                                    | . 34 |
| System settings                                                                                                    | . 34 |
| Scan detectors                                                                                                    | . 35 |
| Delete Configuration                                                                                                    | 35   |
| Delete Texts                                                                                                    | . 36 |
| Delete Events                                                                                                    | . 36 |
| Configuring macro push buttons S1 – S8                                                                                                    | . 36 |
| Changing the installer access code                                                                                                    | 36   |
| Selecting the panel language                                                                                                    | 36   |
| Configuring the interfaces                                                                                                    | 36   |
| Alarm and fault thresholds for conventional detectors                                                                                                    | 37   |
| Scanning RS485 devices                                                                                                    | 37   |
| Modem functions                                                                                                    | 37   |
| Network settings                                                                                                    | 37   |
| Flash   Indate                                                                                                    | 30   |
| Power outpute: Thresholds                                                                                                    | 30   |
| Loop parameters                                                                                                    | 20   |
| Continue of the second second se | 20   |
| Options                                                                                                    | 20   |
| Manual Control : 1 internal Delava                                                                                                    | 20   |
| Manual Control : 4 Internal Relays                                                                                                    | . 39 |
| Manual Control : 3 monitored Power Outputs                                                                                                    | . 39 |
| Manual Control : Output modules (loop)                                                                                                    | .40  |
| Automatic Control : Settings for outputs                                                                                                    | .40  |
| Automatic Control : Functions                                                                                                    | .40  |
| Selection of displaying cause and effect events                                                                                                    | .41  |
| Automatic Control : Settings for output modules (loop)                                                                                                    | .41  |
| Automatic Control : Settings for sounders/ sounder modules (loop)                                                                                                    | . 42 |
| Automatic Control : Settings of 8 internal monitored inputs                                                                                                    | . 42 |
| Configuring zones (loop)                                                                                                    | 43   |
| Configuring conventional zones                                                                                                    | 43   |
| Analogue addressable detector's sensitivity / modes / delays                                                                                                    | . 43 |
| To configure timer programs                                                                                                    | 45   |
| Interface protocols                                                                                                    | 45   |
| Interface baudrates                                                                                                    | 45   |
| Configuring thresholds for conventional detectors                                                                                                    | . 46 |
| Maintenance                                                                                                    | 46   |
| Push button S_ settings                                                                                                    | 46   |
| Configuring the timer                                                                                                    | 46   |
| Cause and Effect events configuration 1                                                                                                    | . 47 |
| Cause and Effect events configuration 2                                                                                                    | . 47 |
| Codes for cause and effect events                                                                                                    | . 48 |
| Mounting instruction                                                                                                    | . 49 |

4.

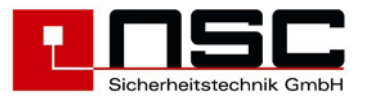

| 5. | Commissioning ce                         | ertificate FCP "Solution F1"                                                  | 50 |
|----|------------------------------------------|-------------------------------------------------------------------------------|----|
|    | General                                  |                                                                               | 50 |
|    | Checking the c                           | locumentation                                                                 | 50 |
|    | Checking the s                           | system components                                                             | 50 |
|    | Checking the v                           | viring system                                                                 | 51 |
|    | Measure end c                            | of line resistors of conventional zones (without voltage)                     | 51 |
|    | Measure cable                            | resistance of loop wiring (without voltage)                                   | 51 |
|    | Measurement                              | of the end of line resistors of the monitored power outputs (without voltage) | 52 |
|    | Measurement                              | of the end of line resistors of the monitored inputs (without voltage)        | 52 |
|    | Checking the e                           | end of line resistor on the RS485 bus.                                        | 52 |
|    | Commissioning                            | g of the power supply                                                         | 52 |
|    | Scanning of inf                          | ernal an external components                                                  | 53 |
|    | Detector modu                            | les                                                                           | 53 |
|    | RS485 devices                            | 5                                                                             | 53 |
|    | Addressable d                            | etectors/modules                                                              | 54 |
|    | Checking of ea                           | rth fault                                                                     | 55 |
|    | Measurement of loop voltage and current  |                                                                               | 55 |
|    | Configure pow                            | er outputs                                                                    | 56 |
|    | Configuration of the fire control system |                                                                               | 56 |
|    | Functional test                          | s                                                                             | 57 |
| 6. | Technical specific                       | ations :                                                                      | 58 |
| A  | ttachment A :                            | Menus for the end user                                                        |    |
| A  | ttachment B :                            | Menus for the installer                                                       |    |
| A  | ttachment C :                            | Volumes and tones of addressable sounders B07150-00 / B07160-00               |    |

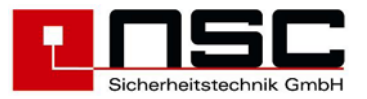

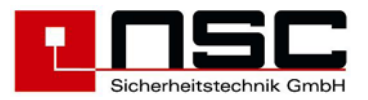

# 1. Description of Control Panel :

Picture of the control panel of the "Solution F1" :

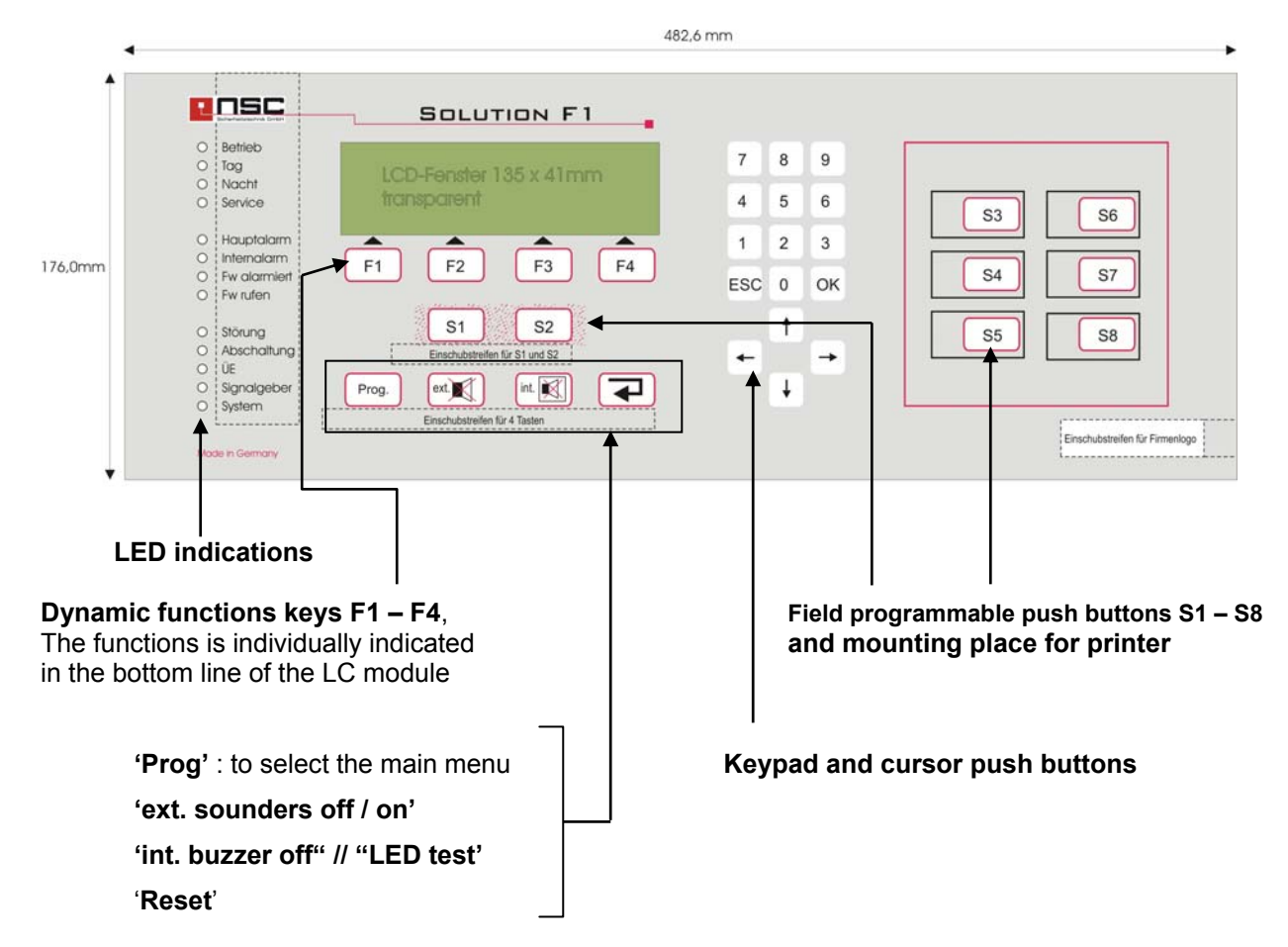

## LED indications :

| Description :                                                                                                    |
|----------------------------------------------------------------------------------------------------|
| The Fire Control Panel (FCP) is in operation.                                                                                                    |
| Indicates that the FCP is in "Day Mode". That means the main alarm is delayed if a delay time is configured.                                                                                                    |
| Indicates that the FCP is in "Day Mode". That means<br>the main alarm is NOT delayed and any alarm<br>activates the Fire Brigade immediately.                                                                          |
| Indicates that the FCP is in "Service Mode".                                                                                                    |
| Indicates that the FCP is in Alarm condition. See LC module for detailed information. If an alarm transmission device (TD) is connected to the panel the panel has tried to activate the TD.                           |
| Indicates that the FCP is in Alarm condition. See LC module for detailed information.                                                                                                    |
| Indicates that the FCP has activated the alarm<br>transmission device (TD) to the Fire Brigade and the<br>TD gave a response to confirm the activation. (Input<br>"TD response" in the wiring diagrams can be used for |
|                                                                                                    |

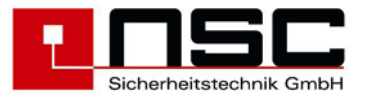

| this confirmation signal).                                                                                                    |
|----------------------------------------------------------------------------------------------------|
| Indicates that the FCP is in Main Alarm condition but<br>the alarm transmission device (TD) could not be<br>activated. So the Fire Brigade maybe has to be called<br>by phone.                                                            |
| Indicates that the FCP is in fault condition. At least one device (detector, module), input, output or system component is not in normal condition. See LC module for detailed information.                                               |
| Indicates that at least one device (detector, module), input or output is disabled (switched off).                                                                                                    |
| In case of flashing this LED (and yellow LED "Fault" is<br>on) the TD is in fault condition.<br>In case this LED is on (and yellow LED "Disabled" is<br>on) the TD is switched off.                                                       |
| In case of flashing this LED (and yellow LED "Fault" is<br>on) one of the sounder outputs is in fault condition.<br>In case this LED is on (and yellow LED "Disabled" is<br>on) one of the sounder outputs is switched off.               |
| The FCP itself is in fault condition. That means that<br>maybe the main board (micro controller) does not<br>work well and the correct function of the FCP is<br>not guaranteed. Please check immediately by the<br>installation company. |
|                                                                                                    |

## LC module indications :

The LC module is a graphics LCD which is automatically illuminated in the case of any event. That means if an alarm message, a fault message, a disabled message or just if any push button is pressed the LC module activated the illumination. Then detailed information is shown in the display. Either the LCD shows the information in 8 lines of alpha numerical texts or in a graphics mode like bar charts or columns.

Usually the FCP shows the condition of the panel in the middle of the LC module. There is in big letter the current status on a dark background. The following messages are possible :

| IN OPERATION | = normal condition                            |
|--------------|-----------------------------------------------|
| ALARM        | = the FCP is in alarm condition               |
| TEST ALARM   | = the FCP is in test alarm condition          |
| FAULT        | = the FCP is in fault condition               |
| SWITCH OFF   | = certain devices of the FCP are switched off |

If the user enters one of the menus (by pressing the push button "Prog") at the bottom line of the LC module he sees the **dynamic function keys F1 – F4**. Sometimes all 4 keys are used, sometimes only one or two. It depends on the menu. Here we do not describe the function keys in details. Therefore please have a look into section 2.

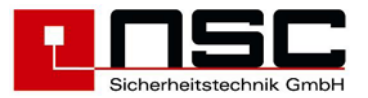

Please note that : usually there are the following standard functions for

- "F1" = "cancel" or "back". Means to leave the current menu and jump into the menu above, and
- "F4" = "Enter". Means to select (or confirm) the function which is marked in the LC module by a black background.

## **Description of the push buttons :**

The control panel of the FCP "Solution F1" contains a brand new technology of push buttons. There are no more mechanical push buttons or ordinary foil key pads but it is a pressure sensitive piezo lacquer technology which is printed on the aluminium plate. These push buttons must not be adjusted and this technology has not known any attrition or abrasion for many years and it is very resistant to EMC interferences and detergents. An intelligent circuit detects any pressing of the push buttons and confirms it by a beep.

The push buttons which are maybe not self-explanatory are these :

| Push button : | Description :                                                                                                    |
|---------------|----------------------------------------------------------------------------------------------------|
| Prog.         | By this push button the user leaves the normal operation and enters the main menu of the FCP. See the detailed description in section 2.                                                                                                    |
| ext.          | This push button deactivates (switch off) the external sounder outputs in case of an alarm. This is a temporary deactivation because if another alarm comes in the sounders will be activated again.                                                                                                    |
| int.          | <ul> <li>This push button deactivates (switch off) the internal buzzer in case of an alarm or fault message. This is a temporary deactivation because if another message comes in the buzzer will be activated again.</li> <li>In case of an alarm and if the alarm transmission is delayed, the delay time will be started.</li> <li>If there is no alarm and no fault this push button activates an LED test.</li> </ul> |
|               | This push button resets the FCP.                                                                                                    |
| S1            | Field programmable push buttons (S1 – S8). See detailed description in the installer manual.                                                                                                    |
| ОК            | Use this push button in the menus to confirm your inputs line by line.                                                                                                    |
| ESC           | Use this push button in the menus to cancel your inputs.                                                                                                    |
| <b>→</b>      | Cursor control keypad.                                                                                                    |

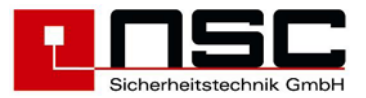

## 2. Menus for the end user :

The following description contains all the menus for the end user. If the push button "Prog" is pressed it starts with the main menu.

| No.  | Indication of the LC module :                                                                                                    | Description :                                                                                                    |
|------|----------------------------------------------------------------------------------------------------|----------------------------------------------------------------------------------------------------|
| 01   | Main menu<br>1. Switch on/off<br>2. Alarm counter<br>3. End user code<br>4. Diagnosis<br>Cancel Installer Enter<br>Display on network devices<br>Main menu FCP 001<br>1. Switch on/off<br>2. Alarm counter<br>3. End user code<br>4. Diagnosis<br>Cancel FCP Installer Enter | <ul> <li>General Main menu for end user</li> <li>This menu appears immediately after pressing "Prog". The functions have the followings meanings : <ol> <li>To switch on / off detectors, input-/ output modules, day/night mode, zones and general outputs → Jump to Menu 02</li> <li>Indication of the alarm counter. This alarm counter cannot be set back. It is a 4 digit number (1 – 9999) Menü 03</li> <li>To change the end user code → Jump to Menu 04</li> <li>To jump to the diagnosis menu → Jump to Menu 05</li> </ol> </li> <li>The push button "cancel" (F1) leads to the normal status indication of the FCP.</li> <li>The function "FCP" (F2) is only available in networked fire control panels. After pressing F2 a list of all networked devices appears Menü 1.1.</li> <li>The push button "Installer" (F3) is to use for the installer company only. It leads to the menus for service and configuration.</li> <li>The push button "Enter" (F4) selects (activates) the function which is marked by a black background. Instead you can also select the function by pressing the no. left in front of the functions (here : 1 – 4).</li> </ul> |
| 01.1 | choose active device<br>No. 001 : FCP 001<br>↓+1 ↑-1 Selection -> +10 <10<br>>001 FCP 001 Zone offset 10000 <<br>001 FCP 002 Zone offset 20000<br>001 RCP 003 Zone offset 00000<br>001 FCP 000 Zone offset 00000<br>zurück all Selection                                     | <b>FCP selection</b><br>On networked systems here you can choose a device<br>for which the next switching function should be done.<br>You can scroll to a device by the cursor buttons and<br>then activate this device by pressing "Selection" (F4).<br>The next enable/disable function then will be executed<br>for the chosen panel. To send a common command to<br>all network devices you can push "all" (F3).                                                                                                    |
| 02   | Switch on/off<br>1. Zones & detect. 5. Sounder/Strobe<br>2. Output 6. Alarm Trans.Dev.<br>3. Relay 7. Delay<br>4. Power Output 8. Fire Outputs<br>Cancel Enter                                                                                                    | <ul> <li>Main menu "Switch on / switch off"</li> <li>1. Switching on/off of zones and detectors → Jump to Menu 06</li> <li>2. Switching on/off of OC-Outputs → Jump to Menu 07</li> <li>3. Switching on/off of Relays inside the FCP → Jump to Menu 08</li> <li>4. Switching on/off of 3 monitored power outputs → Jump to Menu 09</li> </ul>                                                                                                    |

Prog.

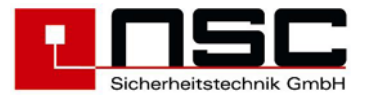

| 0.3 | Display on network devices<br>Switch on/off<br>1. Zones & detect. 5. Sounder/Strobe<br>2. Output 6. Alarm Trans.Dev.<br>3. Relay 7. Delay<br>4. Power Output 8. Fire Outputs<br>Cancel FCP Enter<br>Alarmcounter | <ol> <li>Continuously switching on/off of sounders / strobes (incl. loop sounders) → Jump to Picture 10</li> <li>Switching on/off the alarm transmission device (TD) → Jump to Picture 11</li> <li>To activate / deactivate the alarm delay for the TD → Jump to Picture 12</li> <li>Temporary switching on/off the fire outputs. This means all outputs will be deactivated until this function is canceled → Jump to Picture 13</li> <li>The function "FCP" (F2) is only available in networked fire control panels. After pressing F2 a list of all networked devices appears Menü 1.1</li> </ol>                                                                                                    |
|-----|----------------------------------------------------------------------------------------------------|----------------------------------------------------------------------------------------------------|
|     | FCP - Alarm : 0025<br>Testalarm : 0011<br>Network - Alarm : 0033<br>Testalarm : 0017<br>Cancel                                                                                                    | Alarmcounter<br>This alarm counter cannot be set back. It is a 4 digit<br>number (1 – 9999).<br>Testalarms (Detector test/revision) will be displayed by<br>a seperate counter.<br>The lower two rows only will be displayed in networked<br>systems. Here the Alarms and testalarms of other<br>devices in the network will be counted.                                                                                                    |
| 04  | End user<br>old access code : 0000<br>new access code : 3528<br>new access code : 3528<br>Cancel                                                                                                    | Changing the end user access code<br>First you have to type the old access code, then you<br>have to type two times the new access code.<br>Every line has to be confirmed with "OK".<br>Example left side : old access code 0000 is replaced by<br>new access code 3528.                                                                                                    |
| 05  | Diagnosis          1. Event memory       5. Voltages         2. Detector data       6. Power Outputs         3. Internal Modules       7. Inputs         4. Network       8. FCP data         Cancel             | <ul> <li>Diagnosis Menu <ol> <li>To display the event memory on the LCD. The youngest message will be displayed first. → Jump to Menu 14</li> <li>To analyse the zones and detector data. A list of all zones with detectors will be displayed. You can investigate in the details → Jump to Menu 15</li> <li>A list with possible types of internal modules (PCBs) will be displayed → Jump to Menu 16</li> <li>Here a list of all recognized network devices will be displayed -&gt; Jump to Menu 17.</li> <li>A list will be displayed with real time measurements of power supply voltage and earth fault voltages. You can check power supply and earth fault messages here → Example in Picture 18</li> <li>A list will be displayed with real time measurements of the monitored power outputs. You can check fault messages here → Example in Picture 19</li> <li>A list will be displayed with real time measurements of the 8 monitored inputs. You can check fault messages here → Example in Picture 20</li> <li>To display FCP Software version and Serial no. → Example in Picture 21</li> </ol></li></ul> |

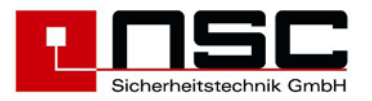

| 06 | Zones & detect. FCE                                                                                                    | 001                                                  | Switching on/off , zonoo and single detectors                                                                                                    |
|----|----------------------------------------------------------------------------------------------------|------------------------------------------------------|----------------------------------------------------------------------------------------------------|
|    | from zone : 5<br>programmed zone text<br>To zone :                                                                                                    | Status                                               | You can switch off <u>single zones</u> or <u>several zones</u><br><u>simultaneously</u> . This is done by using the "from to "<br>function. Please type the zone number and confirm by<br>" <b>OK</b> ".                                                                                                    |
|    | Cancel On Off                                                                                                    | Detect.                                              | "Status" means the current status of the zone (e.g. normal, alarm, fault). To switch off the zone you have to press "Off" <b>(F3)</b> or for switching on the zone you have to press "On" <b>(F2)</b> .                                                                                                    |
|    |                                                                                                    |                                                      | If only <u>one</u> zone shall be switched the line "to zone" can<br>be missed and F2/F3 (on/off) can be pressed<br>immediately.<br>If single detectors shall be switched you have to type<br>" <b>Detect.</b> " (F4) after the zone has been confirmed (do<br>not use F2/F3 (on/off) in this case) → Jump to <b>Menu</b> <u>22</u>                                                                                                    |
| 07 | Switch on/off RC<br>from output : 001                                                                                                    | CP 003<br>normal                                     | Switching on/off : OC-Outputs                                                                                                    |
|    | to output :<br>↓+1 ↑-1 Selection -> +10<br>>001 Output 001 Main pro<br>002 Output 002 Main pro                                                                                    | <10<br>ocessor                                       | Here the 16 OC-outputs on the main processor board of the FCP "Solution F1" as well as the OC-outputs on the loop cards can be switched on/off.                                                                                                    |
|    | 003 Output 003 Main pro<br>Cancel On Off                                                                                                    | Enter                                                | The outputs are located like this :<br>Outputs $1 - 16$ : OC- Outputs on main board<br>Outputs $17 - 24$ : OC- Outputs on 1. loop card<br>Outputs $25 - 32$ : OC- Outputs on 2. loop card<br>etc.                                                                                                    |
|    |                                                                                                    |                                                      | <ul> <li>To switch on/off the outputs there are two possibilities you can choose :</li> <li>a) To type the output no. directly by the key pad and confirming with "OK". Please use the line "from output" and "to output" for this.</li> <li>b) Select the outputs by using the cursor keys ↓ and ↑ (means 1 line up or 1 line down) or the cursor keys → and ← (means 10 lines down or 10 lines up) and confirm the output numbers with "Enter" (F4) or "Ok".</li> </ul>                                                                                                    |
|    |                                                                                                    |                                                      | The actual "status"of the output (e.g. normal condition or active) will be displayed behind the number.                                                                                                    |
|    |                                                                                                    |                                                      | After selecting the output / outputs you have to switch them by pressing F3 ("off") or F2 ("on").                                                                                                    |
| 08 | Switch on/off FC<br>from relay : 001<br>to relay :<br>↓+1 ↑-1 Selection -> +10<br>>001 Relay 001 Main proc<br>002 Relay 002 Main proc<br>003 Relay 003 Main proc<br>Cancel On Off | CP 001<br>normal<br><10<br>cessor<br>cessor<br>Enter | <ul> <li>Switching on/off : 4 internal relays</li> <li>Here the 4 internal relays on the main processor board of the FCP "Solution F1" can be switched on/off.</li> <li>To switch on/off the relays there are two possibilities you can choose : <ul> <li>a) To type the relay no. directly by the key pad and confirming with "OK". Please use the line "from relay" and "to relay" for this.</li> <li>b) Select the relays by using the cursor keys ↓ and ↑ (means 1 line up or 1 line down) or the cursor keys → and ← (means 10 lines down or 10 lines up) and confirm the relay numbers with "Enter" (F4) or "OK". Then press "Enter" (F4) to confirm the switching.</li> </ul> </li> </ul> |

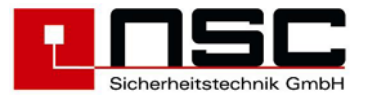

|    |                                                                                                    | active) will be displayed behind the number                                                                                                    |
|----|----------------------------------------------------------------------------------------------------|----------------------------------------------------------------------------------------------------|
|    |                                                                                                    | active) will be displayed benind the number.                                                                                                    |
|    |                                                                                                    | After selection the relay / relays you have to switch<br>them by pressing F3 ("off") or F2 ("on").                                                                                                    |
| 09 | Switch on/off FCP 001                                                                                                    | Switching on/off : 3 internal power outputs                                                                                                    |
|    | to power output : 001 normal<br>to power output :<br>↓+1 ↑-1 Selection -> +10 <10<br>>001 Power Output 001 Main processor<br>002 Power Output 002 Main processor                                                                                                    | Here the 3 internal power outputs on the main processor board of the FCP "Solution F1" can be switched on/off.                                                                                                    |
|    | 003 Power Output 003 Main processor<br>Cancel On Off Enter                                                                                                    | To switch on/off the relays there are two possibilities you can choose :                                                                                                    |
|    |                                                                                                    | <ul> <li>To type the power output no. directly by the<br/>key pad and confirming with "OK". Please use<br/>the line "from power output" and "to power<br/>output" for this.</li> </ul>                                                                                                    |
|    |                                                                                                    | <ul> <li>b) Select the power outputs by using the cursor keys ↓ and ↑ (means 1 line up or 1 line down) or the cursor keys → and ← (means 10 lines down or 10 lines up) and confirm the power output numbers with "Enter" (F4) or "OK".</li> </ul>                                                                                                    |
|    |                                                                                                    | The actual "status"of the power output (e.g. normal condition, fault or active) will be displayed behind the number.                                                                                                    |
|    |                                                                                                    | After selection the power output / power outputs you have to switch them by pressing F3 ("off") or F2 ("on").                                                                                                    |
| 10 | $Q_{\rm rel}$ table as $/aff$ EQD 0.01                                                                                                    |                                                                                                    |
| 10 | SWILCH ON/OIL FCP UUI                                                                                                    | Switching on/off : sounders / strobes                                                                                                    |
| 10 | Switch Sh/SilFCP 0011. Zones & detect.5. Sounder/Strobe2. Output6. Alarm Trans.Dev.3. Relay7. Delay4. Power Output8. Fire Outputs                                                                                                    | Switching on/off : sounders / strobes<br>After selecting this function in the switch on/off main<br>menu you see at the bottom line of the LCD "off" (F3)<br>or "on" (F2).                                                                                                    |
| 10 | Switch Sh/SilFCP 0011. Zones & detect.5. Sounder/Strobe2. Output6. Alarm Trans.Dev.3. Relay7. Delay4. Power Output8. Fire OutputsCanceloff                                                                                                    | <ul> <li>Switching on/off : sounders / strobes</li> <li>After selecting this function in the switch on/off main menu you see at the bottom line of the LCD "off" (F3) or "on" (F2).</li> <li>By pressing F3 all sounders / strobes will be switched off continuously.</li> </ul>                                                                                                    |
| 10 | Switch Sh/SilFCP 0011. Zones & detect.5. Sounder/Strobe2. Output6. Alarm Trans.Dev.3. Relay7. Delay4. Power Output8. Fire OutputsCanceloff                                                                                                    | <ul> <li>Switching on/off : sounders / strobes</li> <li>After selecting this function in the switch on/off main menu you see at the bottom line of the LCD "off" (F3) or "on" (F2).</li> <li>By pressing F3 all sounders / strobes will be switched off continuously.</li> <li>Pay attention :</li> </ul>                                                                                                    |
| 10 | Switch Sh/SilFCP 0011. Zones & detect.5. Sounder/Strobe2. Output6. Alarm Trans.Dev.3. Relay7. Delay4. Power Output8. Fire OutputsCanceloff                                                                                                    | <ul> <li>Switching on/off : sounders / strobes</li> <li>After selecting this function in the switch on/off main menu you see at the bottom line of the LCD "off" (F3) or "on" (F2).</li> <li>By pressing F3 all sounders / strobes will be switched off continuously.</li> <li>Pay attention :</li> <li>By the function (F3) all sounders and strobes will be switched off continuously. If another alarm comes in the sounders / strobes will not be activated again until they are switched on again.</li> </ul>                                                                                                    |
| 10 | Switch on/offFCP 0011. Zones & detect.5. Sounder/Strobe2. Output6. Alarm Trans.Dev.3. Relay7. Delay4. Power Output8. Fire OutputsCanceloffSwitch on/offFCP 001                                                                                                    | <ul> <li>Switching on/off : sounders / strobes</li> <li>After selecting this function in the switch on/off main menu you see at the bottom line of the LCD "off" (F3) or "on" (F2).</li> <li>By pressing F3 all sounders / strobes will be switched off continuously.</li> <li>Pay attention :</li> <li>By the function (F3) all sounders and strobes will be switched off continuously. If another alarm comes in the sounders / strobes will not be activated again until they are switched on again.</li> <li>Switching on/off : Alarm Transmission Device</li> </ul>                                                                                                    |
| 11 | Switch on/off     FCP 001       1. Zones & detect.     5. Sounder/Strobe       2. Output     6. Alarm Trans.Dev.       3. Relay     7. Delay       4. Power Output     8. Fire Outputs       Cancel     off       Switch on/off     FCP 001       1. Zones & detect.     5. Sounder/Strobe       2. Output     6. Alarm Trans Dev                                                                                                    | <ul> <li>Switching on/off : sounders / strobes</li> <li>After selecting this function in the switch on/off main menu you see at the bottom line of the LCD "off" (F3) or "on" (F2).</li> <li>By pressing F3 all sounders / strobes will be switched off continuously.</li> <li>Pay attention :</li> <li>By the function (F3) all sounders and strobes will be switched off continuously. If another alarm comes in the sounders / strobes will not be activated again until they are switched on again.</li> <li>Switching on/off : Alarm Transmission Device (TD)</li> </ul>                                                                                                    |
| 11 | Switch on/off       FCP 001         1. Zones & detect.       5. Sounder/Strobe         2. Output       6. Alarm Trans.Dev.         3. Relay       7. Delay         4. Power Output       8. Fire Outputs         Cancel       off         Switch on/off       FCP 001         1. Zones & detect.       5. Sounder/Strobe         2. Output       6. Alarm Trans.Dev.         3. Relay       7. Delay         4. Power Output       8. Fire Outputs                                                                                       | <ul> <li>Switching on/off : sounders / strobes</li> <li>After selecting this function in the switch on/off main menu you see at the bottom line of the LCD "off" (F3) or "on" (F2).</li> <li>By pressing F3 all sounders / strobes will be switched off continuously.</li> <li>Pay attention :</li> <li>By the function (F3) all sounders and strobes will be switched off continuously. If another alarm comes in the sounders / strobes will not be activated again until they are switched on again.</li> <li>Switching on/off : Alarm Transmission Device (TD)</li> <li>After selecting this function in the switch on/off main menu you see at the bottom line of the LCD "off" (F3) or "on" (F2).</li> </ul>                                                                                          |
| 11 | Switch on/offFCP 0011. Zones & detect.5. Sounder/Strobe2. Output6. Alarm Trans.Dev.3. Relay7. Delay4. Power Output8. Fire OutputsCanceloffSwitch on/off5. Sounder/Strobe2. Output6. Alarm Trans.Dev.3. Relay7. Delay4. Power Output8. Fire OutputsCanceloffCancel6. Alarm Trans.Dev.3. Relay7. Delay4. Power Output8. Fire OutputsCanceloff                                                                                                    | <ul> <li>Switching on/off : sounders / strobes</li> <li>After selecting this function in the switch on/off main menu you see at the bottom line of the LCD "off" (F3) or "on" (F2).</li> <li>By pressing F3 all sounders / strobes will be switched off continuously.</li> <li>Pay attention :</li> <li>By the function (F3) all sounders and strobes will be switched off continuously. If another alarm comes in the sounders / strobes will not be activated again until they are switched on again.</li> <li>Switching on/off : Alarm Transmission Device (TD)</li> <li>After selecting this function in the switch on/off main menu you see at the bottom line of the LCD "off" (F3) or "on" (F2).</li> <li>By pressing F3 the Alarm transmission device will be switched off continuously.</li> </ul> |
| 11 | Switch on/off     FCP 001       1. Zones & detect.     5. Sounder/Strobe       2. Output     6. Alarm Trans.Dev.       3. Relay     7. Delay       4. Power Output     8. Fire Outputs       Cancel     off       Switch on/off     FCP 001       1. Zones & detect.     5. Sounder/Strobe       2. Output     6. Alarm Trans.Dev.       3. Relay     7. Delay       4. Power Output     8. Fire Outputs       Cancel     6. Alarm Trans.Dev.       3. Relay     7. Delay       4. Power Output     8. Fire Outputs       Cancel     off | <ul> <li>Switching on/off : sounders / strobes</li> <li>After selecting this function in the switch on/off main menu you see at the bottom line of the LCD "off" (F3) or "on" (F2).</li> <li>By pressing F3 all sounders / strobes will be switched off continuously.</li> <li>Pay attention :</li> <li>By the function (F3) all sounders and strobes will be switched off continuously. If another alarm comes in the sounders / strobes will not be activated again until they are switched on again.</li> <li>Switching on/off : Alarm Transmission Device (TD)</li> <li>After selecting this function in the switch on/off main menu you see at the bottom line of the LCD "off" (F3) or "on" (F2).</li> <li>By pressing F3 the Alarm transmission device will be switched off continuously.</li> </ul> |

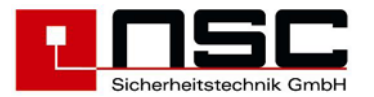

| 12 | Switch on/off FCP 001                                                                                                    | Quitabing on/off , Alarma transmission datas                                                                                                    |
|----|----------------------------------------------------------------------------------------------------|----------------------------------------------------------------------------------------------------|
|    | 1 Japan C detect 5 Courder (Starks                                                                                                    | Switching on/on : Alarm transmission delay                                                                                                    |
|    | 1. Zones & delect.5. Sounder/Strobe2. Output6. Alarm Trans.Dev.3. Relay7. Delay                                                                   | FCP "Solution F1" can be switched on/off.                                                                                                    |
|    | 4. Power Output 8. Fire Outputs                                                                                                    | After selecting this function you see at the bottom line                                                                                                    |
|    | Cancel on                                                                                                    | of the LCD <b>"off" (F3)</b> or <b>"on" (F2)</b> . "On" means to activate the delay (Day Mode)                                                                                                    |
|    |                                                                                                    | The current status of the delay will be additionally<br>indicated by the green LEDs ( <b>Day Mode, Night Mode</b> )<br>on the control panel.<br>When the delay is activated there is an additional<br>indication in the LC module ("Delay activated")    |
|    |                                                                                                    | Pay attention :<br>To switch on the delay of the alarm transmission<br>device is only possible if "Response time" and<br>"Inspection time" in the menus "Alarm configurat<br>> Delay" are configured. This can only be done by<br>the installer company. |
| 13 | Switch on/off FCP 001                                                                                                    | Switching on/off : Fire outputs                                                                                                    |
|    | 1. Zones & detect.5. Sounder/Strobe2. Output6. Alarm Trans.Dev.3. Relay7. Delay                                                                   | This function disables in case of an alarm all outputs which have been configured with "yes" in the menu "Automat. Controlling" $\rightarrow$ Selection 1 to 4 $\rightarrow$ "Settings"                                                                  |
|    | 4. Power Output 8. Fire Outputs                                                                                                    | $\rightarrow$ "Operate like Fire Output".                                                                                                    |
|    | Cancel off                                                                                                    | These could be 3 internal power outputs, all OC-<br>outputs, 4 internal relays and all loop output modules.<br>After selecting this function you see at the bottom line<br>of the LCD <b>"off" (F3)</b> or <b>"on" (F2)</b> .                            |
|    |                                                                                                    | Pay attention :<br>By the function (F3) all fire outputs will be switched<br>off continuously. If an alarm comes in no output<br>will be activated.                                                                                                    |
| 14 | Event memory<br>Message 0001 of 0391                                                                                                    | Event memory                                                                                                    |
|    | Fault<br>Power output 001 wire break<br>08-07-2004 18:25:22<br>Cancel Filter print                                                                | The last message (the youngest) is shown first in the upper area of the LC module. In the last but one line of the LCD data and time of the message are shown. This is the time when the event has appeared.                                             |
|    |                                                                                                    | You can scroll with the cursor keys up and down the messages :<br>↓ and ↑ : 1 line up or 1 line down<br>→ und ← : 10 lines down or 10 lines up                                                                                                    |
|    |                                                                                                    | By pressing F2 ("Filter") $\rightarrow$ Jump to Menu 23                                                                                                    |
|    |                                                                                                    | By pressing <b>F3 ("print")</b> → Jump to <b>Menu</b> <u>24</u>                                                                                                    |
| 15 | Zone   existing   config.                                                                                                    | Detector data                                                                                                    |
|    | 0001         010         010           0002         010         010           0003         011         107           0004         022         127 | Here the zones which contain at least one detector are listed line by line (left column).                                                                                                    |
|    | 0005   010   010<br>0006   021   117<br>Cancel Segment Details                                                                                    | The middle column shows the number of detectors which were found during last loop scanning.                                                                                                    |
|    |                                                                                                    | The right column "config." shows the number of detectors which were configured by configuration                                                                                                    |

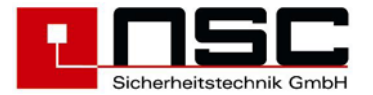

|     | Segment                                                                                                    | existing                                                                                                    | Current                                                                                                    | software or by manual operating on the control panel.                                                                                                    |
|-----|----------------------------------------------------------------------------------------------------|----------------------------------------------------------------------------------------------------|----------------------------------------------------------------------------------------------------|----------------------------------------------------------------------------------------------------|
|     | > 01<br>02<br>03<br>04                                                                                                    | 024<br>  031<br>  068<br>  044                                                                                                    | 008,4mA<br>010,9mA<br>023,8mA<br>015,4mA                                                                                                    | Ideally the numbers in the middle and right columns should be identical.                                                                                                    |
|     | Cancel                                                                                                    | Zone                                                                                                    | e Details                                                                                                    | to a list of segments with number of connected devices<br>and current on each segment                                                                                                    |
|     |                                                                                                    |                                                                                                    |                                                                                                    | Please select with the cursor keys the zone/segment which should be investigated more detailed and press <b>"Details" (F4)</b> $\rightarrow$ Jump to <b>Menu</b> <u>25</u>                                                                                                    |
| 16  | Internal Modu                                                                                                    | lles                                                                                                    |                                                                                                    | Internal Modules (PCBs) : Overview                                                                                                    |
|     | <ol> <li>Loop card</li> <li>Loop card</li> <li>Convention</li> <li>Input-/out</li> </ol>                                          | HOCHIKI ESP<br>Apollo XP<br>hal detector<br>tput module                                                                                                    | : 01<br>: 00<br>card : 00<br>: 00↓                                                                                                    | Here all possible types of internal modules (PCBs) are<br>listed and behind them you can see how many number<br>of modules are installed in the FCP (here : only 1 pc.<br>Loop card Hochiki ESP).                                                                                                    |
|     | Cancel<br><u>Cursor key "</u><br>5. Network in<br>6. Modem<br>7. RS485 Dev:                                                       | 1 <b>" show more</b><br>hterface card                                                                                                    | Details                                                                                                    | <ul> <li>These types of modules are possible (depending on software version):</li> <li>Loop card supporting Hochiki ESP detectors</li> <li>Loop card supporting Apollo XP95/Discovery detectors</li> <li>Conventional detector card</li> <li>Input- / Output module</li> <li>ARCNET network card</li> <li>Telephone modem for software configuration</li> </ul>                                                                                                    |
|     |                                                                                                    |                                                                                                    |                                                                                                    | <ul> <li>RS485 devices</li> </ul>                                                                                                    |
|     |                                                                                                    |                                                                                                    |                                                                                                    | should be investigated more detailed and press<br><b>"Details" (F4)</b> $\rightarrow$ Jump to Menu <u>26</u>                                                                                                    |
| 1 7 |                                                                                                    |                                                                                                    |                                                                                                    |                                                                                                    |
| Τ/  |                                                                                                    |                                                                                                    | 1 1 2 2                                                                                                    | Network data                                                                                                    |
| 1/  | No.   Type<br>>001  FCP 001<br>002  FCP 002<br>003  RCP 001<br>004  FCP 000<br>005  FCP 000<br>006  FCP 000<br>Cancel             | Zone offse<br>  01000<br>  02000<br>  00000<br>  00000<br>  00000                                                                                                    | et  Mode<br> Day *<<br> Night<br> Night<br> Night<br> Night<br>Details                                                                      | Network data<br>Here you see a list of all network devices. The<br>consecutive number corresponds to the configured<br>network-ID of the device. In the column <b>Type</b> the device<br>type and the device number will be displayed. The next<br>column shows the configured <b>Zone offset</b> for each<br>device. This zone offset will be added to the original<br>zone number in case of messages from<br>detectors/zones, if the display system for the network is<br>configured to <b>zone offset</b> . The mode (day or Night)<br>specifies, at which devices the delay for the<br>transmission device is active or not.<br>You can scroll through the list of network devices using<br>the cursor keys. The * marks the device you are actual<br>working on. By pressing "Details" (F4) you will get<br>further informations about the selected device → Jump<br>to <b>Menu</b> <u>27</u>                                                                                                    |
| 17  | No.   Type<br>>001  FCP 001<br>002  FCP 002<br>003  RCP 001<br>004  FCP 000<br>005  FCP 000<br>Cancel<br>Voltages<br>Power supply | Zone offse<br>  01000<br>  02000<br>  00000<br>  00000<br>  00000                                                                                                    | et  Mode<br> Day *<<br> Night<br> Night<br> Night<br>Details<br>28,15 V                                                                     | Network data<br>Here you see a list of all network devices. The<br>consecutive number corresponds to the configured<br>network-ID of the device. In the column <b>Type</b> the device<br>type and the device number will be displayed. The next<br>column shows the configured <b>Zone offset</b> for each<br>device. This zone offset will be added to the original<br>zone number in case of messages from<br>detectors/zones, if the display system for the network is<br>configured to <b>zone offset</b> . The mode (day or Night)<br>specifies, at which devices the delay for the<br>transmission device is active or not.<br>You can scroll through the list of network devices using<br>the cursor keys. The * marks the device you are actual<br>working on. By pressing "Details" (F4) you will get<br>further informations about the selected device → Jump<br>to <b>Menu</b> <u>27</u><br><b>Example of Power Supply Voltages</b>                                                                                                    |
| 17  | <pre>No.  Type<br/>&gt;001 FCP 001<br/>002 FCP 002<br/>003 RCP 001<br/>004 FCP 000<br/>005 FCP 000<br/>Cancel</pre>               | Zone offse<br>  01000<br>  02000<br>  00000<br>  0000<br>  0000<br>  00000<br>  00000<br>  0   | <pre>et  Mode<br/> Day *&lt;<br/>Night<br/>Night<br/>Night<br/>Night<br/>Details</pre> 28,15 V 27,72 V 27,57 V 1.57 V (00)                  | <ul> <li>Network data</li> <li>Here you see a list of all network devices. The consecutive number corresponds to the configured network-ID of the device. In the column Type the device type and the device number will be displayed. The next column shows the configured Zone offset for each device. This zone offset will be added to the original zone number in case of messages from detectors/zones, if the display system for the network is configured to zone offset. The mode (day or Night) specifies, at which devices the delay for the transmission device is active or not. You can scroll through the list of network devices using the cursor keys. The * marks the device you are actual working on. By pressing "Details" (F4) you will get further informations about the selected device → Jump to Menu 27</li> <li>Example of Power Supply Voltages</li> <li>The charging voltage should be in between 27,3V and 27,8V (20°C). This should be checked by voltage meter.</li> </ul>                                                                                                    |
| 17  | <pre>No.  Type<br/>&gt;001 FCP 001<br/>002 FCP 002<br/>003 RCP 001<br/>004 FCP 000<br/>005 FCP 000<br/>Cancel</pre>               | <pre>  Zone offse<br/>  01000<br/>  02000<br/>  00000<br/>  00000<br/>  00000<br/>  00000<br/>  00000</pre>                                                                                                    | <pre>et  Mode</pre>                                                                                                    | <b>Network data</b><br>Here you see a list of all network devices. The consecutive number corresponds to the configured network-ID of the device. In the column <b>Type</b> the device type and the device number will be displayed. The next column shows the configured <b>Zone offset</b> for each device. This zone offset will be added to the original zone number in case of messages from detectors/zones, if the display system for the network is configured to <b>zone offset</b> . The mode (day or Night) specifies, at which devices the delay for the transmission device is active or not.<br>You can scroll through the list of network devices using the cursor keys. The * marks the device you are actual working on. By pressing "Details" (F4) you will get further informations about the selected device $\rightarrow$ Jump to <b>Menu</b> <u>27</u><br><b>Example of Power Supply Voltages</b><br>The charging voltage should be in between 27,3V and 27,8V (20°C). This should be checked by voltage meter.<br>Behind the earth fault voltage a counter is displayed to count the values beyond the threshold. On 10 consecutive faulty measurements a fault message will be displayed                                                                                                    |
| 17  | <pre>No.  Type<br/>&gt;001 FCP 001<br/>002 FCP 002<br/>003 RCP 001<br/>004 FCP 000<br/>005 FCP 000<br/>Cancel</pre>               | Zone offse<br>  01000<br>  02000<br>  00000<br>  0000<br>  0000<br>  0000<br>  0 | et  Mode<br> Day *<<br> Night<br> Night<br> Night<br> Night<br>Details<br>28,15 V<br>27,72 V<br>27,72 V<br>27,57 V<br>1,57 V (00)<br>3,07 V | Network data<br>Here you see a list of all network devices. The<br>consecutive number corresponds to the configured<br>network-ID of the device. In the column <b>Type</b> the device<br>type and the device number will be displayed. The next<br>column shows the configured <b>Zone offset</b> for each<br>device. This zone offset will be added to the original<br>zone number in case of messages from<br>detectors/zones, if the display system for the network is<br>configured to <b>zone offset</b> . The mode (day or Night)<br>specifies, at which devices the delay for the<br>transmission device is active or not.<br>You can scroll through the list of network devices using<br>the cursor keys. The * marks the device you are actual<br>working on. By pressing "Details" (F4) you will get<br>further informations about the selected device → Jump<br>to <b>Menu 27</b><br><b>Example of Power Supply Voltages</b><br>The charging voltage should be in between 27,3V and<br>27,8V (20°C). This should be checked by voltage meter.<br>Behind the earth fault voltage a counter is displayed to<br>count the values beyond the threshold. On 10<br>consecutive faulty measurements a fault message will<br>be displayed<br>The RTC battery should be replaced if the voltage drops<br>below 2,1 V. |

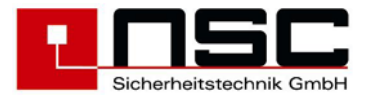

| 19 | Power outputs<br>Power Output 1: 1,77V Reply 1 : 3,37V<br>Power Output 2: 1,79V Reply 2 : 3,67V<br>Power Output 3: 1,72V<br>KDB-output : 2,48V<br>Extinguish.output : 13,7V<br>Cancel | Example of Power Outputs Voltages                                                                                                    |
|----|----------------------------------------------------------------------------------------------------|----------------------------------------------------------------------------------------------------|
| 20 | Inputs                                                                                                    | Example of Input voltages                                                                                                    |
|    | Input 1 : 2,97V   Input 5 : 2,98V<br>Input 2 : 2,96V   Input 6 : 2,96V<br>Input 3 : 3,03V   Input 7 : 2,98V<br>Input 4 : 3,05V   Input 8 : 2,97V                                      | Here the FCP listed the input voltages of 8 OC-inputs<br>which can be monitored if pull-down resistors are used<br>(see schematic diagrams for installer company)                                                                                                    |
|    | Cancel                                                                                                    | Leaving the menu by pressing F1 ("Cancel").                                                                                                    |
| 21 | FCP data                                                                                                    | Example of displaying software version and                                                                                                    |
|    | Software version S040A04.03                                                                                                    | Serial No.                                                                                                    |
|    | Serial number 0905/0067                                                                                                    |                                                                                                    |
|    | Cancel                                                                                                    | Leaving the menu by pressing F1 ("Cancel").                                                                                                    |
| 22 | Zone 0005 Status                                                                                                    | Switching on/off : Addressable detectors                                                                                                    |
|    | from detector : 1 normal<br>evt. individual detector text<br>to detector : 3 normal                                                                                                   | The first line of the LC module shows the zone where the detectors are located (here : 5).                                                                                                    |
|    | evt. individual detector text                                                                                                    | It is possible just to switch off only <u>one</u> detector as well as several detectors. Please type the detector                                                                                                    |
|    | Cancel On OII                                                                                                    | number and confirm by " <b>OK</b> ".<br>"Status" means the current status of the detector (e.g. normal condition, alarm condition, fault condition). If a individual detector text has been configured, this text will be displayed right below the detector line after pressing "OK".                                               |
|    |                                                                                                    | For switching off you have to press <b>"Off" (F3)</b> or for switching on you have to press <b>"On" (F2)</b> .                                                                                                    |
|    |                                                                                                    | If only <u>one</u> detector shall be switched the line "to detector" can be missed and F2/F3 (on/off) can be pressed immediately.                                                                                                    |
| 23 | Filter                                                                                                    | Event memory : "Filter"                                                                                                    |
|    | 1. Alarm x 5. Off -<br>2. Pre alarm x 6. Activation -<br>3 Test alarm -                                                                                                    | The FCP Solution F1 saves all messages in their event memory.                                                                                                    |
|    | 4. Fault -                                                                                                    | This filter functions allow to display only certain kind                                                                                                    |
|    | Cancel on                                                                                                    | of messages in the LC module (e.g. only alarm messages).                                                                                                    |
|    |                                                                                                    | There are 6 different kinds of messages, which can<br>be displayed in the LC module. If a message is<br>marked with "x" this message will be displayed. If it is<br>marked with "-, this message will not be displayed.<br>You can switch from "x" to "-" by push button F3<br>("off") and from "-" to "x" by push button F2 ("on"). |
|    |                                                                                                    | The example on the left side shows only alarm and pre alarm messages but all other kind of message are hidden.                                                                                                    |
|    |                                                                                                    |                                                                                                    |

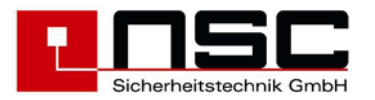

| 24 | Event memory                                                                                                    | Event memory : "Printing"                                                                                                    |
|----|----------------------------------------------------------------------------------------------------|----------------------------------------------------------------------------------------------------|
|    | from message :                                                                                                    | Please type the number of messages and confirm every line by "OK": The last (youngest) message is                                                                                                    |
|    | to message :                                                                                                    | message no. 1 and the oldest one is message no. 1034.                                                                                                    |
|    | Cancel print                                                                                                    | After selecting the messages press <b>F4 ("print")</b> for printing.                                                                                                    |
|    |                                                                                                    | The print goes out through the interface which is selected by menu "Settings 2" -> "Interfaces".                                                                                                    |
| 25 | Zone         0003         Detect.         002/010           No.          Type          Seg. Add Status         001 Conv. mo.         CHQ MZ 01:0 001 Normal                               | Table of detectors           The first line of the LC module shows zone and                                                                                                    |
|    | <pre>&gt;002 Flashl . CHQ_AB 01:0 002 Normal 003 Ion. det. AIE_E  01:0 003 Normal 004 opt. det. ALG_E  01:0 004 Normal 005 Conv. mo. CHQ_Z  01:0 005 Normal Cancel existing Details</pre> | number of the detector which is marked by ">" in the<br>left column of the display area. Here in this example it<br>is zone 0003 and detector 002 of 10 detectors in<br>this zone at all.                                                                                                    |
|    |                                                                                                    | The second column shows <u>all configured</u> detectors of<br>this zone by name (abbreviated), doesn't matter if<br>they are connected to the panel or not. If you want to<br>see only the connected detectors of this zone press                                                                                                    |
|    |                                                                                                    | "existing" (F2).<br>In this case the bottom line changes and "config." is<br>written above F2. Additionally the number of<br>detectors in line 1 will change, if there is a difference<br>between connected and configured detectors for this                                                                                                    |
|    |                                                                                                    | zone.<br>Pressing <b>F2</b> again will show all configured detectors again.                                                                                                    |
|    |                                                                                                    | One detector is shown per line. The grey line have the following meanings :                                                                                                    |
|    |                                                                                                    | <ul> <li>No. : Detector number within the displayed zone</li> <li>Type : Kind of detector, e.g. optical, MCP etc. This information is automatically transmitted by the detectors to the FCP.</li> <li>The meanings of the abbreviations are :</li> </ul>                                                                                                    |
|    |                                                                                                    | 1. Hochiki ESP                                                                                                    |
|    |                                                                                                    | opt. det. ALG-E<br>Ion. det. AIE-E<br>Heat det. ATG-E<br>Heat det. ATG-E<br>Multisen. ACA-E<br>Multisen. ACB-EOptical smoke detector<br>Ionisation smoke detect.Heat det. ATG-E<br>Heat detectorHeat detector<br>MultisensorHeat detector<br>MultisensorMultisen. ACB-E<br>MCP CHQ-CPMultisensor Heat<br>Manual Call Point<br>Base SounderManual Call Point<br>Base SounderSounder CHQ-BS<br>Sounder CHQ-BS<br>Sounder CHQ-BS<br>Sounder Merm. CHQ-B<br>Inp.mod. CHQ_SBase Sounder<br>Sounder output module<br>Input moduleZone mod.CHQ_MZ<br>Inp/Outp. CHQ_RI<br>Inp/Outp. CHQ_RR<br>Inp/Outp. CHQ_AB<br>Remote CHQ-AB<br>Ad. Sock. YCA_3H2Mini convention. module<br>Input-/output module<br>Input-/output module<br>Addressable strobe<br>Addressable baseAd. Sock. YCA_5H2Addressable base<br>Addressable base |

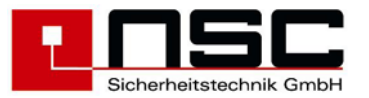

| 2. Apollo Discovery/XP95/Xplorer                                                                                                    |                                                                                                    |  |
|----------------------------------------------------------------------------------------------------|----------------------------------------------------------------------------------------------------|--|
| 2. Apollo Discovery/XI<br>opt. det. DISCOV.<br>Ion. det. DISCOV.<br>CO detect.DISCOV.<br>Heat det. DISCOV.<br>Multisen. DISCOV.<br>MCP DISCOV.<br>opt. det. XP95<br>Ion. Det. XP95<br>Heat det. XP95<br>H.Thermo. XP95<br>MCP XP95<br>Sounderm. XP95<br>Inp.mod. XP95<br>Inp.Mod. XP95<br>Inp/Outp. XP95<br>Flame det. XP95<br>Beam XP95<br>Ref.Beam XP95<br>Ref.Beam XP95<br>opt. det. XPIorer<br>Heat det. XPIorer<br>H.Thermo. XPIorer                                                                                                    | Optical smoke detector<br>lonisation smoke detect.<br>Co detector<br>Heat detector<br>Multisensor<br>Manual Call Point<br>Optical smoke detector<br>lonisation smoke detect.<br>Heat detector<br>Heat detector high<br>temperatur<br>Multisensor<br>Manual Call Point<br>Sounder output module<br>Input module<br>Conventional module<br>Input-/output module<br>Flame detector<br>Beam detector<br>Beam detector<br>Beam detector<br>Heat detector<br>Heat detector<br>Heat detector<br>Heat detector<br>Heat detector<br>Heat detector<br>Heat detector<br>Heat detector<br>Heat detector<br>Heat detector<br>Heat detector high<br>temperatur                                                                                                    |  |
| <ul> <li>Seg. : Segment = S maximum of modules / ba of 126 Apollo segments an according thi</li> <li>Loop card</li> <li>Loop card</li> <li>Loop card</li> <li>Loop card</li> <li>Loop card</li> <li>Loop card</li> <li>Loop card</li> <li>Loop card</li> <li>Loop card</li> <li>Loop card</li> <li>Loop card</li> <li>Loop card</li> <li>Loop card</li> <li>Loop card</li> <li>Loop card</li> <li>Corp card</li> <li>Corp card</li> <li>Corp card</li> <li>Corp card</li> <li>Corp card</li> <li>Corp card</li> <li>Corp card</li> <li>Corp card</li> <li>Corrent statu condition, ala disabled con</li> <li>By pressing F4 ("Detail more details of the dete values, dust contaminat</li> <li>→ Jump to Picture 27 f</li> </ul> | <ul> <li>Beam detector with reflector</li> <li>t. det. XPlorer Optical smoke detector</li> <li>at det. XPlorer Heat detector</li> <li>Thermo. XPlorer Heat detector high temperatur</li> <li>eg.: Segment = Section of addresses with a maximum of 254 Hochiki detectors, modules / base sounders and a maximum of 126 Apollo detectors, modules. The segments are partitioned on the loop card according this list : <ul> <li>Loop card 1 : Segment 1 and 2</li> <li>Loop card 2 : Segment 5 and 6</li> <li>Loop card 3 : Segment 7 and 8</li> <li>Loop card 5 : Segment 11 and 12</li> <li>Loop card 6 : Segment 13 and 14</li> <li>Loop card 7 : Segment 13 and 14</li> <li>Loop card 9 : Segment 15 and 16</li> <li>Loop card 9 : Segment 17 and 18</li> </ul> </li> <li>This is a symbol for a loop. <ul> <li>This is a symbol for a stub line.</li> </ul> </li> <li>dr. Detector address (physical address stored in the detector)</li> <li>tatus : Current status of the detector (e.g. normal condition, alarm condition, fault condition, disabled condition)</li> </ul> |  |
|                                                                                                    |                                                                                                    |  |

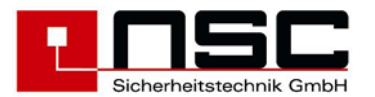

| 26   | Internal Modules 01/09<br>>01 Loop card HOCHIKI ESP<br>02 Conventional detector card<br>03 -<br>04 -<br>05 -<br>06 -<br>Cancel Details | Internal Modules (PCBs) : Details<br>The FCP displays the physically installed internal<br>modules (PCBs) with their addresses (1-9). These are<br>the addresses of the DIL switches on the PCBs.<br>Please select by the cursor keys the PCB which shall<br>be investigated more detailed and press F4<br>("Details") $\rightarrow$ Jump to Picture 29                                                                                                    |
|------|----------------------------------------------------------------------------------------------------|----------------------------------------------------------------------------------------------------|
| 26.2 | Arcnet 1Arcnet 2Station ID: 001001Next ID: 002002Receive: 0K0KToken seen: 0K0KSend: 0K0KCounter Reconfig.:000000Cancel                 | <ul> <li>Display of network adapters</li> <li>Installed network adapters will be dispayed with the following informations: <ul> <li>Station ID (1-255) is the network number of the device (device no. set in the network configuration Menu <u>81</u>).</li> <li>Next ID (1-255) is the device number, to which the token will be passed.</li> <li>Receive (OK or F) shows, if the network card is receiving data from another device.</li> <li>Token seen (OK or F) shows, if the network card has seen the token even if it doesn't take part at the network communication.</li> <li>Send (OK or F) shows activity of the driver for sending.</li> <li>Counter Reconfig. counts, how often this card initiated a network reconfiguration. Comparing this counter with other devices gives information about a damaged network component.</li> </ul> </li> </ul> |
| 20.5 | Call accept off<br>Cancel hang up                                                                                                    | <ul> <li>Modem data</li> <li>If a telephone modem has been installed on the main board, this menu displays the following information :</li> <li>Line 2: Product code</li> <li>Line 3: Firmware version</li> <li>Line 4: Modem version</li> <li>Line 5: Country code (FD=Europe)</li> <li>Line 6: Version of "Data pump"</li> <li>In line 7 the actual modem status will be displayed. The modem only accepts an incoming call, if the automatic call acceptance has been activated in the installer menu Menü <u>80</u>.</li> <li>Possible messages are:</li> <li>Call acceptance on</li> <li>Call acceptance off</li> <li>RING (of other modem)</li> <li>CONNECT 33600 (Connection to other modem established)</li> <li>NO CARRIER (Connection terminated)</li> <li>You can cancel a connection by pressing F3 "hang up".</li> </ul>                              |

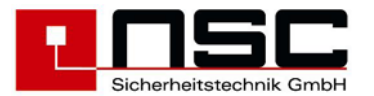

| 26.4 | Internal Modules 01/63                                                                                                    | Display of RS485 devices                                                                                                    |
|------|----------------------------------------------------------------------------------------------------|----------------------------------------------------------------------------------------------------|
|      | >01 FRP with FBC<br>02 Remote LCD Panel A<br>03 Remote LCD Panel A<br>04 FRP A B                                                                   | A number of max. 63 devices can be connected to the redundant RS485 interface<br>The device types will be shown as text:.                                                                                                    |
|      | 05 -<br>06 -<br>Cancel Details                                                                                                    | By characters "A" and "B" will be signalised, on which channels a device has been connected.<br>For further informations please press <b>"Details" (F4)</b> $\rightarrow$ jump to menu <u>29.1</u>                                                                                                    |
| 27   | 0001/001 MCP CHQ-CP<br>Configured detector text                                                                                                    | Example of detector data : MCP                                                                                                    |
|      | 1 2 3 4 5 6 7 8<br>Inputs  0             <br>Outputs  0             <br>Fault : missing<br>Cancel                                                  | The input bits display the status of the alarm contact<br>of the MCP or - in case of input modules – the status<br>of the input bits of the module (high / low).<br>The "Output" bits show – in case of output modules –<br>which outputs are active or in fault condition.<br>Following status are possible:                                                                                                    |
|      |                                                                                                    | <ul> <li>0 = inactive</li> <li>1 = active</li> <li>x = reset</li> <li>= open curcuit</li> <li>S = short curcuit</li> <li>U = undefined</li> </ul>                                                                                                    |
|      |                                                                                                    | The last but one line shows any additional fault<br>information if the detector/module is not in normal<br>condition (here : fault because detector is missing).<br>Leaving the menu by pressing F1 ("Cancel").                                                                                                    |
| 28   | Hochiki ESP                                                                                                    | Example of detector data : Optical smoke                                                                                                    |
|      | Hochiki ESP<br>0002/001 opt. det. ALG-E<br>Configured detector text<br>A-Value 0,8%/m<br>Pre alarm 2,7%/m<br>Alarm 3,4%/m<br>Cancel Calib. Details | Attribute of detector data : Optical shoke         detector         The FCP displays the current values of the detector as horizontal bar charts. The meanings of the bars are :         • Analogue value (measured in detector chamber)         • Pre alarm threshold         • Alarm threshold         • Alarm threshold         • Alarm threshold depend on a) the detector sensitivity which can be adjusted         •) the mode if the detector is a multi sensor         Only for Hochiki ESP         The push button "Calib"ration (F3) can be used to calibrate an optical smoke detector or a multi sensor manually. This will be done by the panel usually automatically once a day (see Settings -> System settings -> Parameter 12). That means usually this is not necessary to do manually except :         1. after replacing a detector and if the fault message "Calibration fault" appears.         2. if after the daily automatic calibration the fault message "Calibration fault" appears.         The manual calibration process needs about 20 sec. |
|      |                                                                                                    | If in the second case the fault message does not disappear the detector has to be replaced.                                                                                                    |

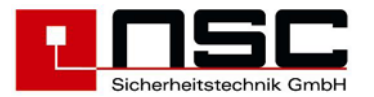

|      | Apollo                                                                                                    |                                                                                                    |
|------|----------------------------------------------------------------------------------------------------|----------------------------------------------------------------------------------------------------|
|      | 0002/001 opt. det. XP95<br>Configured detector text                                                                                  | The push button " <b>Details</b> " ( <b>F4</b> ) shows the result of the last calibration of the detector $\rightarrow$ Jump to <b>Picture</b> <u>30</u> .                                                                                                    |
|      | A-Value025Pre alarm045Alarm055                                                                                                    | Only for Apollo<br>By pressing "Compens."ation (F3) an automatic<br>smoke detector (Optical, Multi) can be readjusted<br>manually. This should be done, if a polluted detector                                                                                  |
|      | Cancel Compens. Detail                                                                                                    | will be changed by a new one. By compensating the detector the drift value (Discovery) or the alarm threshold (XP95, XPlorer) will be reset. Without manual compensation the FCP will adjust these values automatically but this process may last several hours |
|      |                                                                                                    | The push button " <b>Details</b> " ( <b>F4</b> ) shows more information for Apollo Discovery detectors $\rightarrow$ Jump to <b>Picture 30</b> .                                                                                                    |
| 29   | Loop card HOCHIKI ESP                                                                                                    | Example of loop card details                                                                                                    |
|      | Software version: S060A01.00-1Status: OKNumber of spurs: 2/4Number of loops: 1,2                                                     | The display indicates that the panel has 4 spurs or 2 loops.                                                                                                    |
|      | Cancel                                                                                                    |                                                                                                    |
| 29.1 | FRP with FBC<br>Softwareversion : S150A01.01                                                                                         | Example of details of a fire brigade repeater panel with fire brigade control panel                                                                                                    |
|      | 24V 1: OK24V 2: FaultFBC: OKChecksum: OKRestart: OKzurück                                                                            | In case of a fault of a RS485 device this menu<br>gives a hint about fault reason. In this example<br>24V supply voltage on input 2 of the FRP is<br>missing.                                                                                                   |
| 30   | Only for Hochiki ESP                                                                                                    | Only for Hochiki ESP                                                                                                    |
|      | 0002/001 opt.det.ALG-E<br>029 094 156 23                                                                                             | Example of "Zeropoint" and "Firepoint"<br>display                                                                                                    |
|      | Zeropoint Firepoint<br>61 190                                                                                                    | Zeropoint = quiescent analogue value<br>(9-109 depending on detector type)<br>Firepoint = testalarm threshold                                                                                                    |
|      |                                                                                                    | (139-246 depending on detector type)                                                                                                    |
|      | 0002/001         Multisen ALG-E           029         094         156         23           I         I         I         I         I | Out of these two values the actual smoke density and<br>the alarm thresholds will be calculated. ( <b>s. picture</b><br><b>28</b> ).                                                                                                    |
|      | Zeropoint Firepoint<br>61 190<br>Cancel                                                                                              | By calibrating the detector the smoke density will be<br>set to 0 and the alarmthresholds will be readjusted.<br>The zeropoint represents the pollution of the detector.                                                                                        |
|      | 0002/001 Ion det. ACA-E                                                                                                    | standard values for the different detector types are                                                                                                    |
|      | 008 110 138 24                                                                                                    | demonstrated.                                                                                                    |
|      | Zeropoint Firepoint                                                                                                    | A pollution fault will be generated automatically at the following smoke densities::                                                                                                    |
|      | Cancel                                                                                                    | opt. det. ALG-E +- 1.1 %/m                                                                                                    |
|      |                                                                                                    | Multisen ALG-E +- 1,1 %/m                                                                                                    |
|      |                                                                                                    | Ion det. ACA-E +- 0,17%/m                                                                                                    |
|      |                                                                                                    |                                                                                                    |

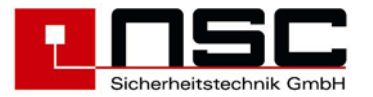

| Only for Apollo Discovery                                                                                                    | Only for Apollo Discovery                                                                                                    |
|----------------------------------------------------------------------------------------------------|----------------------------------------------------------------------------------------------------|
| 0002/001 opt. det. DISCOV.<br>Date of manufact. : 04/05<br>Pollution : 16<br>Sensitivity : 3<br>Last revision : -<br>Det.LED flash at poll. : 0<br>zurück | The Apollo "Discovery" series has the ability to store<br>data in the flash memory of the detector itself. These<br>data remains in memory even if the detector will be<br>removed from the base. The reading and transmitting<br>of the data will last about 1-2 seconds. Therefore you<br>have a short delay before first value will be displayed.                                                                                                    |
|                                                                                                    | <ul> <li>The following data is aavailable:</li> <li>date of manufacture of the detector in format MM/JJ</li> <li>pollution in the range 0-31. <ul> <li>16 = clean air value</li> <li>&lt;=3 and 31 = pollution fault</li> <li>0 = fault with analogue value 4</li> </ul> </li> <li>sensitivity 1-5 (s. Picture 111)</li> <li>date of last revision in format MM/JJ. If no revision alarm has been activated for this detector a "-".will be displayed.</li> <li>detector LED at polling <ul> <li>1 = LED flashes, if detector is polled.</li> <li>0 = LED off, if detector is polled this function can be set by system-parameter 8</li> </ul> </li> </ul> |

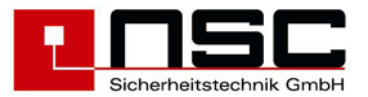

## 3. Menus for the installer :

The following menus are available only for the installer as the access is protected by a separate access code. When the panel is shipped out by NSC the access code for the installer is :

#### 00000

This access code can be changed by the installer. In any case it should be kept at a save place. When the installer has changed this access code it is unique and nobody else can operate in the installer menus of the panel.

Please keep the installer code (access code) in a save place. It is the protection of the panel against wrong operation.

After pressing the push button you will enter the main menu of the FCP "Solution F1". Then please press F3 ("Installer") to enter the installer menus. After that the installer code is required.

To select sub menus you have the following possibilities :

- Using the **cursor keys** ↓ and ↑ to mark the sub menu with the black background and then press **F4 ("Enter")** to confirm the selection.
- Directly by pressing the **number** of the sub menu. No "Enter" button is necessary in this case.

Some times you will see a listing of e.g. outputs, inputs etc. in the LC module. In which case usually there is a selection bar like this :

-> +10

<- -10

|       | -   | ~         |
|-------|-----|-----------|
| 1 + 1 | ↑ — | Selection |
|       |     |           |

When there is such a selection bar you can use the **cursor keys** again and pressing **F4 ("Enter")** confirms the selection. The cursor keys  $\downarrow$  and  $\uparrow$  go one line down / up and the cursor keys  $\rightarrow$  and  $\leftarrow$  will go 10 lines down / up.

There are some more standard operating functions :

- "Cancel" in the bottom line of the LC module (right above F1) means always jumping into the menu before
- The "ESC" push button cancels the current typing but do not lead to a jump out of the menu.

Usually the bottom line of the LC module looks like this (if there are no additional options to F2 and F3) :

23/58

Cancel

Enter

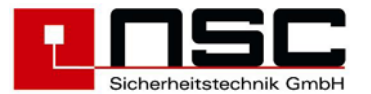

| No. | Indication of the LC module :                                                                   |                                                                                  | Description :                                                                                                    |
|-----|-------------------------------------------------------------------------------------------------|----------------------------------------------------------------------------------|----------------------------------------------------------------------------------------------------|
| 31  | Installer<br>Access Code:<br>Cancel                                                             | ****                                                                             | Access to the installer menu<br>After pressing push button F3 ("Installer") the FCP<br>requires the installer access code. Please type this<br>code and confirm by F4 ("Enter").                                                                                                    |
| 32  | Main menu<br>1. Switch on/off<br>2. Alarm counter<br>3. End user code<br>4. Diagnosis<br>Cancel | 5. Test mode 6. Autom.controlling 7. Alarm configurat. 8. Settings End use Enter | General Main menu for installer         This menu appears immediately after pressing "Prog".         The functions have the followings meanings :         1. To switch on / off detectors, input/ output modules, zones and general outputs → Jump to Menu 02         2. Indication of the alarm counter. This alarm counter cannot be set back. It is a 4 digit number (1 - 9999).         3. To change the end user code → Jump to Menu 04         4. To enter the diagnosis menu → Jump to Menu 05         5. To enter the test mode. That are the following functions :         > Detector test         > Manual Controlling         > Simulation         > Revision         → Jump to Menu 33         6. To enter automatic control functions. These are :         > OC outputs inside the FCP         > Power outputs of the FCP         > Power outputs of the FCP         > Output modules (on the loops)         > Input modules (on the loops)         > Jump to Menu 34         7. To enter alarm configuration. These are :         > Configuring 16 timer programs         > Configuring alarm / fault delays         > Jump to Menu 35         8. To enter settings menu. Which means :         > To set data and time         > Alarm dependencies         > Configuring alarm / fault delays         > Jump to Menu 35 |

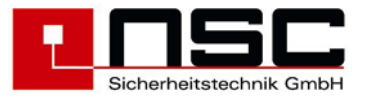

|    |                                                                                                    | <ul> <li>The push button "cancel" (F1) leads to the normal status indication of the FCP.</li> <li>The push button "End user" (F3) is for entering the end user area.</li> <li>The push button "Enter" (F4) selects (activates) the function which is marked by a black background. Instead you can also select the function by pressing the no. left in front of the functions (here : 1 – 8).</li> </ul>                                                                                                    |
|----|----------------------------------------------------------------------------------------------------|----------------------------------------------------------------------------------------------------|
| 33 | Test mode 1. Detector test 2. Manual Control 3. Simulation 4. Revision Cancel Enter                                                            | <ul> <li>Main menu : Test functions</li> <li>As soon as this menu is selected the FCP is in the service mode. This will be indicated by the green LED "Service". After leaving this menu the green LED is off.</li> <li>1. The function "Detector test" can be used to set individual detectors in alarm condition (electronically) → Jump to Menu 50</li> <li>2. "Manual Control" means manual controlling of the outputs. With a simple press on a push button an output can be activated → Jump to Menu 51</li> <li>3. "Simulation" can be used to set individual detectors (by software). This is useful for testing the panel outputs / indications as long as the panel is not installed → Jump to Menu 52</li> <li>4. "Revision" means a "One-Man-Test procedure" to set smoke and heat detectors in alarm by using special test equipment. During this procedure the FCP resets all alarms on the relevant zones automatically after a certain time → Jump to Menu 53</li> </ul> |
| 34 | Autom. Controlling<br>1. Output 5. Input module<br>2. Relay 6. Input<br>3. Power output 7. Monitored Input<br>4. Output module<br>Cancel Enter | <ul> <li>Main menu : Automatic Controlling</li> <li>The following options can be selected : <ol> <li>Configuration of internal OC outputs (on main board and loop cards) → Jump to Menu 54</li> <li>Configuration of 4 internal relays on main board → Jump to Menu 55</li> <li>Configuration of 3 internal monitored power outputs on main board → Jump to Menu 55</li> <li>Configuration of output modules on the loops → Jump to Menu 57</li> <li>Configuration of 8 internal digital inputs on main board → Jump to Menu 58</li> <li>Configuration of 2 internal monitored conventional inputs on main board → Jump to Menu 59</li> </ol> </li> </ul>                                                                                                    |
| 35 | Alarm configurat.<br>1. Zones 5. Timer program<br>2. Detector settings 6. Delay<br>3. Zone settings<br>4. Alarm coincidences<br>Cancel Enter   | <ul> <li>Main menu : Alarm configuration</li> <li>The following options can be selected : <ol> <li>Sub menu "Zones" to configure detectors into zones → Jump to Menu 61</li> <li>Sub menu "Detector settings" to configure the detectors. E.g. day and night sensitivity, multi sensor modes, selecting timer</li> </ol> </li> </ul>                                                                                                    |

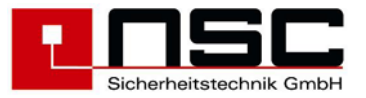

|    |                                                                                                    | <ul> <li>programs for detectors, delay and pre-alarm functions → Jump to Menu 62</li> <li>3. Sub menu "Zone settings" to configure the zones for 2-detector-dependency, internal alarm zones, technical or fault alarms etc. → Jump to Menu 63</li> <li>4. Sub menu "Alarm coincidences" to create alarm dependencies between two or more zones → Jump to Menu 64</li> <li>5. Sub menu "Timer programs" to configure up to 16 timer programs → Jump to Menu 65</li> <li>6. Sub menu "Delay" to configure "Response time" and "Inspection time" for the alarm transmission device (only relevant if the main alarm shall be investigated before passing to the Fire Brigade). → Jump to Menu 66</li> </ul>                                                                                                    |
|----|----------------------------------------------------------------------------------------------------|----------------------------------------------------------------------------------------------------|
| 36 | Settings 1                                                                                                    | Settings 1 of FCP                                                                                                    |
|    | <ul> <li>1. Date/Time</li> <li>2. Holidays</li> <li>3. System settings</li> <li>4. Scan detectors</li> <li>7. Delete Events</li> <li>8. Push buttons S_</li> </ul> Cancel more Enter | <ol> <li>To change date, time and day of the week → Jump to Menu <u>67</u></li> <li>To configure bank or national holidays which can be configured individually for any country → Jump to Menu <u>68</u></li> <li>To enter sub menu for system settings where some individual hardware and software features can be configured → Jump to Menu <u>69</u></li> <li>To enter sub menu for new scanning of addressable detectors → Jump to Menu <u>70</u></li> <li>To delete configuration of FCP. Before deleting there will be a security inquiry → Jump to Picture <u>71</u></li> <li>To delete detector texts. Before deleting there will be a security inquiry → Jump to Picture <u>72</u></li> <li>To delete all events in event memory. Before deleting there will be a security inquiry → Jump to Picture <u>73</u></li> <li>To enter sub menu for configuration of special push buttons S1 to S8 → Jump to Menu <u>74</u></li> <li>For another settings menu please press F3 ("more") to enter sub menu "Settings <u>2</u>" → Jump to Menu <u>37</u></li> </ol> |
| 37 | Settings 2                                                                                                    | Settings 2 of FCP                                                                                                    |
|    | <pre>1. Installer code 5. Scan RS485 2. Language 6. Modem 3. Interfaces 7. Network 4. Convent. Detect. 8. Flash Update Cancel more Enter</pre>                                       | <ol> <li>To change installer access code → Jump to<br/>Menu <u>75</u></li> <li>To change the panel's language → Jump to<br/>Menu <u>76</u></li> <li>To enter sub menu of 3 serial interfaces RS-<br/>232. It is possible to configure the interfaces<br/>with different protocols and different baud<br/>rates → Jump to Menu <u>77</u></li> <li>To configure alarm thresholds for<br/>conventional detectors so that it is possible</li> </ol>                                                                                                    |

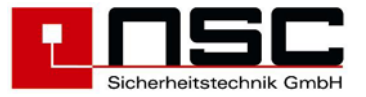

|    |                                                                                 | <ul> <li>to use conventional detectors of different manufacturers → Jump to Menu <u>78</u></li> <li>5. After pressing 5. the RS-485 devices connected to the RS-485 interfaces will be scanned. The number of found RS-485 devices will be displayed in the last but one display line → Jump to Picture <u>79</u></li> <li>6. Opens input screen "Modem" → Jump to Menu <u>80</u></li> <li>7. Opens input screen for network settings → Jump to Menu <u>81</u></li> <li>8. Facilitates a software update of the main board using the configuration software → Jump to Menu <u>82</u></li> <li>For another settings menu please press F3 ("more")</li> </ul> |
|----|---------------------------------------------------------------------------------|----------------------------------------------------------------------------------------------------|
| 38 | Settings 3                                                                      |                                                                                                    |
| 50 | 1. Power outouts<br>2. Loop parameters<br>3. Options<br>Cancel Enter            | <ol> <li>Settings 3of FCP</li> <li>1. Opens input screen to configure power output settings → Jump to Menu 83</li> <li>2. Opens input screen to configure loop settings → Jump to Menu 84</li> <li>3. Jumps into menu to unlock options → Menu 85</li> </ol>                                                                                                    |
| 50 | Detector test Status                                                            | Detector test (only for addressable                                                                                                    |
|    | Zone : Z Normal                                                                 | detectors)                                                                                                    |
|    | Detector : 3 Normal                                                             | First zone and detector number (within the zone) has to be typed. Every line has to be confirmed by "OK".                                                                                                    |
|    | Alarm unset (outputs inactive) !<br>Cancel On set<br>Example of detector test : | The push button <b>F4 ("set / unset")</b> can be used to configure if the outputs of the FCP shall be activated during the test alarm or not. The current selection is displayed in the last but one line of the LC module (here : outputs inactive")                                                                                                    |
|    |                                                                                 |                                                                                                    |
|    | 0002/002 opt. det.                                                              | After that the test alarm can be activated by pressing <b>F2 ("On")</b> .                                                                                                    |
|    | ALG-E<br>Evt. individual detector text                                          | By using the "System Settings" (parameter 16) it is                                                                                                    |
|    | A-Value 0,0%/m                                                                  | condition or no auto-reset. In that case the test alarm                                                                                                    |
|    | Pre alarm         2,7%/m           Alarm         3,4%/m                         | has to be reset by pressing "Reset" 🔽 .                                                                                                    |
|    | Cancel Calib. Details                                                           | The bar charts as in the <u>example on the left side</u> show<br>how the test alarm will arise (see A-value). If the<br>analogue value passes the alarm threshold the                                                                                                    |
|    | Detector in alarm :                                                             | detector goes into alarm condition.                                                                                                    |
|    | 0002/002 opt. det.                                                              |                                                                                                    |
|    | ALG-E<br>Evt. individual detector text                                          |                                                                                                    |
|    | A-Value 4,5%/m                                                                  |                                                                                                    |
|    | Pre alarm         2,7%/m           Alarm         3,4%/m                         |                                                                                                    |
|    | Cancel Calib. Details                                                           |                                                                                                    |
|    |                                                                                 |                                                                                                    |
|    |                                                                                 |                                                                                                    |
|    |                                                                                 |                                                                                                    |

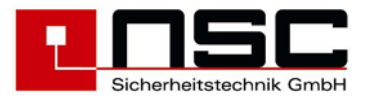

| 54 | Manual Controlling               |                                                                                                 |
|----|----------------------------------|-------------------------------------------------------------------------------------------------|
| 51 | Manual Concrotiing               | Menu "Manual Controlling"                                                                       |
|    | 1. Output                        | Please select the kind of output you want to activate                                           |
|    | 2. Relay                         | manually (1-4). The possibilities are :                                                         |
|    | 3. Power Output                  | 1. ,Output" means internal OC-outputs on main                                                   |
|    | 4. Output module                 | board and loop cards $\rightarrow$ Jump to Menu 100                                             |
|    | Cancol                           | 2. "Relay" means 4 internal dry contact relays                                                  |
|    | Cancer Enter                     | on main board → Jump to Menu 101                                                                |
|    |                                  | 3. "Power Output" means 3 internal monitored                                                    |
|    |                                  | power outputs 24V / 500 mA on main board                                                        |
|    |                                  | → Jump to Menu 102                                                                              |
|    |                                  | <ol> <li>"Output module" means loop modules →</li> </ol>                                        |
|    |                                  | Jump to <b>Menu <u>103</u></b>                                                                  |
| 52 | Simulation Status                | Menu Simulation"                                                                                |
|    | Zone : 5 Normal                  | The surgest of the many Circulation" is to simulate                                             |
|    | Dotoot · 33                      | I ne purpose of the menu "Simulation is to simulate                                             |
|    | Detect. : 55                     | alarm conditions of certain addressable detectors or                                            |
|    |                                  | detector conventional zones without having any                                                  |
|    | Alarm unset (outputs inactive) ! | configuration before installation of the papel                                                  |
|    | Cancel Alarm set                 | configuration before installation of the pariet.                                                |
|    |                                  | Operating for                                                                                   |
|    |                                  | o) addressable detector                                                                         |
|    |                                  | <u>A) addressable delector</u><br>Please type the <b>Zone</b> and the <b>Detector</b> (Detector |
|    |                                  | number, not physically address) and confirm every                                               |
|    |                                  | line by "OK"                                                                                    |
|    |                                  |                                                                                                 |
|    |                                  | b) conventional zone                                                                            |
|    |                                  | Please type the <b>Zone</b> and as <b>Detector</b> " type a <b>1</b> "                          |
|    |                                  | and confirm every line by "OK".                                                                 |
|    |                                  |                                                                                                 |
|    |                                  | The push button F4 (,,set") can be used to switch the                                           |
|    |                                  | function of the outputs : "set" means the outputs will                                          |
|    |                                  | be activated in case of a simulated alarm and "unset"                                           |
|    |                                  | means the outputs will not be activated.                                                        |
|    |                                  | The test alarm will be activated by F2 ("Alarm") and                                            |
|    |                                  | the LC module displays "ALARM"                                                                  |
|    |                                  | The alarm has to be reset by Reset BM7" 📿                                                       |
|    |                                  | Press cancel to leave this menu.                                                                |
| 53 | Revision Status                  | Norma Devision"                                                                                 |
| 00 |                                  | menu "Revision"                                                                                 |
|    | from zone : 2 Normal             | The revision mode can be used to check the                                                      |
|    | to zono . A Normal               | detectors by detector test equipment (e.g. Solo test                                            |
|    | to zone : 4 Norman               | equipment). When the detector is activated by the test                                          |
|    |                                  | equipment the alarm is displayed at the FCP and                                                 |
|    | Cancel On Off                    | reset automatically after 30 sec.                                                               |
|    |                                  | Please type in the number of the zones which shall be                                           |
|    |                                  | ho confirmed by "OK"                                                                            |
|    |                                  | be confirmed by OK.                                                                             |
|    |                                  | Please activated the revision mode for the selected                                             |
|    |                                  | zones by <b>F2 (on")</b> . Pay attention : the zones in                                         |
|    |                                  | revision will be displayed at the panel as disabled".                                           |
|    |                                  |                                                                                                 |
|    |                                  | The alarm of such a zone will be displayed in the I C                                           |
|    |                                  | module as "TESTALARM"                                                                           |
|    |                                  | "                                                                                               |
|    |                                  | After finishing the revision do not forget to switch                                            |
|    |                                  | off the revision mode by F3 ("Off") because an                                                  |
|    |                                  | alarm of these zones will not be transmitted to the                                             |
|    |                                  | fire brigade.                                                                                   |
|    |                                  |                                                                                                 |
|    |                                  |                                                                                                 |
|    |                                  |                                                                                                 |

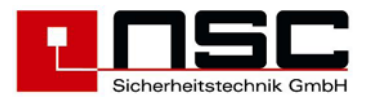

| 54 | Autom.controlling                                                                                                    | Status                                                                 | Automatic Control : internal OC Outputs                                                                                                    |
|----|----------------------------------------------------------------------------------------------------|------------------------------------------------------------------------|----------------------------------------------------------------------------------------------------|
|    | Output       : 001         ↓+1 ↑-1       Selection         >001 Output       001         002 Output       002         003 Output       003         Cancel       Output | Normal<br>->+10 <10<br>Main board<br>Main board<br>Main board<br>Enter | Please select the OC output which shall be configured<br>by the cursor keys :<br>$\uparrow,\downarrow$ : Marker ">" one line up / one line down<br><-, -> : Marker ">" 10 lines up / 10 lines down<br>or type the number of the OC output directly by using<br>the keypad and confirm this by "OK".                                                                                                    |
|    | Autom.controlling<br>Output : 001                                                                                                    | Status<br>Normal                                                       | Underneath the grey line <b>"Selection</b> " the FCB<br>indicates where the selected outputs are. OC outputs<br>1 to 16 are on the main board, any further outputs are<br>on the additional loop cards :<br>OC outputs 01 – 16 : on Main board<br>OC outputs 17 – 24 : on loop card / convent. card 1<br>OC outputs 25 – 32 : on loop card / convent. card 2<br>etc.<br>The selected output has to confirmed by "OK" or by<br><b>F4 ("Enter")</b> . After this the last line of the LC<br>module looks like the example left. |
|    | ↓+1 ↑-1 Selection<br>>001 Output 001<br>002 Output 002<br>003 Output 002                                                                                               | ->+10 <10<br>Main board<br>Main board                                  | Press <b>F2 ("Settings")</b> → Jump to <b>Menu</b> <u>104</u><br>(Menu 104 to assign on/off functions to the outputs)                                                                                                    |
|    | Cancel Settings Fund                                                                                                    | ction Event                                                            | Press <b>F3 ("Function")</b> → Jump to <b>Menu</b> <u>105</u><br>(Menu 105 to link the outputs with fixed standard<br>functions of activation)                                                                                                    |
|    |                                                                                                    |                                                                        | Press <b>F4 ("Event")</b> → Jump to <b>Menu</b> <u>106</u><br>(Menu 106 to configure cause and effects events<br><u>when</u> the output has to activate)                                                                                                    |
| 55 | Autom.controlling<br>Relay : 001                                                                                                    | Status<br>Normal                                                       | Automatic Control : 4 internal Relays                                                                                                    |
|    | <pre>↓+1 ↑-1 Selection &gt;001 Relay 001 002 Relay 002 003 Relay 003 Cancel</pre>                                                                                      | ->+10 <10<br>Main board<br>Main board<br>Main board<br>Enter           | the main board.<br>The operation is he same as described in <b>Menu <u>54</u></b> .                                                                                                    |
| 56 | Autom.controlling<br>Power Output : 001                                                                                                    | Status<br>Normal                                                       | Automatic Control : 3 monitored Power                                                                                                    |
|    | ↓+1 ↑-1 Selection<br>>001 Power Output1<br>002 Power Output2                                                                                                    | ->+10 <10<br>Main board<br>Main board                                  | This configuration menu relates to 3 internal power outputs on the main board.                                                                                                    |
|    | 003 Power Output3<br>Cancel                                                                                                    | Main board<br>Enter                                                    | The operation is he same as described in <b>Menu <u>54.</u></b>                                                                                                    |
| 57 | Output module                                                                                                    |                                                                        | Automatic Control : Output modules (loop)                                                                                                    |
|    | Segment :                                                                                                    |                                                                        | This configuration menu relates to the output modules on the loops.                                                                                                    |
|    | Output :<br>Cancel                                                                                                    |                                                                        | Please type the loop number (" <b>Seg.</b> ")and the output module's <b>address</b> and confirm every line by " <b>OK</b> ".                                                                                                    |
|    |                                                                                                    |                                                                        | Because some of the modules (B02450/51-00 and B02460/61-00) have two separate outputs you can select the output (1 or 2) in the line " <b>Output</b> " and confirm by "OK".                                                                                                    |
|    |                                                                                                    |                                                                        | After this the last line of the LC module looks like the example on the left.                                                                                                    |

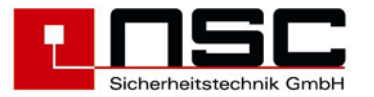

| 58 | Example of loop 1, module addr. 99 :<br>Output module Segment : 1 Address : 99 Output : 1 Cancel Module Sounder Event Input module Seg. : Address : Input : Cancel Event | Press F2 ("Module") or F3 ("Sounder") → Jump to<br>Menu 107<br>(Menu 107 to assign on/off functions to the output<br>modules or to configure tones / volume for base<br>sounders.) Press F4 ("Event") → Jump to Menu 106<br>(Menu 106 to configure cause and effects events<br>when the output module has to activate) Automatic Control : Input modules (loop)<br>This configuration menu relates to the input modules<br>on the loops. You can use input modules to :<br>> disable detectors / zones<br>> change the sensitivity of addressable<br>detectors (Day mode/Night mode)<br>> activate outputs, relays and power outputs<br>> switch off the internal buzzer Please type the loop number ("Seg.") and the output<br>module' address as well as the input number and                                                                                                    |
|----|----------------------------------------------------------------------------------------------------|----------------------------------------------------------------------------------------------------|
| 59 | Autom.controlling Status<br>Input : 001 Normal<br>↓+1 ↑-1 Selection ->+10 <10                                                                                            | confirm every line by "OK".<br>Press F4 ("Event") → Jump to Menu <u>106</u><br>Automatic Control : 8 resistor monitored<br>Inputs<br>This configuration menu relates to the 8 monitored                                                                                                    |
|    | >001 Input 001 Main board<br>002 Input 002 Main board<br>003 Input 003 Main board<br>Cancel Enter                                                                        | <ul> <li>Inits configuration menu relates to the 8 monitored inputs on main board.</li> <li>Please select the input which shall be configured by the cursor keys : <ol> <li>:,↓</li> <li>Marker ,,&gt;" one line up / one line down</li> <li>-, -&gt; : Marker ,,&gt;" 10 lines up / 10 lines down or type the number of the input directly by using the keypad and confirm this by "OK".</li> </ol> </li> <li>Underneath the grey line ,,Selection" the FCB indicates where the selected inputs are : in this case on the main board.</li> <li>After selecting the input the last line of the LC module changes and you can choose :</li> <li>Press F2 (,,Settings") → Jump to Menu 108 (Menu 108 to configure monitoring and delay of OC inputs) or</li> <li>Press F3 (,,Function") → Jump to Menü 105 (selection of standard function for this input) or</li> <li>Press F4 (,,Event") → Jump to Menu 106 (Menu 106 to configure cause and effects events when the output module has to activate)</li> </ul> |

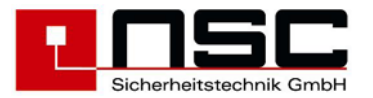

| 60 | Autom.controlling Status<br>Monitored Input : 001                                                                                                    | Automatic Control : 2 monitored, conventional inputs                                                                                                    |
|----|----------------------------------------------------------------------------------------------------|----------------------------------------------------------------------------------------------------|
|    | ↓+1 ↑-1 Selection ->+10 <10<br>>001 Monitored Input1 Main board<br>002 Monitored Input2 Main board                                                                  | This configuration menu relates to the both monitored conventional inputs on main board.                                                                                                    |
|    | Cancel Enter                                                                                                    | If no event is programmed each input has a standard function. These functions are :                                                                                                    |
|    |                                                                                                    | conventional input 1 = Key deposite box Alarm<br>conventional input 2 = exting. syst. interface (VdS)                                                                                                    |
|    |                                                                                                    | As soon as one event has been programmed the standard functionen of this input will be out of order.                                                                                                    |
|    |                                                                                                    | Please select the input which shall be configured by<br>the cursor keys :<br>$\uparrow,\downarrow$ : Marker ">" one line up / one line down<br>and confirm this by "OK" or by <b>F4 ("Enter").</b><br>Then the function of F4 changes and please<br>press <b>F4 ("Event")</b> $\rightarrow$ Jump to <b>Menu</b> <u>106</u>                                                                                                    |
| 61 | Zones<br>1. Analogue Detect.<br>2. Convent. Detect.                                                                                                    | Select the kind of detectors to configure :<br>Loop or conventional<br>Here you select the kind of detectors which shall be                                                                                                    |
|    | Cancel Enter                                                                                                    | configured : analogue addressable or conventional.<br>The FCP "Solution F1" has the ability not only to<br>configure analogue addressable detectors but<br>conventional detectors too. That means you can<br>assign to every hardware output for conventional<br>detectors a software zone.                                                                                                    |
|    |                                                                                                    | Please select the right detectors by the <b>push</b><br><b>buttons 1 or 2</b> :<br>Pressing $1 \rightarrow$ Jump to Menu <u>109</u><br>Pressing $2 \rightarrow$ Jump to Menu <u>110</u>                                                                                                    |
| 62 | Detector settings                                                                                                    | Detector settings                                                                                                    |
|    | Seg. : 1<br>from Address : 2<br>to Address : 2<br>Cancel                                                                                                    | <ul> <li>This menu is to configure every single (analogue addressable) detector with some of the following functions :</li> <li>Sensitivity for the day</li> <li>Day mode (only Multi sensor)</li> <li>Sensitivity for the night</li> <li>Night mode (only Multi sensor)</li> <li>Assigning a timer program</li> <li>Delay in case of alarm condition</li> <li>Delay in case of fault condition</li> <li>Pre-alarm</li> </ul>                                    |
|    |                                                                                                    | After typing loop no. and address(es) (please confirm every line by "OK") the LC module changes → Jump to Menu <u>111</u>                                                                                                    |
| 63 | Zone : 6<br>Cross detection : No<br>Internal alarm zone : No<br>Fault zone (non latching) : No<br>Fault zone (latching) : No<br>MCP zone : No<br>Cancel No Yes save | <b>Zone settings</b><br>Here you can configure certain settings for every<br>software zone of the FCP.<br>" <b>Cross detection</b> " means at least 2 detectors of this<br>zone have to be in alarm to activate the transmission<br>devices to the fire brigade.<br>A " <b>fault zone</b> " does not activate an alarm but only a<br>fault message. " <b>non latching</b> " means a fault<br>condition is automatically reset when the fault has<br>disappeared. |

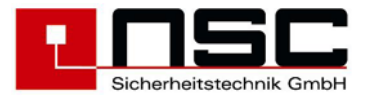

|    | Zone settings<br>Alarm delay for convent. Detect.: No ↑<br>Extinguishsyst. Activ : No                                                                                                    | By pressing the cursor push button $_{,,\downarrow}$ you find two more functions :                                                                                                    |
|----|----------------------------------------------------------------------------------------------------|----------------------------------------------------------------------------------------------------|
|    | Cancel No Yes save                                                                                                    | <ul> <li>"alarm delay of conventional detectors".<br/>This means, an alarm on a conventional<br/>zone will be reset automatically by the FCP<br/>has to return within 60 seconds. Otherwise<br/>no alarm will be displayed on the FCP.</li> <li>"Extinguish system active" :zones with<br/>this parameter set, can activate an output,<br/>signalising that an extinguishing system has<br/>been triggered.</li> </ul>                                                                                                    |
|    |                                                                                                    | Press the push button <b>F2 ("No")</b> for deactivating this functions and press <b>F3 ("Yes")</b> to activate the functions individually.<br>Please confirm every line by <u>OK</u> .<br>When you have finished all settings for one zone please press <b>F4 ("save")</b> to save the configuration.                                                                                                    |
| 64 | Alarm Coincidences 002/512                                                                                                    | Zone Alarm Coincidences                                                                                                    |
|    | <pre>zone 0007 with zone 0011  ↓+1 ↑-1 Selection -&gt;+10 &lt;10 001:Zone 0003 with Zone 0002 &gt;002:Zone 0000 with Zone 0000 Cancel save</pre>                                               | <ul> <li>Use this menu to create alarm coincidences of two or more zones. An alarm coincidence means that at least 2 zones have to be in alarm condition to activate the main alarm passing to the fire brigade station. If only one of the relating zones is in alarm there is only an internal alarm indication on the FCP.</li> <li>Way of operation : <ul> <li>You have to type the zones which shall be in alarm coincidence in the second display line. Therefore please use the keypad and confirm every zone by OK.</li> <li>After this press F4 ("save") to save the configuration.</li> <li>The new zone coincidence will be taken over into the list just underneath the grey selection line. There you can see all alarm coincidence which are configured yet.</li> </ul> </li> <li>The marker ,&gt;' at the left side of the LC display jumps to the next line just after you have configured a new zone coincidence</li> </ul> |
| 65 | Timer programs 01/16                                                                                                    | Timer programs                                                                                                    |
| 00 | <pre>&gt;Timer programs 01 Day<br/>Timer program 02 Night<br/>Timer program 03 Night<br/>Timer program 04 Night<br/>Timer program 05 Night<br/>Timer program 06 Night<br/>Cancel Weekday</pre> | <ul> <li>Timer programs</li> <li>The FCP "Solution F1" supports up to 16 different timer programs.</li> <li><u>A timer program has two different functions :</u> <ol> <li>You can assign a timer program to detectors and zones to switch sensitivities or detector modes 4 times per day. (Menu 62 "Detector settings")</li> <li>To switch from <u>day mode</u> to <u>night mode</u> and vice versa. During day mode the main alarm is not directly passed to the fire brigade but there is a delay to inspect the alarm condition (Menu <u>66</u> "Delay").</li> </ol> </li> <li>The notation "Day" resp. "Night" behind the timer program number shows the actual status. Please select a timer program by the cursor keys : <ol> <li>Marker "&gt;" one line up / one line down and then press F4 ("Weekday") → Jump to Menu <u>112</u></li> </ol> </li> </ul>                                                                            |

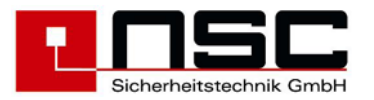

| 66 | Delay                                                                                        | Delay times of Main alarm (TD)                                                                                                    |
|----|----------------------------------------------------------------------------------------------|----------------------------------------------------------------------------------------------------|
|    | Response time: 180Sec.Inspection time: 7Min.Timer program: 00                                | These delay times – consisting of response time and inspection time – relates to the Main alarm and so usually to the transmission device (TD) of the fire brigade station.                                                                                                    |
|    | Cancel save                                                                                  | Way of operation :<br>If a smoke detector detects an alarm and the panel is<br>in day mode – delay is activated – the response time<br>will be started immediately. Now the end user has the<br>obligation to acknowledge the alarm condition by<br>pressing "internal buzzer off"<br>Otherwise if that is not done, the main alarm is<br>indicated and the fire brigade will be called.<br>If the button is pressed the inspection time will be<br>started and the user has several minutes to inspect<br>the alarm. At the end of the inspection time the main<br>alarm is indicated and the fire brigade will be called.<br>He can avoid that by resetting the FCP. |
|    |                                                                                              | If the user presses a MCP during one of the above described periods a main alarm will be activated immediately.                                                                                                    |
|    |                                                                                              | The <b>response time</b> can be $0 - 180$ Sec.<br>The <b>inspection time</b> can be $1 - 7$ Min.                                                                                                    |
|    |                                                                                              | Please confirm <b>every line by OK</b> and press <b>F4</b> ( <b>"save")</b> to save the new delay times.                                                                                                    |
|    |                                                                                              | Pay attention :<br>The delay can be linked to a timer program. This<br>offers the possibility to configure the day and night<br>mode individually for every weekday and – if<br>necessary – to switch between day and night mode<br>up to 4 times per day.<br>So that means one of the timer programs should be<br>reserved for this function if the user needs the day<br>and night modes (Menu <u>65</u> "Timer programs").<br>If the user doesn't need an automatic switching from<br>day to night mode and vice versa you can switch it<br>manually too. Therefore please have a look in "Main<br>Menu" $\rightarrow$ "1. Switch on/off" $\rightarrow$ "7. Delay"  |
| 67 | Date/Time                                                                                    | To set date and time                                                                                                    |
|    | Day : 09 Friday<br>Month : 07 Winter<br>Year : 04<br>Hour : 07<br>Minute : 46<br>Second : 39 | Please type the right data line by line and confirm<br>every line by <b>OK</b> .<br>Select the right weekday by pressing <b>F2</b><br>("weekday").                                                                                                    |
|    | Cancel Weekday Maintenanc save                                                               | It is not necessary to configure <b>summer</b> or <b>winter</b> time because the panel does this automatically. This means at the last weekend in March and October the panel switches to summer or winter time.<br>This can be deactivated if you go to <b>"System settings" (Menu</b> <u>69</u> ) $\rightarrow$ <b>item</b> 7.                                                                                                    |
|    |                                                                                              | By pressing <b>F3 ("Maintenance")</b> a Maintenance<br>interval can be configured. When this interval<br>elapsed, a fault message will be generated -> <b>Menü</b><br><u>116</u>                                                                                                    |
|    |                                                                                              | When you have finished data, time and weekday please press <b>F4 ("save")</b> to save the new configuration.                                                                                                    |

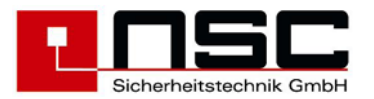

| 60 | Holidaye                                       |                                      |                                                                                           |                                      |                                                                        |
|----|------------------------------------------------|--------------------------------------|-------------------------------------------------------------------------------------------|--------------------------------------|------------------------------------------------------------------------|
| 68 | Day · 25                                       | To co                                | onfigure Holidays                                                                         | ;                                    |                                                                        |
|    | Month : 12                                     | Pleas                                | e type the day of a h                                                                     | olidav in                            | the second line of                                                     |
|    | ↓+1 ↑-1 Selection ->+10 <10                    | the I (                              | C display and the mo                                                                      | onth in the                          | e third line. The                                                      |
|    | 01: Day 31 Month 12                            | exam                                 | nle on the left side si                                                                   | hows Ch                              | ristmas holidav                                                        |
|    | >02: Day 00 Month 00                           | Pleas                                | e confirm every line                                                                      | by <b>OK</b>                         | notinao nonady.                                                        |
|    | 03: Day 00 Month 00                            | 1 1000                               |                                                                                           | .,                                   |                                                                        |
|    | Cancel save                                    | The m                                | narker>" indicates                                                                        | the num                              | per of holiday which                                                   |
|    |                                                | the us                               | ser is configuring at t                                                                   | he mome                              | ent.                                                                   |
|    |                                                | When<br>(" <b>sav</b><br>the lis     | you have finished d<br><b>e")</b> to save the holid<br>t in the middle part c             | ay and n<br>ay. It will<br>of the LC | nonth press <b>F4</b><br>be transferred into<br>display.               |
|    |                                                | To ca<br>the cu<br>be era<br>it by F | ncel a holiday : Ple<br>Irsor push buttons ↑,<br>ased and type "00" fo<br><sup>5</sup> 4. | ase put f<br>↓ on the<br>or day an   | the marker <b>"&gt;"</b> by<br>holiday which shall<br>d month and save |
| 69 | System settings                                | Svet                                 | om sottings                                                                               |                                      |                                                                        |
|    | FBC settings : 00                              | Uysta                                |                                                                                           |                                      | - in dividuo d                                                         |
|    | +1 +-1 Selection ->+10 <                       | Here                                 | the user can configu                                                                      | re certair                           | n individual                                                           |
|    | 10                                             | SOTTWA                               | are and nardware se                                                                       | ttings wr                            | lich are listed in the                                                 |
|    | >01: FBC settings (0-5) 00                     | Thom                                 | Delow.<br>parkor >" indicatos                                                             | the kind                             | of sotting which the                                                   |
|    | 02: Transm. Device settings(0-2) 00            |                                      | s configuring at the r                                                                    | noment                               | It is displayed in                                                     |
|    | 03: FCP cover contact (0-2) 01                 | the 2                                | line of the I C modu                                                                      | le.                                  |                                                                        |
|    | Cancer Save                                    |                                      |                                                                                           | .0.                                  |                                                                        |
|    |                                                | Pleas                                | e select the setting b                                                                    | v the cu                             | rsor keys and type                                                     |
|    |                                                | the ric                              | t value according t                                                                       | he table                             | below. The                                                             |
|    |                                                | possit                               | ble values are listed                                                                     | in bracke                            | ets.                                                                   |
|    |                                                |                                      |                                                                                           |                                      |                                                                        |
|    |                                                | If all s                             | ettings are configure                                                                     | ed please                            | e press <b>⊦4 ("save")</b>                                             |
|    |                                                | to sav                               | e the new configuration of the fell                                                       | lion.                                | ttingo :                                                               |
|    |                                                | The F                                | CP supports the follo                                                                     | owing se                             | ttings :                                                               |
|    |                                                | Nr.                                  | Parameter                                                                                 | Value                                | Description                                                            |
|    |                                                | 01                                   | FBC                                                                                       | 0                                    | no FBC                                                                 |
|    |                                                |                                      | (Fire Brigade                                                                             | 1 *)                                 | NSC-FBC                                                                |
|    |                                                |                                      | Control Panel)                                                                            | 2*)                                  | SeTec-FBC                                                              |
|    |                                                |                                      |                                                                                           | - /                                  | FRC                                                                    |
|    |                                                |                                      |                                                                                           | 5                                    | Switzerland                                                            |
|    |                                                | 02                                   | Transm Device                                                                             | 0                                    | Contin signal                                                          |
|    |                                                | 02                                   |                                                                                           | 1                                    |                                                                        |
|    |                                                |                                      | (יטי)                                                                                     | ו<br>ר                               | pulo signal card                                                       |
|    |                                                |                                      |                                                                                           | 2                                    | puls signal and                                                        |
|    |                                                | 02                                   | FCP cover                                                                                 | 0                                    | Deactivated                                                            |
|    | *) If the German Fire Brigade Control Panel is | 03                                   | contact                                                                                   | U                                    |                                                                        |
|    | connected to the "Solution F1" the following   |                                      |                                                                                           | 1                                    | Switch off TD                                                          |
|    | outputs are occupied :                         |                                      |                                                                                           | 2                                    | Switch on and                                                          |
|    | - Output OC 01 – 06 on main board              |                                      |                                                                                           |                                      | off TD                                                                 |
|    | for NSC-FBC                                    | 04                                   | Mains fault                                                                               | 0-30                                 | Minutes                                                                |
|    | - Output OC 01 – 07 on main board              |                                      | delay                                                                                     |                                      |                                                                        |
|    | - Input 01 – 05 on main board                  | 05                                   | Fault reset                                                                               | 0                                    | Automatically                                                          |
|    | (see wiring diagram)                           |                                      |                                                                                           | 1                                    | by "💽 "                                                                |
|    |                                                | 06                                   | Fault remind                                                                              | 0-30                                 | Minutes or                                                             |
|    |                                                |                                      | -                                                                                         |                                      | 0=no remind                                                            |
|    |                                                | 07                                   | Summer time                                                                               | 0                                    | Automatically                                                          |
|    |                                                |                                      | switching                                                                                 | 4                                    | 0"                                                                     |
|    |                                                |                                      | <b>_</b>                                                                                  | 1                                    | Uff                                                                    |
|    |                                                | 08                                   | Detector LED                                                                              | 0                                    | Off                                                                    |
|    |                                                |                                      | hash at polling                                                                           | 1                                    | 02                                                                     |
|    |                                                |                                      |                                                                                           | I                                    | Un                                                                     |

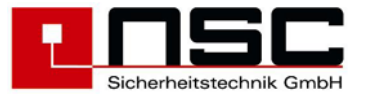

|    |                                                                                         | 09                                                                                                    | LED Intensity<br>(LEDs of FCP)                                                                                                    | 0-15                                                                                                    | 0= dark<br>7= standard<br>15= bright                                                                                                    |
|----|-----------------------------------------------------------------------------------------|----------------------------------------------------------------------------------------------------|----------------------------------------------------------------------------------------------------|----------------------------------------------------------------------------------------------------|----------------------------------------------------------------------------------------------------|
|    |                                                                                         | 10                                                                                                    | Sounder output<br>Activation                                                                                                    | 0                                                                                                    | In case of main alarm                                                                                                    |
|    |                                                                                         |                                                                                                    |                                                                                                    | 1                                                                                                    | At any alarm                                                                                                    |
|    |                                                                                         | 11                                                                                                    | ext. Supply<br>voltage 24V                                                                                                    | 0                                                                                                    | No                                                                                                    |
|    |                                                                                         |                                                                                                    |                                                                                                    | 1                                                                                                    | Yes                                                                                                    |
|    |                                                                                         | 12                                                                                                    | Calibration time                                                                                                    | 0-24                                                                                                    | Corresponds to time                                                                                                    |
|    | The shielding will be controlled under the following conditions:                        | 13                                                                                                    | Earth fault<br>detection                                                                                                    | 0                                                                                                    | On                                                                                                    |
|    | - During detector scanning                                                              |                                                                                                    |                                                                                                    | 1                                                                                                    | Off                                                                                                    |
|    | - ca. 15 seconds after FCP reset                                                        | 14                                                                                                    | Not used                                                                                                    |                                                                                                    |                                                                                                    |
|    | - every 24h during detector calibration                                                 | 15                                                                                                    | Pre alarm<br>(for all detectors)                                                                                                    | 0                                                                                                    | Off                                                                                                    |
|    |                                                                                         |                                                                                                    |                                                                                                    | 1                                                                                                    | On                                                                                                    |
|    |                                                                                         | 16                                                                                                    | Reset detector<br>test                                                                                                    | 0                                                                                                    | Automatic                                                                                                    |
|    |                                                                                         |                                                                                                    |                                                                                                    | 1                                                                                                    | Manual                                                                                                    |
|    |                                                                                         | 17                                                                                                    | RS485 channels                                                                                                    | 1,2                                                                                                    | Corresponds<br>to the numbers<br>of channels                                                                                                    |
|    |                                                                                         | 18                                                                                                    | Shielding                                                                                                    | 0-1                                                                                                    | 0 = off                                                                                                    |
|    |                                                                                         |                                                                                                    | control                                                                                                    |                                                                                                    | 1 = on                                                                                                    |
|    | <pre>↓+1 ↑-1 Selection -&gt;+10 &lt;10<br/>&gt; Loop card 01<br/>Cancel all Enter</pre> | The s<br>one lo<br>detect<br>both le<br>Pleas<br>and co<br>questi<br>modu<br>loop co<br>again<br>Altern<br>scann<br>"Are y | tors) only.<br>ense of this function<br>oop card again to find<br>tors or if some detect<br>oops of one loop car<br>e type the <b>address</b><br>onfirm it by <b>OK</b> . After<br>ions "Are you sure?<br>le. If you confirm it b<br>card starts scanning<br>ative you can select<br>ing by pressing <b>F2</b> (<br>you sure?" appears | is to sca<br>d some r<br>tors are<br>d are sc<br>(IIC-BUS<br>r pressir<br>" appear<br>y F4 ("Y<br>all conne<br>all loop<br>"all"). A<br>on the Lu | an all detectors of<br>new installed<br>removed. Always<br>anned.<br>5) of the loop card<br>ng <b>"Enter" (F4)</b> a<br>s on the LC<br>es") the selected<br>ected detectors<br>cards for new<br>gain the question<br>C module and you |
| 71 | Delete program                                                                          | Delet                                                                                                    | te Configuration                                                                                                    | <b>)</b> .                                                                                                    |                                                                                                    |
|    | Are you sure ?                                                                          | This fi<br>individ<br>push                                                                                                 | unction deletes all co<br>dual texts of the dete<br>buttons and timer pr                                                                                                    | onfigurat<br>ectors. Ev<br>ograms v                                                                                                    | ions besides the<br>ven zones, macro<br>will be deleted.                                                                                                    |
|    | No Yes                                                                                  | Before<br>you si<br>by <b>F4</b>                                                                                           | e deleting there will a<br>ure ?" on the LC mo<br>("Yes").                                                                                                    | appear tl<br>dule whi                                                                                                    | ne question "Are<br>ch has to be confirm                                                                                                    |
|    |                                                                                         | These                                                                                                    | e configurations wi<br>Texts of the dete<br>Event memory                                                                                                    | <b>II not be</b><br>ctor                                                                                                    | e deleted :                                                                                                    |

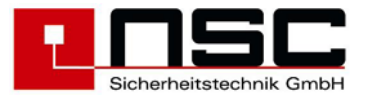

| 72 | Delete texts                                                                                                    | Delete Texts                                                                                                    |
|----|----------------------------------------------------------------------------------------------------|----------------------------------------------------------------------------------------------------|
|    | Are you sure ?                                                                                                    | This function deletes all individual texts of the detectors.                                                                                                    |
|    | No Yes                                                                                                    | you sure ?" on the LC module which has to be confirm by <b>F4 ("Yes").</b>                                                                                                    |
| 73 | Delete Events                                                                                                    | Delete Events                                                                                                    |
|    | Are you sure ?                                                                                                    | This function deletes the event memory.<br>Before deleting there will appear the question "Are<br>you sure ?" on the LC module which has to be confirm<br>by <b>F4 ("Yes").</b>                                                                                                    |
|    | No Yes                                                                                                    |                                                                                                    |
| 74 | Push buttons S_<br>Push buttons S_ : 001<br>↓+1 ↑-1 Selection ->+10 <10<br>>001 Push button S_1<br>002 Push button S_1<br>003 Push button S_1<br>Cancel Settings Enter | <b>Configuring macro push buttons S1 – S8</b><br>Please select the push button which shall be<br>configured by the cursor keys :<br>$\uparrow,\downarrow$ : Marker ">" one line up / one line down<br>or by typing the number of the push button on the<br>keypad and confirm this by " <b>OK</b> " or by <b>F4 ("Enter")</b> . |
|    |                                                                                                    | The marker ">" indicates the push button which the user is configuring now.<br>Then press F4 ("Event") $\rightarrow$ Jump to Menu <u>106</u>                                                                                                    |
|    |                                                                                                    | After selecting a push button an access code can be specified by pressing <b>F2 ("settings") -&gt;</b> Sprung in <i>Menü</i> <u>117</u>                                                                                                    |
| 75 | Installer                                                                                                    | Changing the installer access code                                                                                                    |
|    | old access code: 00000<br>new access code: 22351                                                                                                    | First you have to type the old access code, then you have to type two times the new access code.                                                                                                    |
|    | new access code: 22351                                                                                                    | Every line has to be confirmed with <b>"OK".</b>                                                                                                    |
|    | Cancel                                                                                                    | Example left side : old access code 00000 is replaced by new access code 22351.                                                                                                    |
| 76 | Language                                                                                                    | Selecting the panel language                                                                                                    |
|    | 1. German5. Slovenian2. English6. Czech3. French7. Serbian4. Dutch                                                                                                    | Use this function to select the panel language on the LC module. Please choose one of the numbers offered on the LC module to select the right language.                                                                                                    |
|    | Cancel Enter                                                                                                    |                                                                                                    |
| 77 | Interfaces                                                                                                    | Configuring the interfaces                                                                                                    |
|    | 1. UART 1<br>2. UART 2<br>3. UART 3                                                                                                    | The FCP offers 3 different serial interfaces RS-232 (see wiring diagrams). UART 2 can also be used as RS-485 interface.                                                                                                    |
|    | Cancel Protocol Baud rate                                                                                                    | For every interface a certain protocol can be<br>configured e.g. for printer, PC configuration etc. This<br>means the FCP is easily to adapt to the required<br>application and very flexible.                                                                                                    |
|    |                                                                                                    | Please select UART 1, 2 or 3 by the cursor keys $\uparrow,\downarrow$<br>and then press F2 ("Protocol") $\rightarrow$ Jump to Menu <u>113</u>                                                                                                    |
|    |                                                                                                    | After that you can configure the " <b>baud rate</b> " by pressing $F3 \rightarrow$ Jump to <b>Menu</b> <u>114</u>                                                                                                    |

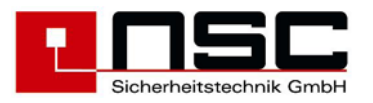

| 78       | Convent. Detect.                                                                                                    | Alarm and fault thresholds for conventional -                                                                                                    |
|----------|----------------------------------------------------------------------------------------------------|----------------------------------------------------------------------------------------------------|
|          | Loop card · 3                                                                                                    | detectors                                                                                                    |
|          | from ML : 1                                                                                                    | This function enables the user to adjust every                                                                                                    |
|          | to ML : 8                                                                                                    | conventional zone individual relating alarm and fault                                                                                                    |
|          |                                                                                                    | thresholds. So nearly every detector on the fire                                                                                                    |
|          | Cancel                                                                                                    | market can be connected to the "Solution F1.                                                                                                    |
|          |                                                                                                    | The conventional detector PCBs inside the "Solution                                                                                                    |
|          |                                                                                                    | F1" are preset for Hochiki CDX detectors and Apollo                                                                                                    |
|          |                                                                                                    | S65/Urdis.                                                                                                    |
|          |                                                                                                    | For other detectors please have a look into their data                                                                                                    |
|          |                                                                                                    | sheet to adjust the right values.                                                                                                    |
|          |                                                                                                    | In the example on the left sideLoop card" means                                                                                                    |
|          |                                                                                                    | conventional detector card and you have to type here                                                                                                    |
|          |                                                                                                    | the card address. Then type the zone(s) of this                                                                                                    |
|          |                                                                                                    | configured and after confirming every line by " <b>OK</b> "                                                                                                    |
|          |                                                                                                    | the LC display changes $\rightarrow$ Jump to Menu <u>115</u>                                                                                                    |
| 70       | ΤΝΤΨΤΑΙ.ΤΥΑΨΤΟΝ                                                                                                    |                                                                                                    |
| 19       |                                                                                                    | Scanning RS485 devices                                                                                                    |
|          |                                                                                                    | RS-485 devices. The line with the slashes - is                                                                                                    |
|          |                                                                                                    | running from left to right und during this time the RS-                                                                                                    |
|          | RSRS485 Devices : 001                                                                                                    | 485 interfaces addresses all the connected devices.                                                                                                    |
|          |                                                                                                    | In the last but one line of the LC module the FCP                                                                                                    |
|          |                                                                                                    | shows the number of RS-485 devices found. (here :                                                                                                    |
|          |                                                                                                    | 1).                                                                                                    |
|          |                                                                                                    |                                                                                                    |
| 80       | Modem                                                                                                    | Modem functions                                                                                                    |
| 80       | Modem<br>1. Call accept on                                                                                                    | Modem functions                                                                                                    |
| 80       | Modem<br>1. Call accept on<br>2. Call accept off                                                                                                    | <b>Modem functions</b><br>If there is mounted a telephone modem in the<br>FCP, from here you can send commands to the                                                                                                    |
| 80       | Modem<br>1. Call accept on<br>2. Call accept off<br>3. Initialisation<br>4. Hang up                                                                                                    | Modem functions<br>If there is mounted a telephone modem in the<br>FCP, from here you can send commands to the<br>modem. These commands are:                                                                                                    |
| 80       | Modem<br>1. Call accept on<br>2. Call accept off<br>3. Initialisation<br>4. Hang up<br>Cancel OK                                                                                                    | Modem functions<br>If there is mounted a telephone modem in the<br>FCP, from here you can send commands to the<br>modem. These commands are:                                                                                                    |
| 80       | Modem<br>1. Call accept on<br>2. Call accept off<br>3. Initialisation<br>4. Hang up<br>Cancel OK                                                                                                    | Modem functions         If there is mounted a telephone modem in the FCP, from here you can send commands to the modem. These commands are:         1.       Call accept on Will cause the modem to answer an Will cause the modem to answer an Will cause the modem to answer an will cause the modem.                                                                                                    |
| 80       | Modem<br>1. Call accept on<br>2. Call accept off<br>3. Initialisation<br>4. Hang up<br>Cancel OK                                                                                                    | Modem functionsIf there is mounted a telephone modem in theFCP, from here you can send commands to themodem. These commands are:1.Call accept onWill cause the modem to answer anexternal phone call.                                                                                                    |
| 80       | Modem<br>1. Call accept on<br>2. Call accept off<br>3. Initialisation<br>4. Hang up<br>Cancel OK                                                                                                    | Modem functions         If there is mounted a telephone modem in the FCP, from here you can send commands to the modem. These commands are:         1.       Call accept on Will cause the modem to answer an external phone call.         2.       Call accept off                                                                                                    |
| 80       | Modem<br>1. Call accept on<br>2. Call accept off<br>3. Initialisation<br>4. Hang up<br>Cancel OK                                                                                                    | <ul> <li>Modem functions</li> <li>If there is mounted a telephone modem in the FCP, from here you can send commands to the modem. These commands are:</li> <li>1. <u>Call accept on</u><br/>Will cause the modem to answer an external phone call.</li> <li>2. <u>Call accept off</u><br/>Disables the automatic call acceptance</li> </ul>                                                                                                    |
| 80       | Modem<br>1. Call accept on<br>2. Call accept off<br>3. Initialisation<br>4. Hang up<br>Cancel OK                                                                                                    | <ul> <li>Modem functions</li> <li>If there is mounted a telephone modem in the FCP, from here you can send commands to the modem. These commands are:</li> <li>1. <u>Call accept on</u><br/>Will cause the modem to answer an external phone call.</li> <li>2. <u>Call accept off</u><br/>Disables the automatic call acceptance</li> <li>3. <u>Initialisation</u></li> </ul>                                                                                                    |
| 80       | Modem<br>1. Call accept on<br>2. Call accept off<br>3. Initialisation<br>4. Hang up<br>Cancel OK                                                                                                    | <ul> <li>Modem functions</li> <li>If there is mounted a telephone modem in the FCP, from here you can send commands to the modem. These commands are:</li> <li>1. <u>Call accept on</u><br/>Will cause the modem to answer an external phone call.</li> <li>2. <u>Call accept off</u><br/>Disables the automatic call acceptance</li> <li>3. <u>Initialisation</u><br/>Initializes the modem with an ATZ command</li> </ul>                                                                                                    |
| 80       | Modem<br>1. Call accept on<br>2. Call accept off<br>3. Initialisation<br>4. Hang up<br>Cancel OK                                                                                                    | <ul> <li>Modem functions</li> <li>If there is mounted a telephone modem in the FCP, from here you can send commands to the modem. These commands are:</li> <li>1. <u>Call accept on</u><br/>Will cause the modem to answer an external phone call.</li> <li>2. <u>Call accept off</u><br/>Disables the automatic call acceptance</li> <li>3. <u>Initialisation</u><br/>Initializes the modem with an ATZ command</li> <li>4. Hang up</li> </ul>                                                                                                    |
| 80       | Modem<br>1. Call accept on<br>2. Call accept off<br>3. Initialisation<br>4. Hang up<br>Cancel OK                                                                                                    | <ul> <li>Modem functions</li> <li>If there is mounted a telephone modem in the FCP, from here you can send commands to the modem. These commands are:</li> <li>1. <u>Call accept on</u><br/>Will cause the modem to answer an external phone call.</li> <li>2. <u>Call accept off</u><br/>Disables the automatic call acceptance</li> <li>3. <u>Initialisation</u><br/>Initializes the modem with an ATZ command</li> <li>4. <u>Hang up</u><br/>Disconnects modem from telephone line</li> </ul>                                                                                                    |
| 80<br>81 | Modem  1. Call accept on 2. Call accept off 3. Initialisation 4. Hang up Cancel OK  Network                                                                                                    | Modem functions         If there is mounted a telephone modem in the FCP, from here you can send commands to the modem. These commands are:         1.       Call accept on Will cause the modem to answer an external phone call.         2.       Call accept off Disables the automatic call acceptance         3.       Initialisation Initializes the modem with an ATZ command         4.       Hang up Disconnects modem from telephone line         Network settings                                                                                                    |
| 80<br>81 | Modem  1. Call accept on 2. Call accept off 3. Initialisation 4. Hang up Cancel OK  Network Network                                                                                                    | <ul> <li>Modem functions</li> <li>If there is mounted a telephone modem in the FCP, from here you can send commands to the modem. These commands are: <ol> <li><u>Call accept on</u></li> <li>Will cause the modem to answer an external phone call.</li> <li><u>Call accept off</u></li> <li>Disables the automatic call acceptance</li> <li><u>Initialisation</u></li> <li>Initializes the modem with an ATZ command</li> <li><u>Hang up</u></li> <li>Disconnects modem from telephone line</li> </ol> </li> <li>Network settings</li> <li>Each networkcard has its own ID-number in the range</li> </ul>                                                                                                    |
| 80<br>81 | Modem  1. Call accept on 2. Call accept off 3. Initialisation 4. Hang up  Cancel OK  Network  Network Network device : 003 Device no. : 003                                                                                                    | <ul> <li>Modem functions</li> <li>If there is mounted a telephone modem in the FCP, from here you can send commands to the modem. These commands are: <ol> <li><u>Call accept on</u></li> <li>Will cause the modem to answer an external phone call.</li> <li><u>Call accept off</u></li> <li>Disables the automatic call acceptance</li> <li><u>Initialisation</u></li> <li>Initializes the modem with an ATZ command</li> <li><u>Hang up</u></li> <li>Disconnects modem from telephone line</li> </ol> </li> <li>Network settings Each networkcard has its own ID-number in the range 1-255. This ID-number will be determined by input a number in line Network device.</li></ul>                                                                                                    |
| 80<br>81 | Modem  1. Call accept on 2. Call accept off 3. Initialisation 4. Hang up Cancel OK  Network  Network Network device : 003 Device no. : 003 Device type : 000 Zane effect : 02200                                                                                                 | <ul> <li>Modem functions</li> <li>If there is mounted a telephone modem in the FCP, from here you can send commands to the modem. These commands are: <ol> <li><u>Call accept on</u><br/>Will cause the modem to answer an external phone call.</li> <li><u>Call accept off</u><br/>Disables the automatic call acceptance</li> <li><u>Initialisation</u><br/>Initializes the modem with an ATZ command</li> <li><u>Hang up</u><br/>Disconnects modem from telephone line</li> </ol> </li> <li>Network settings Each networkcard has its own ID-number in the range 1-255. This ID-number will be determined by input a number in line Network device. Please take care, that each number is only existing one time in the</li></ul>                                                                                                    |
| 80       | Modem  1. Call accept on 2. Call accept off 3. Initialisation 4. Hang up  Cancel OK  Network  Network  Network device : 003 Device no. : 003 Device type : 000 Zone offset : 03000 Offset/Device no. : Zone offset                                                               | <ul> <li>Modem functions</li> <li>If there is mounted a telephone modem in the FCP, from here you can send commands to the modem. These commands are: <ol> <li><u>Call accept on</u></li> <li>Will cause the modem to answer an external phone call.</li> <li><u>Call accept off</u></li> <li>Disables the automatic call acceptance</li> <li><u>Initialisation</u></li> <li>Initializes the modem with an ATZ command</li> <li><u>Hang up</u></li> <li>Disconnects modem from telephone line</li> </ol> </li> <li>Network settings</li> <li>Each networkcard has its own ID-number in the range 1-255. This ID-number will be determined by input a number in line Network device. Please take care, that each number is only existing one time in the whole network.</li> </ul>                                                                                                    |
| 80       | Modem  1. Call accept on 2. Call accept off 3. Initialisation 4. Hang up  Cancel OK  Network  Network  Network device : 003 Device no. : 003 Device type : 000 Zone offset : 03000 Offset/Device no. : Zone offset Cancel Sections scan save                                     | <ul> <li>Modem functions</li> <li>If there is mounted a telephone modem in the FCP, from here you can send commands to the modem. These commands are: <ol> <li><u>Call accept on</u><br/>Will cause the modem to answer an external phone call.</li> <li><u>Call accept off</u><br/>Disables the automatic call acceptance</li> <li><u>Initialisation</u><br/>Initializes the modem with an ATZ command</li> <li><u>Hang up</u><br/>Disconnects modem from telephone line</li> </ol> </li> <li>Network settings Each networkcard has its own ID-number in the range 1-255. This ID-number will be determined by input a number in line Network device. Please take care, that each number is only existing one time in the whole network. The device number is the number that will be displayed in the panels LCDin case of a message</li></ul>                                                             |
| 80       | Modem  1. Call accept on 2. Call accept off 3. Initialisation 4. Hang up  Cancel OK  Network  Network device : 003 Device no. : 003 Device type : 000 Zone offset : 03000 Offset/Device no. : Zone offset Cancel Sections scan save                                              | <ul> <li>Modem functions</li> <li>If there is mounted a telephone modem in the FCP, from here you can send commands to the modem. These commands are: <ol> <li><u>Call accept on</u><br/>Will cause the modem to answer an external phone call.</li> <li><u>Call accept off</u><br/>Disables the automatic call acceptance</li> <li><u>Initialisation</u><br/>Initializes the modem with an ATZ command</li> <li><u>Hang up</u><br/>Disconnects modem from telephone line</li> </ol> </li> <li>Network settings Each networkcard has its own ID-number in the range 1-255. This ID-number will be determined by input a number in line Network device. Please take care, that each number is only existing one time in the whole network. The device number is the number that will be displayed in the panels LCDin case of a message. Existing device types are:</li></ul>                                 |
| 80       | Modem  1. Call accept on 2. Call accept off 3. Initialisation 4. Hang up  Cancel OK  Network  Network  Network device : 003 Device no. : 003 Device type : 000 Zone offset : 03000 Offset/Device no. : Zone offset Cancel Sections scan save                                     | <ul> <li>Modem functions</li> <li>If there is mounted a telephone modem in the FCP, from here you can send commands to the modem. These commands are: <ol> <li><u>Call accept on</u><br/>Will cause the modem to answer an external phone call.</li> <li><u>Call accept off</u><br/>Disables the automatic call acceptance</li> <li><u>Initialisation</u><br/>Initializes the modem with an ATZ command</li> <li><u>Hang up</u><br/>Disconnects modem from telephone line</li> </ol> </li> <li>Network settings Each networkcard has its own ID-number in the range 1-255. This ID-number will be determined by input a number in line Network device. Please take care, that each number is only existing one time in the whole network. The device number is the number that will be displayed in the panels LCDin case of a message. Existing device types are: <ol> <li>ECP = 000</li> </ol> </li> </ul> |
| 80       | Modem  1. Call accept on 2. Call accept off 3. Initialisation 4. Hang up Cancel OK  Network  Network Network device : 003 Device no. : 003 Device type : 000 Zone offset : 03000 Offset/Device no. : Zone offset Cancel Sections scan save                                       | <ul> <li>Modem functions</li> <li>If there is mounted a telephone modem in the FCP, from here you can send commands to the modem. These commands are: <ol> <li>Call accept on Will cause the modem to answer an external phone call.</li> <li>Call accept off Disables the automatic call acceptance</li> <li>Initializes the modem with an ATZ command</li> <li>Hang up Disconnects modem from telephone line</li> </ol> </li> <li>Network settings Each networkcard has its own ID-number in the range 1-255. This ID-number will be determined by input a number in line Network device. Please take care, that each number is only existing one time in the whole network. The device number is the number that will be displayed in the panels LCDin case of a message. Existing device types are: <ol> <li>FCP = 000</li> <li>RCP = 001 (Remote Control Panel)</li> </ol> </li> </ul>                  |
| 80       | Modem<br>1. Call accept on<br>2. Call accept off<br>3. Initialisation<br>4. Hang up<br>Cancel OK<br>Cancel OK<br>Network<br>Network device : 003<br>Device no. : 003<br>Device type : 000<br>Zone offset : 03000<br>Offset/Device no. : Zone offset<br>Cancel Sections scan save | <ul> <li>Modem functions</li> <li>If there is mounted a telephone modem in the FCP, from here you can send commands to the modem. These commands are: <ol> <li>Call accept on Will cause the modem to answer an external phone call.</li> <li>Call accept off Disables the automatic call acceptance</li> <li>Initialisation Initializes the modem with an ATZ command</li> <li>Hang up Disconnects modem from telephone line</li> </ol> </li> <li>Network settings Each networkcard has its own ID-number in the range 1-255. This ID-number will be determined by input a number in line Network device. Please take care, that each number is only existing one time in the whole network. The device number is the number that will be displayed in the panels LCDin case of a message. Existing device types are: <ol> <li>FCP = 000</li> <li>RCP = 001 (Remote Control Panel)</li> </ol> </li> </ul>   |

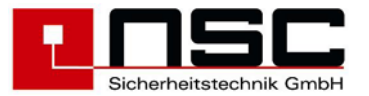

|                                                                              | messages will be stored in the event memory. A FCP<br>only will save ist own messages.<br><b>Zone offset</b> determines the starting number of zones<br>for this FCP if ithe parameter <b>Offset/Device no.</b> Is<br>set to <b>zone offset</b> . Then in case of a message from a<br>detector/module the zone number plus zone offset will<br>be displayed and not the device no. |
|------------------------------------------------------------------------------|----------------------------------------------------------------------------------------------------|
| Flash Update                                                                 | Flash Update                                                                                                    |
| Are you sure ?<br>Nein Ja                                                    | With this function you can update the software of the mainboard. The actual software version (e.g. S040A04.04.x) will be downloaded through RS232 interface by the NSC configuration software. The protocol for UART 1 has to be set to "PC" and the baudrate for UART 1 and the selcetd COM-interface of the computer have to be the same.                                        |
| Flash Update<br>ready<br>repeat                                              | After confirming the safety request with "yes" the opposite display will appear.<br>Now you have to start the communication on the PC. Instaed of "ready" then the number of transmitted kilobytes will be displayed.                                                                                                    |
| Flash Update<br>627                                                          | transmission error will be signalized by "error"<br>and by pressing "repeat" <b>F4</b> key the procedure<br>can be restartet.<br>After completed transmisson above key <b>F1</b><br>"ready" will be displayed. Pressing <b>F1</b> will erase                                                                                                    |
| ready repeat                                                                 | and reprogram the flash memory. Afterwards the FCP will automatically restart. You can check                                                                                                    |
|                                                                              | the new version under diagnosis – FCP data.                                                                                                    |
| Load resistance                                                              | Power outputs: Thresholds                                                                                                    |
| Power output1 : 0476Power output2 : 1059Power output3 : 0960CancelCalib.Save | Here for the 3 monitored power outputs the<br>thresholds for open curcuit and short curcuit will<br>be adjusted. The thresholds depend on the<br>loadresistance of the connected device inclusive<br>the line resistance. This total resistance can be<br>ascertained automatically for each power output                                                                          |
|                                                                              | individually by pressing "Calib." <b>F3</b> . The software then calculates the thresholds for open curcuit and short curcuit. The resistance can also be measured with a multimeter and typed in directly using the keyboard.                                                                                                    |
| Loop parameters                                                              | individually by pressing "Calib." <b>F3</b> . The<br>software then calculates the thresholds for open<br>curcuit and short curcuit. The resistance can<br>also be measured with a multimeter and typed in<br>directly using the keyboard.<br><b>Loop parameters</b>                                                                                                    |
|                                                                              | Flash Update         Are you sure ?         Nein       Ja         Flash Update         ready         repeat         Flash Update         627         ready         repeat         Load resistance         Power output       1 : 0476         Power output       2 : 1059         Power output       3 : 0960         Cancel       Calib.       save                               |

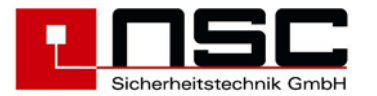

| 85  | Options                                                                                                    | Options                                                                                                    |
|-----|----------------------------------------------------------------------------------------------------|----------------------------------------------------------------------------------------------------|
|     | 1. ESPA 4.4.4                                                                                                    | are additional functions that are not part of the standrd software. The release of these options has to be done by a 6 digit code you can request form NSC.                                                                                                    |
| 100 | Manual control Status                                                                                                    | New york Construction in the most COC Contracts                                                                                                    |
| 100 | Manual control Status<br>from Output : 001 Active<br>to Output :<br>↓+1 ↑-1 Selection ->+10 <10<br>>001 Output 001 Main board<br>002 Output 002 Main board<br>003 Output 003 Main board<br>Cancel On Off Enter | Manual Control : internal OC Outputs<br>This menu to activate open collector outputs manually<br>by the user / installer to test their function.<br>Please select the OC output which shall be activated<br>by the cursor keys :<br>$\uparrow,\downarrow$ : Marker ">" one line up / one line down<br><-, -> : Marker ">" 10 lines up / 10 lines down<br>or type the number of the OC output directly by using<br>the keypad and confirm this by "OK" or by F4<br>("Enter").<br>It is possible to operate several outputs<br>simultaneously by using the "from – to" function.<br>Underneath the grey line "Selection" the FCB<br>indicates where the selected outputs are. OC outputs<br>1 to 16 are on the main board, any further outputs are<br>on the additional loop cards :<br>OC outputs 01 – 16 : on Main board<br>OC outputs 17 – 24 : on loop card / convent. card 1<br>OC outputs 25 – 32 : on loop card / convent. card 2<br>etc.<br>After confirming the output the last line of the LC<br>module changes and you can<br>$\Rightarrow$ activate the output by F3 ("Off")<br>The activations can be checked on the LC module<br>because they will be displayed immediately or you<br>can check the status as shown "Active" in the picture<br>left side. If the output is not active it is indicated as |
|     |                                                                                                    |                                                                                                    |
| 101 | Manual ControlStatusfrom relay: 001Normalto relay:↓+1 ↑-1Selection->+10 <10>001 Relay 001Main board002 Relay 002Main board003 Relay 003Main boardCancelOnOffEnter                                              | Manual Control : 4 internal Relays<br>This menu to activate the 4 internal relay outputs on<br>the main board manually by the user / installer to test<br>their function.<br>The way of operation is the same as in Menu <u>100</u> .                                                                                                    |
| 102 | Manual Control Status                                                                                                    | Manual Control : 3 monitored Power Outputs                                                                                                    |
|     | from power output : 001 Normal<br>to power out :<br>++1 t-1 Selection ->+10 <10<br>>001 Power output1 Main board<br>002 Power output2 Main board<br>003 Power output3 Main board<br>Cancel On Off Enter        | This menu to activate the 3 internal monitored power outputs on the main board manually by the user / installer to test their function.<br>The way of operation is the same as in <b>Menu</b> <u>100</u> .                                                                                                    |

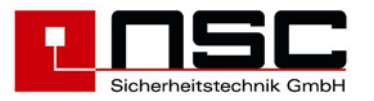

| 103 | Manual Control<br>Zone : 2<br>Detect : 3<br>Output/Relay : 1<br>Cancel On Off<br>Settings Output 001                                              | Status<br>Normal<br>Normal                    | <ul> <li>Manual Control : Output modules (loop)</li> <li>This menu to activate output modules on the loops.</li> <li>Please type : <ul> <li>the zone of the module</li> <li>die number of the module within the zone</li> <li>the output (1 or 2) of the module and confirm every line by "OK".</li> </ul> </li> <li>After confirming the output you can <ul> <li>activate the output by F2 ("On")</li> <li>deactivate the output by F3 ("Off")</li> </ul> </li> <li>The activations can be checked on the LC module because they will be displayed immediately or you can check the status as shown "Active" in the picture left side. If the output is not active it is indicated as "normal".</li> </ul>                                                                                                    |
|-----|----------------------------------------------------------------------------------------------------|-----------------------------------------------|----------------------------------------------------------------------------------------------------|
| 104 | On/Off like Fire Output<br>On/Off like Sounders<br>On/Off like Transm.Dev.<br>Off like buzzer<br>Inactive by door cont.<br>Delay<br>Cancel No Yes | : No<br>: No<br>: No<br>: No<br>: 000<br>save | <ul> <li>Automatic Control : Settings for outputs</li> <li>This menu offers the possibility to assign certain on/off switching functions to outputs. For example it is possible to link the on/off switching of the Alarm Transmission Device to an output and in that case the output is disabled at the same time the user disables the Alarm Transmission Device.</li> <li>The following on/off switching functions are available : <ul> <li>On/Off like "Fire Outputs". This function relates to the push button "Fire Outputs off" on the German Fire Brigade Control Panel. If this parameter is set to "yes" and the push button is pressed the relating outputs are disabled.</li> <li>On/Off like "external sounders". This function relates to the push button</li> <li>P On/Off like "Alarm Transmission Device" (TD).</li> <li>On/Off like "buzzer off". This function relates to the push button</li> <li>If the output shall be disabled by taking off the cover of the housing set this parameter to "yes".</li> <li>Here the user can configure a delay for the activation of the output. The value for the delay is in seconds and the possible range is 0 – 240 s.</li> </ul> </li> <li>The functions are disabled by F2 ("No") and the functions are enabled by F3 ("Yes").</li> </ul> |
| 105 | Functions for outputs<br>Function Output 001<br>Sounder/Strobe activation                                                                         | : No                                          | Automatic Control : Functions<br>Here the user can assign certain fixed functions to the<br>outputs. For example he can assign the                                                                                                    |
|     | Tansm.Dev. activat. perman<br>Tansm.Dev. activat. impuls<br>Saved Reply Message<br>Reset FCP<br>KDB output active<br>Cancel <u>No</u> Yes         | e : No<br>: No<br>: No<br>: No<br>save        | "sounder/strobe activation" to an output and in that<br>case this output is activated and deactivated at the<br>same time as the external sounders/strobes.<br>If one of these functions is used it is not possible                                                                                                    |

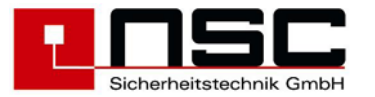

|     |                                                                                                    | to assign any other cause and effect events to <u>the</u> same output.                                                                                                    |
|-----|----------------------------------------------------------------------------------------------------|----------------------------------------------------------------------------------------------------|
|     | Functions for inputsFunction Input 001Fire outputs: NoSounder: NoAlarm Transm.Dev.: NoDelay: NoBuzzer off: NoBMZ Rückstellen: NoCancelNoYessave | The sense is to create a parallel output to the listed<br>outputs on the left side.<br>The function <b>"Saved Reply Message</b> " is a special<br>function of the German Alarm Transmission Device.<br>This device sends back a signal to the panel if the<br>Fire Brigade is alarmed. This signal is acknowledged<br>by the FCP and if this parameter is set to "yes" the<br>relating output indicates this feed back signal by an<br>activation.                                                                                                    |
|     |                                                                                                    | The functions are disabled by <b>F2</b> ( <b>"No"</b> ) and the functions are enabled by <b>F3</b> ( <b>"Yes"</b> ).<br>After setting the parameters please press <b>F4</b>                                                                                                    |
| 106 | Autom.controlling Output 001                                                                                                    | Selection of displaying cause and effect                                                                                                    |
|     | all events<br>Events for selection                                                                                                    | events<br>A cause and effect event is a link / configuration of<br>inputs and outputs combined with logical AND or OR.<br>Cause and effect events are possible at the FCP<br>Solution E1 <sup>#</sup> for OC outputs, relays, power outputs                                                                                                    |
|     | Cancel Enter                                                                                                    | "Solution F1" for OC outputs, relays, power outputs,<br>output modules, inputs, input modules und macro<br>push buttons.<br>The user can choose if he wants to see all events in<br>the LC module or just the events relating to the output<br>he is configuring at the moment :<br>" <b>All Events</b> " means all 2048 possible events will be<br>displayed.<br>" <b>Events for selection</b> " means only the cause and<br>effect events of the selected input / output / push<br>button will be displayed.<br>Please select your choice by the cursor keys :<br>↑,↓ : Marker ">" one line up / one line down<br>and confirm this <b>F4 ("Enter")</b> → Jump to <b>Menu</b><br><b>121</b> |
| 107 | Only for output modules<br>Settings Output module 01/099<br>On/Off like Fire Output : No<br>Activ. in case of emerg. mode : No                  | Automatic Control : Settings for output<br>modules (loop)<br>The example on the left side shows an output module<br>of segment (loop) 1, address 99 (indicated in the first<br>line of the LC module).                                                                                                    |
|     | Cancel No Yes save                                                                                                    | <ul> <li>This menu offers the possibility to assign certain on/off switching functions to relay and sounder output modules.</li> <li>The following on/off switching functions are available :</li> <li>On/Off like Fire Outputs - This function relates to the push button "Fire Outputs off" on the German Fire Brigade Control Panel. If this parameter is set to "yes" and the push button is pressed the relating outputs are disabled.</li> <li>Activation in case of emergency mode means that the output module is activated if there is a system fault on the main board (CPU) and simultaneously an alarm of a detector on the same loop card where the</li> </ul>                  |

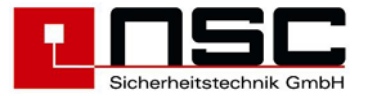

|     | Only for sounders/sounder modules                                                                         | output module is connected too.<br>The functions are disabled by <b>F2 ("No")</b> and the<br>functions are enabled by <b>F3 ("Yes")</b> .                                                                                                    |
|-----|----------------------------------------------------------------------------------------------------|----------------------------------------------------------------------------------------------------|
|     | Settings Output module 01/099<br>Activ. in case of emerg. mode : No<br>Continuus : Yes                    | After setting the parameters please press <b>F4</b><br>( <b>"Enter")</b> to save the configuration.                                                                                                    |
|     | intermittent : No<br>Sounder group (0-15) : 00<br>Volume (0-10) : 04<br>Tone 1 (0-7) : 0 Tone 2 (0-7) : 0 | Automatic Control : Settings for sounders/<br>sounder modules (loop)                                                                                                    |
|     | Cancel No Yes save                                                                                        | For base sounders and sounder modules the following functions can be configured:                                                                                                    |
|     |                                                                                                    | <ul> <li>Activ. in case of emerg. mode - same as for output modules (s.a.)</li> <li>Continous tone</li> <li>Intermittent (alternate) tone</li> <li>Sounder group - on each loop a maximum of 15 sounder groups can be configured. That means several sounders van be subsumed tinto one group. The setting of the group will be made by software (Hochiki) or by DIP switch (Apollo)To activate all sounders of the group you just have to program events under "automatic controlling" for one device of this group</li> <li>The volume can be set in the range 0 (off) up to ten. See apndix C. (table of tones and volumes for loop sounders).</li> <li>The tone can be varied from 0 (off) up to 7. See apndix C. (table of tones and volumes for loop sounders).</li> </ul> |
|     |                                                                                                    | See technical device specification for details of functionality of each device type.                                                                                                    |
|     |                                                                                                    | Note :<br>Sounder output modules are generally operated like<br>sounders / strobes connected to the monitored power<br>outputs : If the push button is pressed they are<br>silenced.                                                                                                    |
| 108 | SettingsInput 001with monitoring: NoSwitch: YesPush button: NoActivation delay: 000                       | Automatic Control : Settings of 8 internal<br>monitored inputs<br>The picture on the left side shows an example of input<br>1 (indicated in the first line of the LC module).                                                                                                    |
|     | Cancel No Yes save                                                                                        | <ul> <li>These inputs can be configured :</li> <li>With monitoring (only wire break) or without (default value)</li> <li>wether a switch or a push button is connected to the input</li> <li>With or without activation delay. The delay can be adjusted in steps by one from 1 – 250. Every step means 0,1 sec. The sense of this delay is e.g. to compensate bouncing of a switch. The maximum delay is 250 x 0,1 s = 25 s. 0 means no delay.</li> </ul>                                                                                                    |
|     |                                                                                                    | The functions are disabled by F2 ("No") and the                                                                                                    |

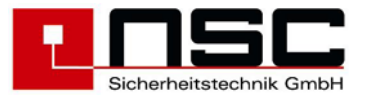

|     |                                                                                                    | functions are enabled by F3 ("Yes").<br>After setting the parameters please press F4<br>("Enter") to save the configuration.                                                                                                    |
|-----|----------------------------------------------------------------------------------------------------|----------------------------------------------------------------------------------------------------|
| 109 | Zones<br>Seg. : 1<br>from address : 12<br>Zone : 32<br>from detector : 1<br>Cancel save                                           | <ul> <li>Configuring zones (loop)</li> <li>Please type the loop number ("Seg.")and the detector address (from – to).</li> <li>Segment = Section of addresses (loop) with a maximum of 254 Hochiki detectors, modules / base sounders and a maximum of 126 Apollo detectors, modules. The segment are partitioned on the loop card according this list : <ul> <li>Loop card 1 : Segment 1 and 2</li> <li>Loop card 2 : Segment 3 and 4</li> <li>Loop card 3 : Segment 5 and 6</li> <li>Loop card 4 : Segment 7 and 8</li> <li>Loop card 5 : Segment 11 and 12</li> <li>Loop card 6 : Segment 13 and 14</li> <li>Loop card 7 : Segment 15 and 16</li> <li>Loop card 9 : Segment 17 and 18</li> </ul> </li> <li>Address = Detector address (physical address stored in the detector).</li> <li>Zone = logical group of detectors (software zone) where the detector should be in</li> <li>from detector = means the starting number of the detector in the new zone.</li> <li>Please confirm every line by "OK" and after finishing all lines press "save" (F4) to save the new configuration.</li> </ul> |
| 110 | Zones<br>Loop card : 3<br>from ML : 1<br>to ML : 8<br>from zone : 20<br>Cancel save                                               | <ul> <li>Configuring conventional zones</li> <li>When using the FCP "Solution F1" the conventional zones are field programmable too :</li> <li>Please type the address of the conventional detector card (PCB). That means the DIL switch address on the PCB (see wiring diagrams).</li> <li>The following inputs in the lines "from ML" and "to ML" relates to the terminals on the conventional detector card (1-8). See wiring diagrams again. In the wiring diagrams and on the PCB itself they are marked by "ML".</li> <li>After this the user can select the <u>new zone(s)</u>. "From zone" means the starting zone and any sequencing zones will be put into the next zones.</li> <li>Please confirm every line by "OK" and after finishing press "save" (F4) to save the new configuration.</li> </ul>                                                                                                    |
| 111 | Sensitivity Day4Mode 3Sensitivity Night2Mode 1Timer program: 02Delay on alarm: 000Delay on fault: 000Pre alarm: NoCancelNoYesSave | Analogue addressable detector's sensitivity / modes / delays<br>Selected detectors can be configured :                                                                                                    |

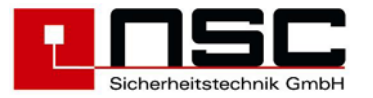

#### Only for Hochiki ESP

Table of the detector sensitivities :

| Sens | Opt + Multi | Heat      | lon        |
|------|-------------|-----------|------------|
| •    |             |           |            |
| 0    | 2,0 %       | 50°       | 0,20 V     |
| 1    | 2,5 %       | 55 °      | 0,24 V     |
| 2    | 3,0 % EN54  | 60° - A1S | 0,28V EN54 |
| 3    | 3,5 %       | 66°       | 0,32 V     |
| 4    | 4,0 %       | 72°       | 0,36 V     |
| 5    | 4,5 %       | 78° - BS  | 0,40 V     |
| 6    | 5,0 %       | 83°       | 0,44 V     |
| 7    | 5,5 %       | 88° - CS  | 0,48 V     |

(Opt. + Multi : smoke obscuration in %/m)

#### Table of multi sensor modes :

| Vode | Operating              |  |
|------|------------------------|--|
| 1    | Multi sensor           |  |
| 2    | Optical smoke detector |  |
| 3    | Heat detector          |  |

#### Table of multisensor sensitivities and modes:

| Sens | Mode ½<br>Opt./ Multi | Mode 3<br>Heat | Mode 4<br>Heat+Opt. |
|------|-----------------------|----------------|---------------------|
| 1    | 2,0 %                 | 50°            | 60°+2,0%            |
| 2    | 2,5 %                 | 55 °           | 78°+2,0%            |
| 3    | 3,0 % EN54            | 60° - A1S      | 60°+3,0%            |
| 4    | 3,5 %                 | 66°            | 78°+3,0%            |
| 5    | 4,0 %                 | 72°            | 60°+4,0%            |
| 6    | 4,5 %                 | 78° - BS       | 78°+4,0%            |
| 7    | -                     | 83°            | 88°+2,5%            |
| 8    | -                     | 88° - CS       | 88°+3,5%            |

#### Only for Apollo

Table for detector sensitivities:

#### Ionisation smoke detector Discovery Sens Alarm threshold Minimum time to

| • |      | alarm   |
|---|------|---------|
| 1 | 0,45 | 5 Sec.  |
| 2 | 0,45 | 30 Sec. |
| 3 | 0,70 | 5 Sec.  |
| 4 | 0,70 | 30 Sec. |
| 5 | 1,0  | 5 Sec.  |

#### Optical smoke detector Discovery

| Sens | Alarm threshold | Minimum time to alarm |
|------|-----------------|-----------------------|
| 1    | 1,4             | 5 Sec.                |
| 2    | 1,4             | 30 Sec.               |
| 3    | 2,1             | 5 Sec.                |
| 4    | 2,1             | 30 Sec.               |
| 5    | 2,8             | 5 Sec.                |
|      |                 |                       |
|      |                 |                       |

#### **Only for Hochiki ESP**

- one of 8 sensitivities during the day (see table below)
- one of 8 sensitivities during the night (see table below)
- 4 different modes (only multi sensors) (see table below)

Mode 4 is a special setting, where an alarm in optical part will cause a prealarm at the FCP, independently of the parameter settings for prealarm. An alarm in the heat component will activate an alarm in any case. If there is programmed an alarm delay for a multisensor in mode 4, this will have the effect, that a prealarm of the optical part will change to an alarm after expiry of the delay. If the delay is 0 the optical component never will raise a real alarm.

#### **Only for Apollo**

- one of 5 sensitivities during the day (see table below)
- one of 5 sensitivities during the night (see table below)
- the mode has no meaning and will be automatically set by the sensitivities (see table on the left side of next page).

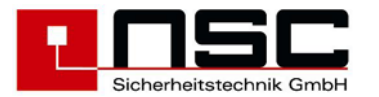

|     | Heat dete                                                                                                    | ector Discovery                                |                                                                                                    | For all detector types                                                                                                    |
|-----|----------------------------------------------------------------------------------------------------|------------------------------------------------|----------------------------------------------------------------------------------------------------|----------------------------------------------------------------------------------------------------|
|     | Sens                                                                                                    | Class<br>EN54-5:2000                           | static alarm-                                                                                                    |                                                                                                    |
|     | •                                                                                                    | 21104 0.2000                                   | min. typ. max.                                                                                                    | 1 timer program for owitching day ( pight                                                                                                    |
|     | 1                                                                                                    | A1R                                            | 54 57 65.                                                                                                    | mode                                                                                                    |
|     | 2                                                                                                    | A2                                             | 54 61 70                                                                                                    | an alarm delay time – if the detector detects                                                                                                    |
|     | 3                                                                                                    | A2S                                            | 54 61 70                                                                                                    | an alarm the acception of the alarm condition                                                                                                    |
|     | 4                                                                                                    | CR                                             | 84 90 100                                                                                                    | can be delayed here just to make sure that it                                                                                                    |
|     | 5                                                                                                    | CS                                             | 84 90 100.                                                                                                    | Is no false alarm. During this time the detector checks the alarm signal again and                                                                                                    |
|     | Multisen<br>Sens                                                                                                    | sor Discovery<br>Alarm threshold               | Minimum time to alarm                                                                                                    | <ul> <li>again.</li> <li>an fault delay time which way of operation is similar to the alarm delay above</li> </ul>                                                                                                    |
|     | 1                                                                                                    | 1 1 Multi                                      | 20 500                                                                                                    | Individual pre alarm of every detector                                                                                                    |
|     | 2                                                                                                    | 2.1 Ontical                                    | 20 Sec.                                                                                                    |                                                                                                    |
|     | 3                                                                                                    | 2.1 Optical                                    | 20 Sec.                                                                                                    | If you want to use the <b>Timer program it must be</b>                                                                                                    |
|     | 4                                                                                                    | 4.2 Multi.                                     | 20 Sec.                                                                                                    | program handles the day / night mode switching and                                                                                                    |
|     | 5                                                                                                    | - Heat                                         | 30 Sec.                                                                                                    | the switching from one sensitivity (mode) to another                                                                                                    |
|     |                                                                                                    |                                                |                                                                                                    | one and vice versa.                                                                                                    |
|     | all autom<br>Sens.                                                                                                    | atic detectors XP9<br>Alarm<br>threshold       | /XPlorer                                                                                                    | Please confirm every line by <b>"OK</b> " and after finishing                                                                                                    |
|     | 1                                                                                                    | 45                                             | EN54                                                                                                    |                                                                                                    |
|     | 2                                                                                                    | 50                                             | EN54                                                                                                    |                                                                                                    |
|     | 3                                                                                                    | 55                                             | EN54                                                                                                    |                                                                                                    |
|     | 4                                                                                                    | 60                                             | No EN54                                                                                                    |                                                                                                    |
| 112 | 5                                                                                                    | 64                                             | NO EN54                                                                                                    |                                                                                                    |
| 112 | Timer p<br>1. Sund<br>2. Mond<br>3. Tues<br>4. Wedn                                                                                                    | rogram 01<br>ay 5.<br>ay 6.<br>day 7.<br>esday | Thursday<br>Friday<br>Saturday                                                                                                    | The example on the left side shows timer program 01.<br>Please first select the day by using the cursor keys<br>$\uparrow,\downarrow$ : Marker ">" one line up / one line down<br>and confirm this by <b>F4 (Enter")</b> or type the number |
| 113 | Interfa                                                                                                    | CPS                                            | UART 1                                                                                                    | of the day directly by using the keypad → Jump to Menu <u>120</u>                                                                                                    |
| 113 | INCCITA                                                                                                    |                                                | 0/11/1 1                                                                                                    | Interface protocols                                                                                                    |
|     | 1. Printer       x       The example on the left side sho         2. FRP       Please select the protocol you w         3. PC       UART 1 by using the cursor keys         4. ESPA 4.4.4       Protocols are available : |                                                | The example on the left side shows <u>UART 1</u> .<br>Please select the protocol you want to assign to<br>UART 1 by using the cursor keys. The following<br>protocols are available :<br>Printer |                                                                                                    |
|     |                                                                                                    |                                                |                                                                                                    | <ul> <li>FRP (Fire Brigade Repeater Panel)</li> <li>PC configuration (Laptop)</li> <li>ESPA 4.4.4 (Option)</li> </ul>                                                                                                    |
|     |                                                                                                    |                                                |                                                                                                    | After selecting the protocol it has to be activated by pressing <b>F2</b> ( <b>"On")</b> . The activation will be indicated by a <b>"</b> x" at the end of the line.                                                                        |
|     |                                                                                                    |                                                |                                                                                                    | By pressing <b>F3 ("Off")</b> the protocol will be deactivated again.                                                                                                    |
| 111 | Tabara                                                                                                    |                                                | 1                                                                                                    | Press "save" (F4) to save the new configuration.                                                                                                    |
| 114 | Interia                                                                                                    | ces                                            | UART 1                                                                                                    | Interface baudrates                                                                                                    |
|     | 1. 4800<br>2. 9600<br>3. 1920                                                                                                    | 5.<br>x 6.<br>0 7.                             | 57600<br>115200<br>1200                                                                                                    | The example on the left side selects baudrate of 9600 of UART 1.                                                                                                    |
|     | 4. 3840<br>Cancel                                                                                                    | v 8.                                           | 2400<br>Dff save                                                                                                    | The way or operation is similar to selecting the protocol as described above.                                                                                                    |

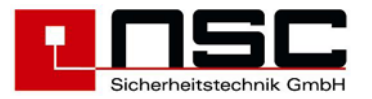

| 115 | Convent. detect.                                                                                                    | Configuring threaholds for convertional                                                                                                    |
|-----|----------------------------------------------------------------------------------------------------|----------------------------------------------------------------------------------------------------|
| 110 | Open Circuit [x0,01mA] : 0180                                                                                                    | detectors                                                                                                    |
|     | 1. Alarm[x0,01mA]: 10002. Alarm[x0,01mA]: 3000Reset time[x100ms]: 020                                                                                 | This menu is to configure several thresholds for conventional detectors. This is important if It is necessary to configure a threshold for open circuit                                                                                                    |
|     | Cancel save                                                                                                    | (wire break), 1. and 2. alarm as well as a reset time<br>fort he detectors which is needed in case of alarm<br>reset. This time determines the period when the<br>voltage on the line drops down to zero to reset all<br>detectors on this line.                   |
|     |                                                                                                    | Press <b>"save" (F4)</b> to save the new configuration.                                                                                                    |
|     |                                                                                                    | If you have any doubts about these values for the requested detectors have a look into their data sheet. If the FCP is shipped out by NSC the values above are adjusted for Hochiki CDX and Apollo S65 / Orbis.                                                    |
| 116 | Maintenance                                                                                                    | Maintenance                                                                                                    |
|     | Day : 09 Status<br>Month : 07 Off<br>Year : 04<br>Hour : 07                                                                                           | Here you can define a date for the next necessary maintanance. When this date is reached, a fault message will be generated.                                                                                                    |
|     | Cancel On save                                                                                                    | By pressing <b>F2 ("on")</b> this function will be enabled.                                                                                                    |
|     |                                                                                                    | By pressing <b>F4 ("save")</b> the date will be saved.                                                                                                    |
| 117 | Push button S_1                                                                                                    | Push button S_ settings                                                                                                    |
|     | 1. End user code x<br>2. Installer code                                                                                                    | For the special push buttons S1-S8 the following access levels can be configured:                                                                                                    |
|     | Cancel off save                                                                                                    | <ul><li>No code</li><li>End user code</li><li>Installer code</li></ul>                                                                                                    |
|     |                                                                                                    | By <b>F2 ("on")</b> resp <b>F3 ("off")</b> the code will be activated resp. deactivated                                                                                                    |
|     |                                                                                                    | By <b>F4 ("save")</b> the settings will be saved                                                                                                    |
| 120 | Timer program 01 Sunday                                                                                                    | Configuring the timer                                                                                                    |
|     | time 1:       06:00       Day         time 2:       18:00       Night         time 3:       00:00       Night         time 4:       00:00       Night | The example on the left side shows timer program 01.<br>The selected weekday is indicated in the 2. line of the<br>LC module.                                                                                                    |
|     | Cancel Day Night save                                                                                                    | Please select first if you want to switch into <b>day mode</b> (F2) or <b>night mode</b> (F3) and then type in hour and minute. Please confirm hour and minute by "OK". The cursor runs automatically into the next line when you have confirmed the minute by OK. |
|     |                                                                                                    | Day- and Night relates to the sensitivities/modes as described in Menu <u>111</u> .                                                                                                    |
|     |                                                                                                    | When you have finished press <b>"save" (F4)</b> to save the new configuration.                                                                                                    |
|     |                                                                                                    |                                                                                                    |
|     |                                                                                                    |                                                                                                    |

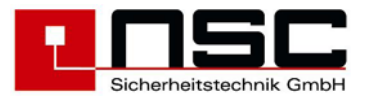

| 121 | Event Output module 01/089/01                                                                                                    | Ocure and Effect counts configuration 4                                                                                                    |
|-----|----------------------------------------------------------------------------------------------------|----------------------------------------------------------------------------------------------------|
|     | 0001/2048 Output 001 Inactive                                                                                                    | Cause and Effect events configuration 1                                                                                                    |
|     | >0001:Alarm 0001/000-0003/000<br>0002:Activation Relay 0001-0001<br>0003:Alarm 0032/000-0064/000<br>0004:free                                                  | The example on the left side shows a list (an overview) of all configured cause and effect events.                                                                                                    |
|     | 0005:free<br>Cancel insert delete Enter                                                                                                    | and behind there is written what kind of cause and effect event they are.                                                                                                    |
|     |                                                                                                    | The first line of the LC module shows the device<br>which shall be configured at the moment because this<br>has been selected before. The last two digits (here :<br>01) indicates that output 1 of this module is selected.<br>The second line of the LC module relates to the<br>marker ">" and shows the configuration which is<br>saved at the marker's position. In the example above<br>it is the first cause and effect event at all and it is an<br>alarm event of OC output 01 (on the main board). |
|     |                                                                                                    | If you want to configure a new event you have to put<br>the marker on a "free" event and type <b>"Enter" (F4")</b><br>→ Jump to <b>Menu</b> <u>130</u>                                                                                                    |
|     |                                                                                                    | The FCP "Solution F1-6 and F1-18" support up to 2048 events.                                                                                                    |
|     | Event Push button S1<br>0001/2048 ->Output 001 Inactive<br>0001:Alarm 0000/000-0000/000<br>0002:Activation Relay 0001-0001<br>0003:Alarm 0000/000-0000/000     | The user can also <b>"delete" (F3)</b> events and <b>"insert"</b><br>(F2) new events in between existing events.<br>Therefore the marker <b>"&gt;"</b> has to be put at the right<br>position. The sequence doesn't really matter but if the<br>user likes to have e.g. all cause and effect events of<br>the loop output modules one under the other he can<br>arrange it by inserting at the right place.                                                                                                  |
|     | >0004:free<br>0005:free<br>Cancel insert delete Enter                                                                                                    | Left : Example of cause and effect event for macro push button S1.                                                                                                    |
| 130 | Event 0004/2048                                                                                                    | Cause and Effect events configuration 2                                                                                                    |
|     | Output module 01/089/01 Inactive<br>Code : Alarm<br>FCP : 001<br>from zone : 0001 Detect. : 000<br>to zone : 0064 Detect. : 000<br>OR<br>Cancel modify OK save | The example on the left side shows in line 1 that we are going to configure event 4 of 2048 possible events. The second line shows the selected device. In this case an <u>Output module on loop 1, address 89 output 1</u> .<br><u>The kind of event which shall cause an effect is always preset to "Alarm"</u> (line 3 of the LC module). If you want to change it please press F2 ("modify") $\rightarrow$ Jump to Menu <u>131</u>                                                                       |
|     |                                                                                                    | Otherwise confirm the code by pressing F3 ("OK").                                                                                                    |
|     |                                                                                                    | The number of the FCP is always 1 besides there is a network with several FCP interlinked.                                                                                                    |
|     |                                                                                                    | Then type the zone(s) and detector(s) which have to<br>be in alarm to activate this output module. If you want<br>to select whole zone(s) (and no individual detectors)<br>leave the <b>detector = 000</b> . Please confirm every input<br>by <b>"OK"</b> .<br>Pay attention to the fact that the zone(s) and<br>detector(s) can be configured logical <b>AND</b> or <b>OR</b> .<br>That means (in case of AND) that all zones or<br>detectors must be in alarm simultaneously to activate<br>the output.    |

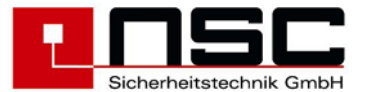

| 131 | Codes for outputs<br>Page 1<br>Code<br>1. Alarm<br>2. Pre alarm                                    | 5. Switch of<br>6. Reset FCP                                         | f                              | You can change between "AND" and "OR" by F3.<br>Then please press F4 ("save") to save the new<br>cause and effect event.<br>Codes for cause and effect events<br>Please type the code you need for the application<br>directly by the keypad or use the cursor keys to put<br>the grey background on it and press F4 ("Enter") to<br>confirm your choice. |
|-----|----------------------------------------------------------------------------------------------------|----------------------------------------------------------------------|--------------------------------|----------------------------------------------------------------------------------------------------|
|     | 4. Fault                                                                                           | <ol> <li>Fault pow</li> <li>Mains fau</li> <li>more</li> </ol>       | Enter                          |                                                                                                    |
|     | Page 2<br>Code<br>1. Alarm autom. de<br>2. Alarm MCP                                               | t.                                                                   |                                | By these codes outputs can be activated to verify the alarm origin                                                                                                    |
|     | Cancel<br><u>Codes for inputs</u><br>Code<br>1. Alarm<br>2. Pre alarm<br>3. Main alarm<br>4. Fault | more<br>5. Switch of<br>6. Change se<br>7. Activatio<br>8. Informati | Enter<br>f<br>nsit.<br>n<br>on | The events "Alarm", "Pre alarm", "Main<br>alarm" and "Fault" require additionally the input<br>of a zone- and a detector number. For this<br>reason any non existing detector has to be<br>programmed to the zone- and detector number<br>specified in the eventt (see alarm configuration -<br>zones ->Menu 109) That even can be a detector             |
| 2   | Cancel<br>Codes for push but<br>Code                                                               | tons                                                                 | Enter                          | on a non existing loop card. This means, the<br>input simulates an automatic detector with all<br>programmable functions of the detector (i.e.<br>customer text)and the zone (i.e. alarm<br>configuration).                                                                                                    |
|     | <ol> <li>Switch off</li> <li>Change sensit.</li> <li>Activation</li> </ol>                         |                                                                      |                                | The event <b>"Information"</b> just generates an activation message but no alarm or fault message.                                                                                                    |
|     | Cancel                                                                                             |                                                                      | Enter                          | By programming the event <b>"Activation"</b> you can<br>directly control OC outputs, relais, power outputs or<br>modules on the loop                                                                                                    |

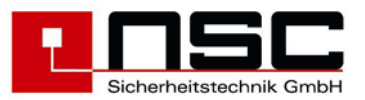

## 4. Mounting instruction

- 1. First please remove the cover of the FCP. You will find the key on the backside of the panel housing.
- 2. The FCP "Solution F1" has a wall mounting housing. The B1 and B2 housings provide a drilling template for easier mounting. Use this template for drilling the holes.
- 3. Please use 8mm dowels for fixing the screws. Don't put the batteries into the panel yet. Start with the upper screws, hang the back plate of the housing on the screws and then you can screw the lower holes.
- 4. The control panel can be opened by unscrewing the plastic screws only on the right side of the control panel, giving free access to the terminals for connecting the wires.
- 5. Don't connect the panel to Mains AC yet. Use the wiring diagrams for connecting loops, conventional zones and sounders / strobes.
- If you are connecting the shielding of the loop wires (the FCP "Solution F1" does NOT need that in any case but it can be advantageous to do so) then you have to connect the wire on <u>both sides</u> at the loop card.
- 7. Please connect peripheral components like LCD repeater panels, remote control panels etc.
- 8. Now you have to connect the Mains AC cable. Make sure that the Mains AC fuse on the power supply is plugged in.
- 9. Switch on Mains AC voltage.
- 10. If the internal buzzer sounds, please switch of by using push button
- Put the batteries on the bottom of the panel housing and fix them by using the cable fixer.
   Connect the batteries to the power supply by using the supplied cables (see wiring diagram).
- 12. Please follow the commissioning instruction.

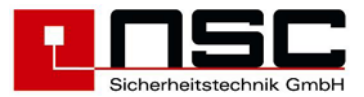

## 5. Commissioning certificate FCP "Solution F1"

Serial number

Date of delivery

| F1-6 : □ F1-18 : |
|------------------|
|------------------|

Panel type (please mark)

Commission/ Sight

Installed by : date, technician

#### General

The commissioning according the national rules requires the complete and accurate installation of all components of fire control system, as it is specified in the engineering documents.

## Checking the documentation

| Document                   | available | Repository |
|----------------------------|-----------|------------|
|                            | yes/no    |            |
| Engineering order          |           |            |
| Final planning documents   |           |            |
| Updated planning documents |           |            |
| Fire brigade documents     |           |            |

## Checking the system components

You have to compare the quantity of planned components with the quantity of actually installed components.

| Component                         | Planned quantity | Installed quantity |
|-----------------------------------|------------------|--------------------|
| Fire control panel                |                  |                    |
| Modules for addressable detectors |                  |                    |
| Modules for convetional detectors |                  |                    |
| Automatic detectors               |                  |                    |
| Manual call points                |                  |                    |
| Input-/output modules             |                  |                    |
| Sounder modules                   |                  |                    |
| Remote panel                      |                  |                    |
| Fire brigade panel                |                  |                    |
| Fire brigade remote panel         |                  |                    |
| Transmission device               |                  |                    |
| Fire brigade key deposite box     |                  |                    |
| Key deposite box release device   |                  |                    |
| Additional power supply           |                  |                    |
| Sounder                           |                  |                    |
| Flashlight                        |                  |                    |

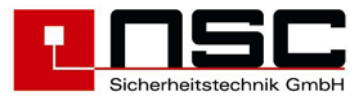

#### Checking the wiring system

Before checking the wiring system you should disconnect all cables from the fire control panel by removing the pluggable terminals.

#### Measure end of line resistors of conventional zones (without voltage).

| 6k8 (±10%) end | of line resistor measurable on each conventional zone? |
|----------------|--------------------------------------------------------|
| O Fault        | check wiring and end of line resistor.                 |
| O ok           | plug terminals in fire control panel                   |

#### Measure cable resistance of loop wiring (without voltage).

If isolators are installed on the loop you only can measure the resistance of the minus wire.

You have to measure the cable resistance of each loop. The minimum operating voltage for each loop device will be calculated from the cable resistance and the loop current, which has to be measured later.

The resistance of the shielding also has to be written down in the following table. Additionally this measurement guarantees that the shielding isn't interrupted in any loop device. As long as the shielding hasn't been connected to earth in the FCP there must not be any other connection to earth potential (e.g. in a detector base).You can check this by measuring the resistance between the shielding and earth potential.

| Loopcard | Loop             | ML-Wire<br>[Ω} | Shielding<br>[Ω] | Earthless wiring |
|----------|------------------|----------------|------------------|------------------|
| 1        | 1 (ML-1-/ML-2-)  |                |                  | yes 🗌 no 🗌       |
| 1        | 2 (ML-5-/ML-6-)  |                |                  | yes 🗌 no 🗌       |
| 2        | 3 (ML-1-/ML-2-)  |                |                  | yes 🔲 no 🗌       |
| 2        | 4 (ML-5-/ML-6-)  |                |                  | yes 🗌 no 🗌       |
| 3        | 5 (ML-1-/ML-2-)  |                |                  | yes 🛛 no 🗍       |
| 3        | 6 (ML-5-/ML-6-)  |                |                  | yes 🗌 no 🗖       |
| 4        | 7 (ML-1-/ML-2-)  |                |                  | yes 🔲 no 🗍       |
| 4        | 8 (ML-5-/ML-6-)  |                |                  | yes no no        |
| 5        | 9 (ML-1-/ML-2-)  |                |                  | yes 🗌 no 🗌       |
| 5        | 10 (ML-5-/ML-6-) |                |                  | yes 🔲 no 🗌       |
| 6        | 11 (ML-1-/ML-2-) |                |                  | yes 🗌 no 🗌       |
| 6        | 12 (ML-5-/ML-6-) |                |                  | yes no no        |
| 7        | 13 (ML-1-/ML-2-) |                |                  | yes no no        |
| 7        | 14 (ML-5-/ML-6-) |                |                  | yes 🗌 no 🗌       |
| 8        | 15 (ML-1-/ML-2-) |                |                  | yes 🗌 no 🗍       |
| 8        | 16 (ML-5-/ML-6-) |                |                  | yes no no        |
| 9        | 17 (ML-1-/ML-2-) |                |                  | yes 🗌 no 🗌       |
| 9        | 18 (ML-5-/ML-6-) |                |                  | yes 🔲 no 🕅       |

51/58

If the cable resistance is correct please plug the terminals in the FCP.

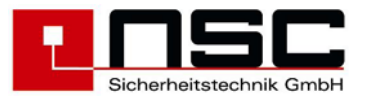

# Measurement of the end of line resistors of the monitored power outputs (without voltage) .

| Power<br>output | Key deposit box | Sounder/flashlight      | Transmission device     |                 |
|-----------------|-----------------|-------------------------|-------------------------|-----------------|
| 1               | depends on type | 1KΩ/1W<br>tolerance 10% | -                       | O fault<br>O ok |
| 2               | -               | 1KΩ/1W<br>tolerance 10% | 1KΩ/1W<br>tolerance 10% | O fault<br>O ok |
| 3               | -               | 1KΩ/1W<br>tolerance 10% | 1KΩ/1W<br>tolerance 10% | O fault<br>O ok |

The end of line resistor has to be mounted in the last device of the power output cable. The adaption of open curcuit and short curcuit thresholds for the connected devices has to be done directly at the FCP. Please go to "Installer" -> "more" (F3) -> "more" (F3) -> "Power outputs".

# Measurement of the end of line resistors of the monitored inputs (without voltage).

| Input line            | End of line resistor        |                 |
|-----------------------|-----------------------------|-----------------|
| Key deposit box alarm | 2,2KΩ/0,5W<br>tolerance 10% | O fault<br>O ok |
| Extinguish interface  | 3,3KΩ/0,5W<br>tolerance 10% | O fault<br>O ok |

#### Checking the end of line resistor on the RS485 bus.

End of line resistor activated at first and last device (jumper matched)? O o.k. O fault

52/58

#### Commissioning of the power supply

- plug 230VAC mains cable or check aöready plugged cable!

- switch on power supply for fire control panel!

The internal buzzer will be on: please switch off by pressing

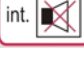

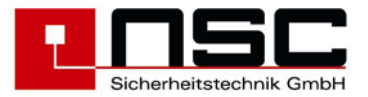

#### Scanning of internal an external components

#### **Detector modules**

After scanning process and uploading of the programming out of the flash memory all recognised components will be displayed in a list.

#### Exampel:

| Internal Modules                                                                                                    |    |                      |
|----------------------------------------------------------------------------------------------------|----|----------------------|
| <ol> <li>Loop card HOCHIKI ESP</li> <li>Loop card Apollo XP</li> <li>Conventional detector card</li> <li>Input-/output module</li> </ol> | :: | 01<br>00<br>01<br>00 |
| zurück<br>Details                                                                                                    |    |                      |

Number of mounted detector modules correctly recognised? O o.k. O fault

By pressing the "Details" key F3 the addresses of the modules can be checked.

#### Exampel:

| Internal Modules            |         |
|-----------------------------|---------|
| 01/09                       |         |
| >01 Loop card HOCHIKI ESP   |         |
| 02 Conventional detector of | card    |
| 03 -                        |         |
| 04 -                        |         |
| 05 -                        |         |
| 06 -                        |         |
| Cancel                      | Details |
|                             |         |

Addresses of the mounted detector modules correctly set?

O o.k. O fault

#### **RS485 devices**

Afterwards the RS485-BUS will be scanned for connected components. The result with the number of recognised devices will be noticed in the module list.

53/58

#### Exampel:

| Internal Modules                                                                                              |    |                       |
|----------------------------------------------------------------------------------------------------|----|-----------------------|
| <ol> <li>Input-/output module</li> <li>Network interface card</li> <li>Modem</li> <li>RS485 device</li> </ol> | :: | 00↑<br>00<br>00<br>04 |
| zurück<br>Details                                                                                             |    |                       |

Number of installed RS485 devices correctly recognised?

O o.k. O fault

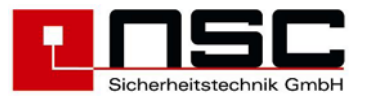

By pressing the "Details"key F3 the addresses of the modules can be checked.

#### Exampel:

```
Internal Modules
01/63
>01 FRP with FBC
                                    А
                                       B
 02 Remote LCD Panel
                                    Α
 03 Remote LCD Panel
                                    А
 04 FRP
                                       B
                                    Δ
 05 -
 06 -
zurück
Details
```

By letters "A" und "B" will be displayed, on which channel of the redundant RS485 bus each device has been connected.

| Addresses of the RS485 devices correctly set? | O o.k. O fault |
|-----------------------------------------------|----------------|
| Wiring of the RS485 devices correct?          | O o.k. O fault |

#### Addressable detectors/modules

During the initialisation permanently a counter will be displayed which is counting the total number of all detectors and modules. After scanning the loop devices, a list of these devices will be displayed. This list will be visible each time the number of recognised detectors/modules has changed after scanning the loops. Therefore after first time initialisation process all new recognised detectors/modules will be listed.

#### Exampel:

| Detector configuration |     |       |        | on | 0    | 001/0 | )265 |
|------------------------|-----|-------|--------|----|------|-------|------|
| Seg                    | J.  | Add   | Error  |    |      |       |      |
| Zone                   | €   | Deteo | ct     |    |      |       |      |
| >01                    | 0   | 1 001 | new    |    | 0000 | 1     | 000  |
| 01                     | 0   | 1 002 | new    |    | 0000 | 1     | 000  |
| 01                     | 0   | 1 003 | new    |    | 0000 | 1     | 000  |
| 01                     | 0   | 1 004 | new    |    | 0000 | 1     | 000  |
| 01                     | 0   | 1 005 | new    |    | 0000 | 1     | 000  |
| cont<br>ok             | cir | nue   | all ok |    |      |       |      |

In line 1 the number of all recognised detectors and modules will be displayed. In the table for each device will be displayed :

- Segment, where the device is connected to
- Symbol for loop "o" or spur wiring "-"
- number of loop/spur
- configured device address
- error code ("new" in this exampel)
- programmed zone and detector number

By pressing the "ok" key each single detector can be stored in the FCP programming, by pressing "all ok" all connected devices will be stored in the FCP flash memory simultaneously.

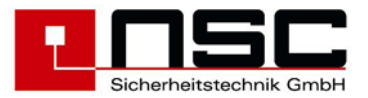

## Checking of earth fault

A constant voltage must not be measurable between potential earth and fire control panel potential there

| Voltage between PE / - accumulator | O o.k. O fault ->V |
|------------------------------------|--------------------|
| Voltage between PE / + accumulator | O o.k. O fault ->V |

In case of an earth fault this has to be localised by disconnecting single cables in the fire control panel. Then the earth fault has to be removed. The supervision of an earth fault can be deactivated by system parameter 13.

#### Measurement of loop voltage and current

Dependent of the used multimeter the voltage and the current will vary differently. This is caused by the modulated protocol between the FCP and the loop devices. For the measurement of the current the loop has to be separated on one side in the FCP and on the other side the current has to be measured on the ML+ or ML- wire. At the same time the loop devices have to be in the quiescent state. Decisive for a faultless operation is the fact, that all loop devices are supplied by a sufficient voltage (17V). The voltage drop on the cable has to be calculated form the quiescent current and the cable resistance measured under point **4.2**.

| Loop card | Loop             | Voltage<br>33V ± 3V | Quiescent<br>current<br>[mA] | Voltage drop[V]<br>(quiescent current x<br>cable resistance) |
|-----------|------------------|---------------------|------------------------------|--------------------------------------------------------------|
| 1         | 1 (ML-1-/ML-2-)  |                     |                              |                                                              |
| 1         | 2 (ML-5-/ML-6-)  |                     |                              |                                                              |
| 2         | 3 (ML-1-/ML-2-)  |                     |                              |                                                              |
| 2         | 4 (ML-5-/ML-6-)  |                     |                              |                                                              |
| 3         | 5 (ML-1-/ML-2-)  |                     |                              |                                                              |
| 3         | 6 (ML-5-/ML-6-)  |                     |                              |                                                              |
| 4         | 7 (ML-1-/ML-2-)  |                     |                              |                                                              |
| 4         | 8 (ML-5-/ML-6-)  |                     |                              |                                                              |
| 5         | 9 (ML-1-/ML-2-)  |                     |                              |                                                              |
| 5         | 10 (ML-5-/ML-6-) |                     |                              |                                                              |
| 6         | 11 (ML-1-/ML-2-) |                     |                              |                                                              |
| 6         | 12 (ML-5-/ML-6-) |                     |                              |                                                              |
| 7         | 13 (ML-1-/ML-2-) |                     |                              |                                                              |
| 7         | 14 (ML-5-/ML-6-) |                     |                              |                                                              |
| 8         | 15 (ML-1-/ML-2-) |                     |                              |                                                              |
| 8         | 16 (ML-5-/ML-6-) |                     |                              |                                                              |
| 9         | 17 (ML-1-/ML-2-) |                     |                              |                                                              |
| 9         | 18 (ML-5-/ML-6-) |                     |                              |                                                              |

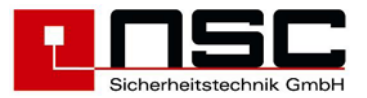

### Configure power outputs

Load resistance

| Power | output | 1 | : | 0476 |
|-------|--------|---|---|------|
| Power | output | 2 | : | 1059 |
| Power | output | 3 | : | 0960 |
|       |        |   |   |      |

Cancel Calib. save

The thresholds depend on the loadresistance of the connected device inclusive the line resistance. This total resistance can be ascertained automatically for each power output individually by pressing "calib." **F3**. The software then calculates the thresholds for open curcuit and short curcuit. The resistance can also be measured with a multimeter and typed in directly using the keyboard.

## Configuration of the fire control system

The configuration of the fire control system is very comprehensive and is mainly dependent of the largeness of installation. The details have to be specified in the planning documents. The following checklist describes the individual steps of the programming of the fire control panel:.

| Programming                             | Menu topic            |                     |
|-----------------------------------------|-----------------------|---------------------|
| Zones                                   | Alarmorganisation     | O ok.               |
| Detector configuration<br>- sensitivity | Alarmorganisation     | O ok O not used     |
| - mode of multisensors                  |                       | O ok O not used     |
| - time program                          |                       | O ok O not used     |
| - prealarm                              |                       | O ok O not used     |
| - alarm delay                           |                       | O ok O not used     |
| Detector texts                          | by PC software        | O ok O not used     |
| Programming                             | Menu topic            |                     |
| Zone parameters                         | Alarmorganisation     |                     |
| - cross detection                       |                       | O ok O not used     |
| - internal alarm zone                   |                       | O ok O not used     |
| - fault zone                            |                       | O ok O not used     |
| - manual call point (only for           |                       | O ok O not used     |
| conventional detectors or               |                       |                     |
| Cross zoning                            | Alarmorganisation     |                     |
| Timer programs                          | Alarmorganisation     |                     |
| - for delay                             | Alamorganisation      | 0 ok 0 not used     |
| - for detector sensitivity              |                       |                     |
| Delay                                   | Alarmorganisation     |                     |
| Power outputs                           | Autom controlling     |                     |
| - key deposit box                       | Autom: controlling    | 0. ok 0. not used   |
| - sounders/flashlights                  |                       | O  ok $O  not used$ |
| - transmission device                   |                       | O ok O not used     |
| Controlling of relays, outputs or       | Autom. controlling    | O ok O not used     |
| output modules                          |                       |                     |
| Loop sounders                           | Autom. controlling    | O ok O not used     |
| Controlling by special keys             | Configuration         | O ok O not used     |
| Systemparameters                        | Configuration         | O ok O not used     |
| Holidays                                | Configuration         | O ok O not used     |
| Interfaces                              | Configuration -> more | O ok O not used     |
| Thresholds for conventional zones       | Configuration -> more | O ok O not used     |

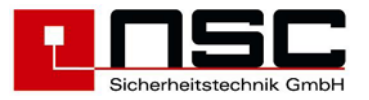

## **Functional tests**

| Test                                                                                                    | Measured value | Test result                                                                          |
|----------------------------------------------------------------------------------------------------|----------------|--------------------------------------------------------------------------------------|
| Normal operation<br>- green LED "Operation" lights<br>- green LED "Night" lights                                                                                                    |                | O ok. O fault                                                                        |
| Fire condition<br>- Test of all automatic detectors<br>- Test of all manual call points<br>The fire condition can be generated in the installer<br>level by functions "testalarm" or "simulation".<br>Check display at FCP, remote panels and printer |                | O ok. O fault<br>O ok. O fault                                                       |
| Fault condition<br>- loop<br>- power outputs<br>- monitored inputs<br>- RS485 bus<br>- battery<br>- mains fault (mains fault delay)<br>Check display at FCP, remote panels and printer                                                                | Min            | O ok. O fault<br>O ok. O fault<br>O o.k. O fault<br>O o.k. O fault<br>O o.k. O fault |
| Disabled condition<br>- detector<br>- zone<br>- power output<br>Check display at FCP, remote panels and printer                                                                                                    |                | O o.k. O fault<br>O o.k. O fault<br>O o.k. O fault                                   |
| Alarm devices<br>- transmission device activation<br>- flash lights<br>- sounders                                                                                                    |                | O ok. O fault<br>O ok. O fault<br>O ok. O fault                                      |
| Fire outputs<br>- relays<br>- outputs<br>- output modules                                                                                                    |                | O ok. O fault<br>O ok. O fault<br>O ok. O fault                                      |
| Current of FCP at mains fault<br>Required bridge over time<br>Required battery capacity                                                                                                    | mA<br>h<br>Ah  | O ok. O fault<br>O ok. O fault                                                       |

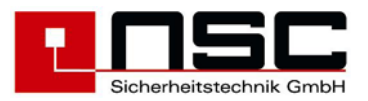

# 6. Technical specifications :

| Main AC voltage :                                                | 230V AC, -15% to +10%, 50 – 60 Hz |
|------------------------------------------------------------------|-----------------------------------|
| Operating voltage :                                              | 24V DC (21,0 – 29,2 V DC)         |
| Output supply current Solution F1-6 (Order code B01050-00) :     | Max. 4,2 A                        |
| Battery charging current Solution F1-6 (Order code B01050-00) :  | Max. 2,5 A                        |
| Output supply current Solution F1-18 (Order code B01070-00) :    | Max. 6,7,A                        |
| Battery charging current Solution F1-18 (Order code B01070-00) : | Max. 2,5 A                        |
| Quiescent current FCP w/o additional modules :                   | 90 mA                             |
| Quiescent current loop card B01260-00 :                          | 33 mA (without Detector)          |
| Quiescent current loop card B01270-00 :                          | 35 mA (without Detector)          |
| Quiescent current conventional card B01300-00 :                  | 40 mA (without Detector)          |
| Quiescent current conventional card B01310-00 :                  | 42 mA (without Detector)          |
| Quiescent current relay card B01330-00 :                         | 0 mA                              |
| Battery charging voltage :                                       | 27,6 V (at 20°C)                  |
| Battery low voltage :                                            | 21,0 V                            |
| Ripple voltage :                                                 | 0,8 V pp                          |
| Operating temperature :                                          | -5 to +40° C                      |
| Humidity :                                                       | Max. 95 % rel.                    |
| Housing :                                                        | Steel, RAL 7035                   |
| IP rating :                                                      | IP 40                             |
| Dimensions housing A1, A2 :                                      | 540 x 492 x 162 mm (B x H x T)    |
| Weight FCP Solution F1-6 with housing A1, A2 :                   | 14 kg                             |
| Dimensions housing B1, B2 :                                      | 540 x 540 x 245 mm (B x H x T)    |
| Weight FCP Solution F1-18 with housing B1, B2 :                  | 18,5 kg                           |

#### Attachement A

## FCP "Solution F1"

| Menu | Description   | Menu | Description     | Menu | Description                | Menu             | Description                                  | Menu   | Desrciption            | Menu | Description      |
|------|---------------|------|-----------------|------|----------------------------|------------------|----------------------------------------------|--------|------------------------|------|------------------|
| 1    | Main menu –   | → 2  | Switch on/off - | 6    | Zones & detectors          | → 22             | Addressable detectors                        |        |                        |      |                  |
|      |               |      |                 | → 7  | OC outputs                 |                  |                                              |        |                        |      |                  |
|      |               |      |                 | → 8  | 4 internal relays          |                  |                                              |        |                        |      |                  |
|      |               |      |                 | → 9  | 3 internal power outputs   |                  |                                              |        |                        |      |                  |
|      |               |      |                 | → 10 | Sounders / Strobes         |                  |                                              |        |                        |      |                  |
|      |               |      |                 | → 11 | Alarm transmission dev.    |                  |                                              |        |                        |      |                  |
|      |               |      |                 | → 12 | Alarm transm. Delay        |                  |                                              |        |                        |      |                  |
|      |               |      |                 | → 13 | Fire outputs               |                  |                                              |        |                        |      |                  |
|      |               | → 3  | Alarm counter   |      |                            |                  |                                              |        |                        |      |                  |
|      |               | → 4  | End user code   |      |                            |                  |                                              |        |                        |      |                  |
| 11   | FCP selection | → 5  | Diagnosis ——    | ▶ 14 | Event memory               | → 23             | Filter                                       |        |                        |      |                  |
|      |               |      |                 |      | l                          | → 24             | printing                                     |        |                        |      |                  |
|      |               |      |                 | → 15 | Zones overview             | → 25             | Table of detectors                           | → 27   | Data of MCP            |      |                  |
|      |               |      |                 |      |                            |                  |                                              | → 28   | Data of optical        | → 30 | Zero- /Firepoint |
|      |               |      |                 | → 16 | Int. PCBs overview         | → 26<br>→ 26.1   | Int. PCBs (details) ——<br>Input-/output card | → 29   | Loop card details      |      |                  |
|      |               |      |                 |      |                            | → 26.2<br>→ 26.3 | Network adapter<br>Modem                     |        |                        |      |                  |
|      |               |      |                 | → 17 | Network devices            | → 26.4<br>→ 27   | RS485 devices —<br>List of network devices   | ▶ 29.1 | Softwareversion, State | us   |                  |
|      |               |      |                 | → 18 | Power Supply voltages      |                  |                                              |        |                        |      |                  |
|      |               |      |                 | → 19 | Power output voltages      |                  |                                              |        |                        |      |                  |
|      |               |      |                 | → 20 | 8 int. input voltages      |                  |                                              |        |                        |      |                  |
|      |               |      |                 | → 21 | Panel data (softw. Version | etc.)            |                                              |        |                        |      |                  |

## FCP "Solution F1"

| Menu    | Description        | Menu | Description           | Menu       | Description                  | Menu  | Description              | Menu  | Desrciption   | Menu Description |
|---------|--------------------|------|-----------------------|------------|------------------------------|-------|--------------------------|-------|---------------|------------------|
| 32      | Main menu –        | → 33 | Test functions ———    | ▶ 50       | Detector test                |       |                          |       |               |                  |
|         |                    |      |                       | → 51       | Manual Controlling           | → 100 | Internal OC outputs      |       |               |                  |
|         |                    |      |                       |            | +                            | ▶ 101 | 4 internal relays        |       |               |                  |
|         |                    |      |                       |            | -                            | ▶ 102 | 3 monit. power outputs   |       |               |                  |
|         |                    |      |                       |            |                              | → 103 | Output modules (Loop)    |       |               |                  |
|         |                    |      |                       | → 52       | Simulation                   |       |                          |       |               |                  |
|         |                    |      |                       | <b>5</b> 3 | Revision                     |       |                          |       |               |                  |
|         |                    | → 34 | Automatic Controlling | ▶ 54       | internal OC outputs          |       |                          |       |               |                  |
|         |                    |      |                       | → 55       | 4 internal relays            |       |                          |       |               |                  |
|         |                    |      |                       | → 56       | 3 monitored power outputs    | → 104 | Settings                 |       |               |                  |
|         |                    |      |                       |            | -                            | ▶ 105 | Functions                |       |               |                  |
|         |                    |      |                       |            | L                            | → 106 | Cause&Effect events      |       |               |                  |
|         |                    |      |                       | → 57       | Output modules (Loop)        | ▶ 107 | Settings                 |       |               |                  |
|         |                    |      |                       |            | L                            | → 106 | Cause&Effect events      |       |               |                  |
|         |                    |      |                       | → 58       | Input modules (Loop) ———     | → 106 | Cause&Effect events      |       |               |                  |
|         |                    |      |                       | → 59       | 8 monitored inputs           | → 108 | Settings                 |       |               |                  |
|         |                    |      |                       |            | L                            | → 106 | Cause&Effect events      |       |               |                  |
|         |                    |      |                       | L 60       | 2 monitored conv. Inputs —   | → 106 | Cause&Effect events      |       |               |                  |
|         |                    | → 35 | Alarm Configuration—— | ▶ 61       | Addressable / Conventional — | ▶ 109 | Config. Addressable det. |       |               |                  |
|         |                    |      |                       |            |                              | ▶ 109 | Config. Convent. zones   |       |               |                  |
|         |                    |      |                       | → 62       | Detector settings            | → 110 | Sensitivity / Modes etc. |       |               |                  |
|         |                    |      |                       | → 63       | Zone settings                |       |                          |       |               |                  |
|         |                    |      |                       | → 64       | Zone Alarm Coincidences      |       |                          |       |               |                  |
|         |                    |      |                       | → 65       | Timer programs               | → 111 | Config. Timer programs – | → 120 | Config. Timer |                  |
|         |                    |      |                       | ▶ 66       | Delay times of Main Alarm    |       |                          |       |               |                  |
|         |                    | → 36 | Settings 1            | ▶ 67       | To set date and time         | → 116 | Maintanance              |       |               |                  |
| NSC Sic | herheitstechnik Gr | mbH  |                       |            |                              |       |                          |       |               | 22.06.2006       |

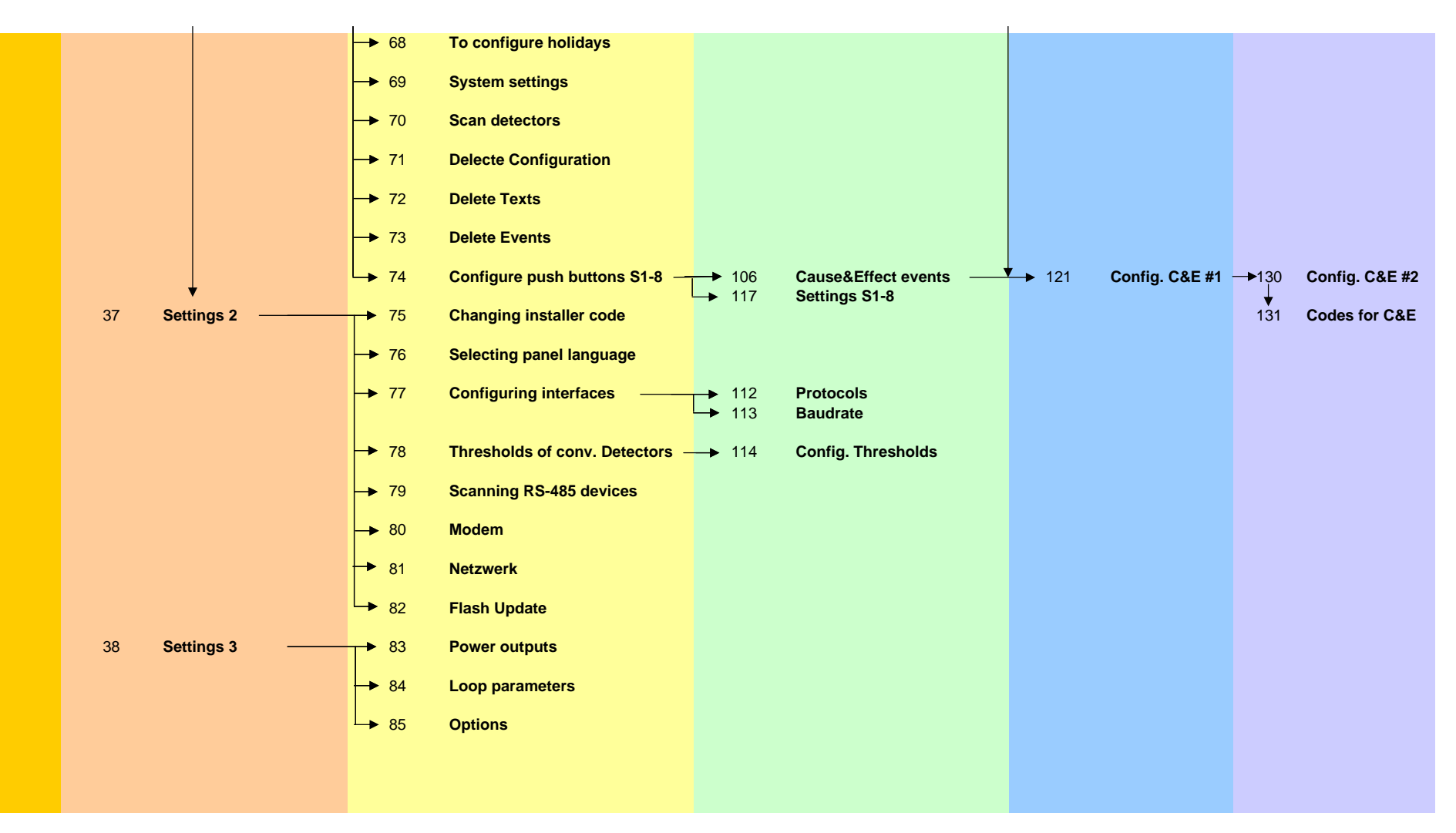

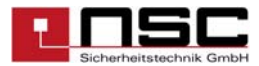

## Loop Sounder Tones and volumes

# Volumes

|       | LoopSounder<br>CHQ-BS / B07150-00 |     | Loop Sounder<br>CHQ-WS / B07160-00 |     |
|-------|-----------------------------------|-----|------------------------------------|-----|
| Value | (Base sounder)                    |     | (Wall Sounder)                     |     |
|       | dB                                | mA  | dB                                 | mA  |
| 0     | Sounder off                       |     | Sounder off                        |     |
| 1     | 70                                | 0,8 | 100                                | 7,3 |
| 2     | 78                                | 1,5 | 100                                | 7,3 |
| 3     | 80                                | 2   | 100                                | 7,3 |
| 4     | 85                                | 3   | 100                                | 7,3 |
| 5     | 88                                | 4,5 | 100                                | 7,3 |
| 6     | 90                                | 6,5 | 100                                | 7,3 |
| 7     | 93                                | 8   | 100                                | 7,3 |
| 8     | 94                                | 10  | 100                                | 7,3 |
| 9     | 95                                | 11  | 100                                | 7,3 |
| 10    | 98                                | 16  | 100                                | 7,3 |

# Tones

| Basesounder                   | Wallsounder                                                                                                    |
|-------------------------------|----------------------------------------------------------------------------------------------------|
| CHQ-BS                        | CHQ-WS                                                                                                    |
| Sounder off                   | Sounder off                                                                                                    |
| 925Hz/628Hz (change rate 2Hz) | 990Hz/650Hz (2Hz)                                                                                                    |
| 925Hz continual               | 990Hz/650Hz (2Hz)                                                                                                    |
| 628Hz continual               | 990Hz/650Hz (2Hz)                                                                                                    |
| 554Hz 100ms / 440Hz 400ms     | 990Hz/650Hz (2Hz)                                                                                                    |
| 660Hz 150ms on 150ms off      | 990Hz/650Hz (2Hz)                                                                                                    |
| 925Hz 150ms on 600ms off      | 990Hz/650Hz (2Hz)                                                                                                    |
| 670Hz 250ms / 845Hz 375ms     | 990Hz/650Hz (2Hz)                                                                                                    |
|                               | Basesounder<br>CHQ-BS<br>Sounder off<br>925Hz/628Hz (change rate 2Hz)<br>925Hz continual<br>628Hz continual<br>554Hz 100ms / 440Hz 400ms<br>660Hz 150ms on 150ms off<br>925Hz 150ms on 600ms off<br>670Hz 250ms / 845Hz 375ms |